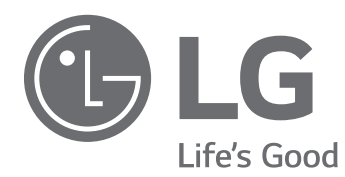

# OPERATION & MAINTENANCE MANUAL Water-Cooled SCREW Chiller

Please read this installation manual completely for safety before installing the product. The purpose of this manual is to keep the user safe and to prevent any property damage. After reading this installation manual, please retain it for future reference thoroughly Installation work must be performed in accordance with this installation manual by authorized personnel only.

Model : RCWW, LCWW

2

## For your records

Staple your receipt to this page in case you need it to prove the date of purchase or for warranty purposes. Write the model number and the serial number here:

Model number :

Serial number :

You can find them on a label on the side of each unit.

Dealer's name :

Date of purchase :

# 1. CAUTIONS FOR SAFETY \_ WARNING/CAUTION

It can be dangerous when moving, installing and placing the system for its high pressure, electric devices and heavy weight especially when lifting the unit in a limited space(rooftop, lifted structure, etc.).

Please read carefully the warnings and cautions on this manual and the labels attached on the unit, and follow the instructions.

Please follow the following instructions to prevent any injury or property damage

It may result in an injury or damages when neglecting the instructions on in this manual.

The seriousness of the result can be classified as the following signs.

- Please note that any failure of system resulted by user's careless maintenance, natural disaster or the failure of the power cable shall not be warranted regardless of the warranty period.
- Please note that any part of this manual can be revised without notice for the product improvement.

# **WARNING**

It can result in serious injury or death when the directions are ignored.

# 

It can result in minor injury or product damage when the directions are ignored.

This is the symbol to call attention for the issues and operations that may cause danger.

To prevent the occurrence of the danger, read carefully and follow the instructions.

This is the symbol showing the how-to-use instruction in order to prevent danger.

# 1-1. Warning

- Have all electric work done by a licensed electrician according to "Electric Facility Engineering Standard" and "Interior Wire Regulations" and the instructions given in this manual and always use a special circuit.
- If the power source capacity is inadequate or electric work is performed improperly, electric shock or fire may result.
- Ask the dealer or an authorized technician to install the chiller unit.
- Improper installation by the user may result in water leakage, electric shock, or fire.
- For re-installation of the installed product, always contact a dealer or an Authorized Service Center.
- There is risk of fire, electric shock, explosion, or injury.
- Make sure to equip the circuit breaker and fuse.
- Improper wiring or installation may cause fire or electric shock.
- Do not disassemble, repair or reconfigure the unit.
- LG Electronics is not responsible for the any damage or loss from the arbitrary disassembly, repair or reconfiguration of the unit.
- Make sure to ground the unit properly.
  - There is risk of fire or electric shock.
- Do not store or use flammable gas or combustibles near the chiller unit - There is risk of fire or failure of product.
- Do not reconstruct to change the settings of the protection devices.
- If the pressure switch, thermal switch, or other protection device is shorted and operated forcibly, or parts other than those specified by LGE are used, fire or explosion may result.
- Install the unit on a foundation where the heavy weight can be supported.
- Insufficient strength of the foundation to support the chiller operation may cause the unit failure or injury.
- Installing the product in small space requires separate measures to keep the leakage of the refrigerant within the safety limits in case of any leakage.
  - Consult the authorized dealer for appropriate measures to prevent the refrigerant leakage from exceeding the safety limits. The leakage of refrigerant exceeding the safety limit may result in dangerous situations due to the lack of oxygen level in the room.

- Securely install the cover of control box and the panel.
  If the cover and panel are not installed securely, dust or water may enter the unit and fire or electric shock may result.
  Do not operate the unit arbitrarily.
  - Incorrect operation of the unit may cause dangerous situations such as unit defects, leakage or electric shock. Always consult the authorized dealer.
  - Do not use damaged circuit breaker or fuse works correctly all the time.
  - It may cause fire, electric shock or injury.
  - Keep the control panel from any water getting in. Do not wash the control panel with water. - It can cause electric shock or defects.
  - When the product is soaked (flooded or submerged), contact an Authorized Service Center.
  - There is risk of fire or electric shock.
  - Use a dedicated outlet for this unit.
     There is risk of fire or electric shock.
  - When installing and moving the chiller unit to another site, do not charge it with a different refrigerant from the refrigerant specified on the unit.
  - If a different refrigerant or air is mixed with the original refrigerant, the refrigerant cycle may malfunction and the unit may be damaged.
  - Do not touch the power switch with wet hands.
  - There is risk of fire, electric shock, explosion, or injury.
  - Ventilate before operating the chiller unit when gas leaked out.
  - Do not use a phone or operate the power switch at this time. It may cause fire or explosion.
  - Do not put any heavy object on the top of the unit or climb on the unit.
  - It may cause defects or injury.
  - Be careful with the rotating part.
  - Do not put your finger or a stick in the rotating part. It may cause injury.
  - Use fuse and leakage breaker of rated capacity.
  - It may cause fire and defects.
  - Redesigning the control box is prohibited.
  - Lock the control box with possible locking device and if you need to open the control box inevitably, turn off the main power first.
  - Do not touch the wiring or a parts inside the panel.
    - It may cause electric shock, fire or defects.

# PRECAUTIONS BEFORE INSTALLATION

- Follow the permitted pressure level
  - Follow the regulated pressure for cold water, cooling water, refrigerant etc.
- Do not change the set values.
  - Do not change the set values of the controller and safety devices. Operating with inappropriate setting can cause damages. When changing the setting values, please consult with the specialist.
- Be careful of fire, earthquake and lightening.
- In case of any natural disaster such as fire, earthquake or lightening, immediately stop operating the unit. If you continue to operate the unit, it can cause a fire or electronic shock.
- Follow all safety code.
- When operate the chiller, follow the precautions on the manual, tag, sticker and label.
- Use of undesignated refrigerant and oil is prohibited.
  - Do not use undesignated refrigerant, freezer oil and brine. It may cause serious effect to the compressor and parts defect.
- During the installation and service, shut down the power supply.
  - Electric shock can cause injury and death. Mark and check all switches so that the power is not recovered until the work is completed.
- Wear safety equipment
  - Wear safety glasses and work gloves. Be careful when installing or operating the chiller and operating the electrical components.
- Always run fluid through heat exchangers when adding or removing refrigerant charge.
- Potential damage of the tube within the heat exchanger can be prevented. Use Appropriate brine solution in cooler fluid loops to prevent the freezing of heat exchangers when equipment is exposed to temperature below 0°C.

- Do not vent refrigerant relief valves within a building.
  - Outlet from relief valves must be vented outdoors in accordance with the latest edition of ANSI/ASHRAE(American National Standards Institute/American Society of Heating, Refrigeration and Air Conditioning Engineers) 15 (Safety Code for Mechanical Refrigeration). The accumulation of refrigerant in an enclosed space can displace oxygen and cause asphyxiation. Provide adequate ventilation in enclosed or low overhead areas. Inhalation of high concentrations of refrigerant gas is harmful and may cause heart irregularities, unconsciousness or death. Misuse can be critical. Refrigerant gas is heavier than air and reduces the level of oxygen. It can cause irritation to eyes and skin.
- Be careful of water leakage.
- In case of any water leakage in the pump or pipe, immediately stop operating the unit. It may cause electric shock, electricity leakage or defects.
- Be careful of electric shock.
- Always ground the chiller during installation. It may cause electric shock.
- Do not leave refrigerant system open to air any longer than necessary.
  - If the repair cannot be completed, seal the circuits to prevent any contamination or rust within the product, and charge dry nitrogen.
- Do not reuse compressor oil.
- It can damage the product.
- During installation, make the specified grounding before supplying the power, and during the dismantling, remove the grounding line at the end of the task.
- Use appropriate meters for measurement. Otherwise, it may cause injury or electric shock.
- Check all power connected to the control panel or starter panel to be shut off while applying the power. - It may cause electric shock.
- Make sure to discharge the electric current before inspection or repair work. - It may cause injury or electric shock.
- Do not open the 2nd phase side of the current transformer when power is on.
- High voltage could be discharged causing an electric shock.
- Remove foreign objects(working tools, wires, bolts, washers) after installation, inspection, and repair work. - They may cause injury, fire, or damage.
- When using a condenser, make sure to verify the complete discharge before applying the power again. (Re-powering within 5 min. is prohibited.)
- It may cause electric shock, fire, damage, or malfunction.
- Change the condenser in case that the expansion exceeds the recommended limit. It may cause electric shock, fire, damage, or malfunction.

# 1-2. Caution

#### **Operation & Maintenance**

- Always check for gas(refrigerant) leakage after installation or repair of product.
- Low refrigerant levels may cause failure of product.
- Do not install the unit where combustible gas may leak.
- There is risk of fire or failure of product
- Keep level even when installing the product.
- Unleveled refrigerant can cause problems to the product.
- Do not use the product for special usage or location such as preserving animal/plant, precision machine, artifact, etc.
- It may cause property damage.
- Use exclusive wire for the product. Use power cables of sufficient current carring capacity and rating.
- It may cause fire and electric shock.
- When installing the unit in a hospital, communication station, or similar place, provide sufficient protection against noise.
- The inverter equipment, private power generator, high-frquency medical equipment, or radio communication equipment may cause the chiller to operate erroreously, or fail to operate. On the other hand, the chiller may affect such equipment by creating noise that disturbs medical treatment or image broadcasting.
- To protect the product from corrosion, do not install the product where it is exposed to sea wind(salt spray) directly. If necessary, please install shield.
- It may cause product deformation and defects.
- Make the connections securely so that the outside force of the cable may not be applied to the termianls.
- Inadequate connetion and fastening may generate heat and cause fire. If the power cable got damaged, do not directly replace it, but call the service center for replacement first.
- Do not use the product in special environments.
- Oil, steam and sulfuric steam can deteriorate the product performance or cause damage to the parts.
- Be careful when transporting the product.
- When carrying the chiller, always consult with the specialized expert. When transporting the chiller, always follow the methods described in the manual. If not, it can cause overturn, fall etc.

- Be sure the installation area does not deteriorate with age
  If the base collapses, the chiller could fall with it, causing property damage, product failure, or personal injury.
  Be sure to dispose the packing materials safely.
- Packing materials, such as nails and other metal or wooden parts, may cause stabs or other injuries. Tear apart and throw away plastic packing bags so that children may not play with them. If children play with a plastic bag which was not torn apart, they face the risk of suffocation.
- Do not touch any of the refrigerant piping during and after operation.
- Pipe during and after the operation can be hot or cold depending on the condition of the refrigerant flowing through the refrigerant pipe, compressor and refrigerant cycle parts. Touching the pipes at this time can cause burns or frostbites.
- Turn on the main power 12 hours before starting to operate the product.
  If you operate the product immediately after turning on the main power, it can severely damage the internal parts. Keep the main power on while operating.
- Do not immediately turn off the main power after the product stops operating.
  Wait at least 5 minutes before turning off the main power. If not, it may cause water leakage or other problems.
- Do not operate the product with the panel or safety devices removed.
- Rotating parts or high temperature/pressure parts can cause safety accidents.
- Be careful when disposing the product.
- When disposing the chiller, request to the specialized expert.
- Use a firm stool or ladder when cleaning or maintaining the chiller.
- It may cause an injury.
- Be careful of high temperature.
  - Be careful not to make body contact to the parts of the chiller in high temperature. It may cause a burn.
- Be careful of high voltage.
  - Install separate wiring for the power and always install and use dedicated power supply and circuit breaker. It can cause electric shock and fire.
- Be careful of chiller installation.
  - Keep enough clearance around the product for service and especially for air cooling type, install the product at well ventilated location where there is no obstacle.
- Harsh chemical, household bleach or acid cleaner should not used to clean outdoor or indoor coils of any kind.
  These cleaners can be very difficult to rinse out of the coil and can accelerate corrosion at the fin/tube interface where dissimilar materials are in contact. Use environment friendly cleaner.
- Be careful when restarting the product.
  - When a safety device is triggered, remove the cause and then restart the product. Repeating the operation arbitrarily can cause fire and defect.
- Use appropriate tools.
  - Use tools appropriate for the repair work and calibrate the measuring devices accurately before using. Using inappropriate tools can cause an accident.
- Be careful of sound and odor.
  - If you hear a weird sound or smell an odor, immediately stop operating the system and contact the service center. It may cause fire, explosion or injury.
- Be careful of injury.
  - Check the safety label of the safety device. Follow the above precautions and the contents in the label. It may cause fire and injury. To prevent the formation of the condensed water, the pipe connected to the evaporator as well as the evaporator itself should be well insulated.
- Check.
  - Perform periodic checks. If any problem occurs, stop the operation and contact the service center. Insufficient check may cause fire, explosion or error.
- Do not attempt to bypass or alter any of the factory wiring.
- Any compressor operation in the reverse direction will result in a compressor failure that will require compressor replacement.
- Do not use jumpers or other tools to short out components, or bypass the parts differently from recommended procedures.
- Short-circuiting the control board ground line with other wires can damage the electric module or electric components.
- Water must be within design flow limits, and should be treated cleanly.
- This make it possible to ensure proper machine performance and reduce the potential of tubing damage due to corrosion, scaling, erosion and algae. LG Electronics is not responsible for any damage caused by cooling water not treated or improperly treated.
- Consult a water treatment specialist for proper treatment procedures.
- Hard scale may require chemical treatment for its prevention or remove.

- Do not overcharge refrigerant to the system.
  - Refrigerant overcharging results in higher discharge pressure with higher cooling fluid consumption. Also it can damage the compressor and increase the power consumption. Also it can damage the compressor and increase the power consumption.
- Do not add different type of oil.
- It may cause abnormal operation of chiller.
- Turn controller power off before service work.
- It secures safety and prevents damage to the controller.
- Maintain the compressor oil pressure to normal level.
- Use proper safety precautions whem relieving pressure.
- Welding the evaporator head or nozzle part is not recommended.
  - If the part requires welding, remove the chilled water flow switch and entering/leaving fluid thermistors before welding. After the welding is completed, reinstall the flow switch and thermistors. Failure to remove these devices may cause component damage.
- Do not open the circuit breaker arbitrarily during the operation.
- It may cause damage or malfunction.
- Do not operate with wet hand.
- It may cause electric shock.
- During maintenance work, check whether all of the power lines connected to the control panel or starter panel are interrupted.
- It may cause electric shock.
- When power is on, do not open the door of control panel or starter panel, and protective cover.
- It may cause electric shock.
- Do not open the circuit breaker without permission while running.
- It may cause damage or malfunction.
- Tighten bolts and screws with the specified torque.
- Otherwise, it may cause fire, damage, or malfunction.
- Do not change electric or control devices arbitrarily. - It may cause fire, damage, or malfunction.
- Only the persons who have sufficiently studied the user's manual should operate the control panel or starter panel. - Otherwise, it may cause injury, fire, malfunction, or damage.
- Do not perform welding work near cables connected to the main unit.
- Otherwise, it may cause fire or damage.
- Connect only the input/output signal cables specified in the drawing to the control panel or starter panel.
- Otherwise, it may cause malfunction or damage.
- Use the rated electrical cables.
- If not, it may cause fire or damage.
- Use specified parts for repair.
- If not, it may cause fire or damage.
- Install the machine, control panel, and starter panel at a place where there is no combustible material.
  - Otherwise, it may cause fire.
- Do not exceed the voltage supply limit described in the relevant manual.
- Otherwise, it may cause damage or malfunction.
- Connect the signal cables connected to the control devices following the circuit diagram.
- It may cause damage or malfunction.
- Do not store the product in a place where is a flooding risk or a lot of moisture.
- Otherwise, it may cause damage or malfunction.
- Do not use the indoor control panel or starter panel outside of the building.
- Otherwise, it may cause damage or malfunction.

Thank you for purchasing the Water Cooled Centrifugal Chiller of LG Electronics.

Installation as instructed after reading this manual will ensure the safety, convenience and long lifetime of the unit.

- Please read this manual carefully for the correct installation and proper operation of the Centrifugal Chiller unit.
- Once the installation completed, please run the commissioning and inspect according to the operating & maintenance manual.
- \* This manual describes safety cautions for installation, general information, carrying and installation and wiring information of the Water Cooled Centrifugal Chiller.

# TABLE OF CONTENTS

# 3 1. CAUTIONS FOR SAFETY \_ WARNING/CAUTION

- 3 1-1. Warning
- 5 1-2. Caution

## 9 2. INTRODUCTION

- 9 2-1. General introduction
- 9 2-2. System structure
- 10 2-3. Nomenclature
- 10 2-4. Name plate
- 11 2-5. Main unit conversions

## 13 3. STRUCTURE OF SCREW CHILLER

- 13 3-1. Chiller cycle
- 14 3-2. Main components of Screw chiller

# 22 4. CONTROL SYSTEM

- 22 4-1. Components of control panel and main parts
- 29 4-2. Outside view of Startup panel Standard Type
- 30 4-3. Basic control algorithm
- 31 4-4. BMS support function
- 32 4-5. Control screen (Product function)
- 34 4-6. Screw Chiller Timing Sequence Run & Stop
- 70 4-7. Product Protection Function
- 70 Check points before inspection

# 73 5. CHECK AND TROU-BLESHOOTING

- 74 5-1. Check
- 74 Check points before inspection
- 74 Check items after inspection

# 76 6. Commissioning

| 76  | 6-1. Delivery and Installation Check                         |
|-----|--------------------------------------------------------------|
| 78  | 6-2. Preparation for Commissioning                           |
| 85  | 6-3. Commissioning and startup                               |
| 86  | 6-4. Startup procedure after stopping run<br>for a long time |
| 87  | 6-5. Stop running the product                                |
| 88  | 7. MAINTENANCE                                               |
| 88  | 7-1. Maintenance and inspection standard                     |
| 91  | 7-2. Periodic inspection                                     |
| 95  | 7-3. Maintenance during off-season                           |
| 96  | 7-4. Periodical maintenance table                            |
| 98  | 7-5. Operation Inspection Table                              |
| 99  | 7-6. Oil maintenance                                         |
| 100 |                                                              |

## **104 8. TROUBLESHOOTING**

- 104 8-1. Causes and actions for alarms
- 115 8-2. Chiller problems and actions
- 117 8-3. Actions for screw compressor status

# 118 9. OPERATION RECORD CHECK

118 9-1. Operation record check list

# ENGLISH

# 2. INTRODUCTION

# 2-1. General Information

This manual describes the installation of water cooled screw chiller with X30 controller applied.

# 2-2. System structure

Figure 1 shows the general parts location and components of the water cooled screw chiller. The location of control panel, type of waterbox, directions of inlet and outlet of the chilled water and cooling water and some pipes may vary by model or customer order. Please check the approved drawings for the details.

\* Prepare and check the approved drawing that fits the site.

Front view

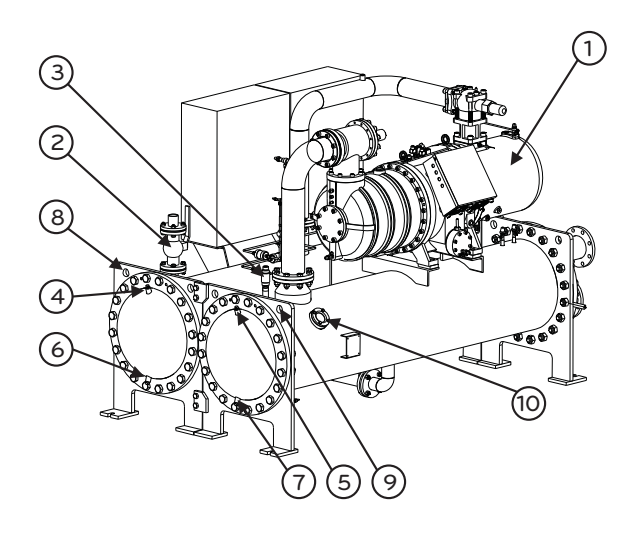

Rear view

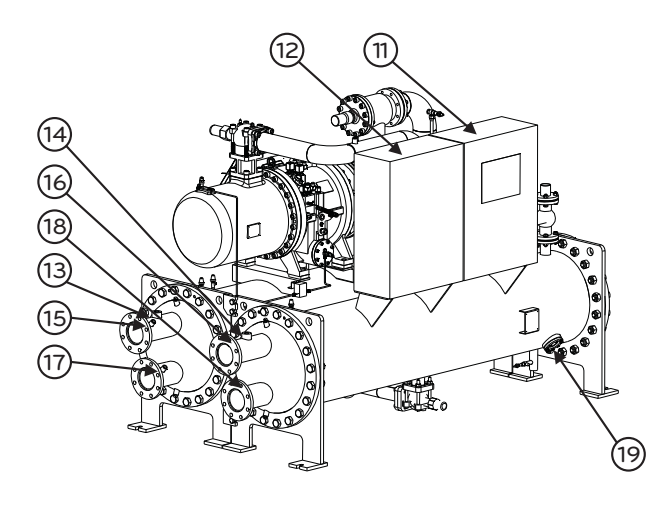

Figure 1 General structure of screw chiller

#### Part Name

- 1. Screw compressor
- 2. Relief valve for condenser
- 3. Relief valve for evaporator
- 4. Air vent for cooling water
- 5. Air vent for chilled water
- 6. Drain for cooling water
- 7. Drain for chilled water
- 8. Lifting hole(4 holes) for condenser
- 9. Lifting hole(4 holes) for evaporator
- 10. Sight glass for evaporator
- 11. Control panel
- 12. Starter panel
- 13. Flow switch (Chilled water)
- 14. Flow switch (Cooling water)
- 15. Temperature sensor (Chilled water outlet)
- 16. Temperature sensor (Cooling water outlet)
- 17. Temperature sensor (Chilled water inlet)
- 18. Temperature sensor (Cooling water inlet)
- 19. Sight glass for condenser

## 2-3. Nomenclature

The model naming for screw chiller is done as follows.

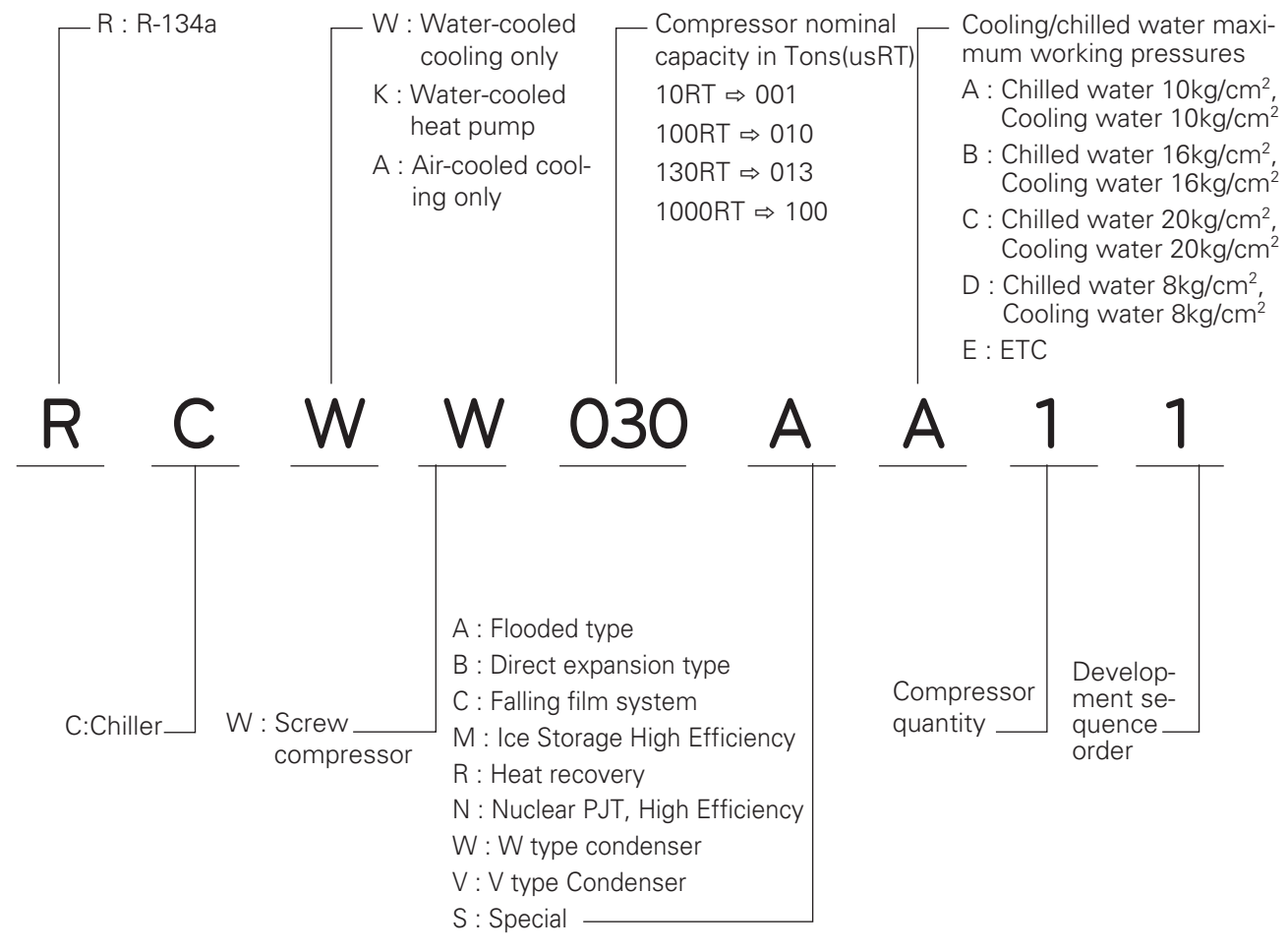

Figure 2. Nomenclature

## 2-4. Name plate

Name plate for the unit is attached on the control panel. General information of the chiller unit can be obtained from the plate and the information of the unit history can be used for quicker service.

| MODEL                     |             |              |      |       |
|---------------------------|-------------|--------------|------|-------|
| REFRIGERANT               |             |              |      |       |
| COOLING CAPACITY          |             |              |      | usRT  |
| MOTOR POWER & CURRENT     | ſ           | kW           |      | A     |
| MANUFACTURE NO.           |             |              |      |       |
| TEST PRESSURE             |             |              | kg   | /cm²  |
| MAX. WORKING PRESSURE     |             |              | kg   | /cm²  |
| VOLUME OF EVAPORATOR      |             |              |      | Liter |
| VOLUME OF CONDENSER       |             |              |      | Liter |
| POWER ELEC.               | 3ø          | ٧            |      | Hz    |
| CONTROL ELEC.             | 3ø          | V            |      |       |
| CHILLED WATER TEMP.       | INLET :     | °C OUTL      | ET : | °C    |
| COOLING WATER TEMP.       | INLET :     | °C OUTL      | ET : | °C    |
| WORKING PRESSURE OF WATER | CHILLED :   | kg/cm* COOUI | NG : | kg/cm |
|                           | MADE IN KOR | KEA.         |      |       |
|                           | MODE IN NUT | 100          |      |       |

- ① Model name
- Refrigerant
- ③ Cooling capacity
- (4) Power and current required for motor
- (5) Manufacture's serial number
- (6) Internal pressure test pressure
- ⑦ Maximum working pressure (Design pressure)
- (8) Volume of Evaporator
- (9) Volume of Condenser
- Power electricity
- 1 Control electricity
- 1 Temperatures of Chilled water inlet/outlet
- ③ Temperatures of Cooling water inlet/outlet
- Maximum pressure of chilled water and cooling water

Fig. 3. Product plate

# 2-5. Main unit conversions

Temperature conversion table (°F  $\leftrightarrow$  °C)

- $^{\circ}F = (9/5 \times ^{\circ}C) + 32$
- $^{\circ}C = 5/9 \times (^{\circ}F 32)$

| °F | °C    | °F | °C   | °F | °C   | °F  | °C   | °F  | °C   |
|----|-------|----|------|----|------|-----|------|-----|------|
| 1  | -17.2 | 31 | -0.6 | 61 | 16.1 | 91  | 32.8 | 121 | 49.4 |
| 2  | -16.7 | 32 | 0    | 62 | 16.7 | 92  | 33.3 | 122 | 50.0 |
| 3  | -16.1 | 33 | 0.6  | 63 | 17.2 | 93  | 33.9 | 123 | 50.6 |
| 4  | -15.6 | 34 | 1.1  | 64 | 17.8 | 94  | 34.4 | 124 | 51.1 |
| 5  | -15.0 | 35 | 1.7  | 65 | 18.3 | 95  | 35.0 | 125 | 51.7 |
| 6  | -14.4 | 36 | 2.2  | 66 | 18.9 | 96  | 35.6 | 126 | 52.2 |
| 7  | -13.9 | 37 | 2.8  | 67 | 19.4 | 97  | 36.1 | 127 | 52.8 |
| 8  | -13.3 | 38 | 3.3  | 68 | 20.0 | 98  | 36.7 | 128 | 53.3 |
| 9  | -12.8 | 39 | 3.9  | 69 | 20.6 | 99  | 37.2 | 129 | 53.9 |
| 10 | -12.2 | 40 | 4.4  | 70 | 21.1 | 100 | 37.9 | 130 | 54.4 |
| 11 | -11.7 | 41 | 5.0  | 71 | 21.7 | 101 | 38.3 | 131 | 55.0 |
| 12 | -11.1 | 42 | 5.6  | 72 | 22.2 | 102 | 38.9 | 132 | 55.6 |
| 13 | -10.6 | 43 | 6.1  | 73 | 22.8 | 103 | 39.4 | 133 | 56.1 |
| 14 | -10.0 | 44 | 6.7  | 74 | 23.3 | 104 | 40.0 | 134 | 56.7 |
| 15 | -9.4  | 45 | 7.2  | 75 | 23.9 | 105 | 40.6 | 135 | 57.2 |
| 16 | -8.9  | 46 | 7.8  | 76 | 24.4 | 106 | 41.1 | 136 | 57.8 |
| 17 | -8.3  | 47 | 8.3  | 77 | 25.0 | 107 | 41.7 | 137 | 58.3 |
| 18 | -7.8  | 48 | 8.9  | 78 | 25.6 | 108 | 42.2 | 138 | 58.9 |
| 19 | -7.2  | 49 | 9.4  | 79 | 26.1 | 109 | 42.8 | 139 | 59.4 |
| 20 | -6.7  | 50 | 10.0 | 80 | 26.7 | 110 | 43.3 | 140 | 60.0 |
| 21 | -6.1  | 51 | 10.6 | 81 | 27.2 | 111 | 43.9 | 141 | 60.6 |
| 22 | -5.6  | 52 | 11.1 | 82 | 27.8 | 112 | 44.4 | 142 | 61.1 |
| 23 | -5.0  | 53 | 11.7 | 83 | 28.3 | 113 | 45.0 | 143 | 61.7 |
| 24 | -4.4  | 54 | 12.2 | 84 | 28.9 | 114 | 45.6 | 144 | 62.2 |
| 25 | -3.9  | 55 | 12.8 | 85 | 29.4 | 115 | 46.1 | 145 | 62.8 |
| 26 | -3.3  | 56 | 13.3 | 86 | 30.0 | 116 | 46.7 | 146 | 63.3 |
| 27 | -2.8  | 57 | 13.9 | 87 | 30.6 | 117 | 47.2 | 147 | 63.9 |
| 28 | -2.2  | 58 | 14.4 | 88 | 31.1 | 118 | 47.8 | 148 | 64.4 |
| 29 | -1.7  | 59 | 15.0 | 89 | 31.7 | 119 | 48.3 | 149 | 65.0 |
| 30 | -1.1  | 60 | 15.6 | 90 | 32.2 | 120 | 48.9 | 150 | 65.6 |

#### Pressure conversion table (lb/in<sup>2</sup> $\leftrightarrow$ kg/cm<sup>2</sup>)

• lb/in<sup>2</sup> = psi ex) 1 lb/in2 = 0.07030696 kg/cm<sup>2</sup>

| lb/in <sup>2</sup> | kg/cm <sup>2</sup> | lb/in <sup>2</sup> | kg/cm <sup>2</sup> | lb/in <sup>2</sup> | kg/cm <sup>2</sup> | lb/in <sup>2</sup> | kg/cm <sup>2</sup> | lb/in <sup>2</sup> | kg/cm <sup>2</sup> |
|--------------------|--------------------|--------------------|--------------------|--------------------|--------------------|--------------------|--------------------|--------------------|--------------------|
| 1                  | 0.070              | 41                 | 2.883              | 81                 | 5.695              | 121                | 8.507              | 161                | 11.32              |
| 2                  | 0.141              | 42                 | 2.953              | 82                 | 5.765              | 122                | 8.577              | 162                | 11.39              |
| 3                  | 0.211              | 43                 | 3.023              | 83                 | 5.836              | 123                | 8.648              | 163                | 11.46              |
| 4                  | 0.281              | 44                 | 3.094              | 84                 | 5.906              | 124                | 8.718              | 164                | 11.53              |
| 5                  | 0.352              | 45                 | 3.164              | 85                 | 5.976              | 125                | 8.788              | 165                | 11.60              |
| 6                  | 0.422              | 46                 | 3.234              | 86                 | 6.046              | 126                | 8.859              | 166                | 11.67              |
| 7                  | 0.492              | 47                 | 3.304              | 87                 | 6.117              | 127                | 8.929              | 167                | 11.74              |
| 8                  | 0.563              | 48                 | 3.375              | 88                 | 6.187              | 128                | 8.999              | 168                | 11.81              |
| 9                  | 0.633              | 49                 | 3.445              | 89                 | 6.257              | 129                | 9.070              | 169                | 11.88              |
| 10                 | 0.703              | 50                 | 3.515              | 90                 | 6.328              | 130                | 9.140              | 170                | 11.95              |
| 11                 | 0.773              | 51                 | 3.586              | 91                 | 6.398              | 131                | 9.210              | 171                | 12.02              |
| 12                 | 0.844              | 52                 | 3.646              | 92                 | 6.468              | 132                | 9.281              | 172                | 12.09              |
| 13                 | 0.914              | 53                 | 3.726              | 93                 | 6.539              | 133                | 9.351              | 173                | 12.16              |
| 14                 | 0.984              | 54                 | 3.797              | 94                 | 6.609              | 134                | 9.421              | 174                | 12.23              |
| 15                 | 1.055              | 55                 | 3.867              | 95                 | 6.679              | 135                | 9.491              | 175                | 12.30              |
| 16                 | 1.125              | 56                 | 3.987              | 96                 | 6.750              | 136                | 9.562              | 176                | 12.37              |
| 17                 | 1.195              | 57                 | 4.008              | 97                 | 6.820              | 137                | 9.632              | 177                | 12.44              |
| 18                 | 1.266              | 58                 | 4.078              | 98                 | 6.890              | 138                | 9.702              | 178                | 12.51              |
| 19                 | 1.336              | 59                 | 4.148              | 99                 | 6.968              | 139                | 9.773              | 179                | 12.58              |
| 20                 | 1.406              | 60                 | 4.218              | 100                | 7.031              | 140                | 9.843              | 180                | 12.66              |
| 21                 | 1.477              | 61                 | 4.289              | 101                | 7.101              | 141                | 9.913              | 181                | 12.73              |
| 22                 | 1.547              | 62                 | 4.359              | 102                | 7.171              | 142                | 9.984              | 182                | 12.80              |
| 23                 | 1.617              | 63                 | 4.429              | 103                | 7.242              | 143                | 10.05              | 183                | 12.87              |
| 24                 | 1.687              | 64                 | 4.500              | 104                | 7.312              | 144                | 10.12              | 184                | 12.94              |
| 25                 | 1.758              | 65                 | 4.570              | 105                | 7.382              | 145                | 10.19              | 185                | 13.01              |
| 26                 | 1.828              | 66                 | 4.640              | 106                | 7.453              | 146                | 10.26              | 186                | 13.08              |
| 27                 | 1.898              | 67                 | 4.711              | 107                | 7.523              | 147                | 10.34              | 187                | 13.15              |
| 28                 | 1.969              | 68                 | 4.781              | 108                | 7.593              | 148                | 10.41              | 188                | 13.22              |
| 29                 | 2.039              | 69                 | 4.851              | 109                | 7.663              | 149                | 10.48              | 189                | 13.29              |
| 30                 | 2.109              | 70                 | 4.921              | 110                | 7.734              | 150                | 10.55              | 190                | 13.36              |
| 31                 | 2.180              | 71                 | 4.992              | 111                | 7.804              | 151                | 10.62              | 191                | 13.43              |
| 32                 | 2.250              | 72                 | 5.062              | 112                | 7.874              | 152                | 10.69              | 192                | 13.50              |
| 33                 | 2.320              | 73                 | 5.132              | 113                | 7.945              | 153                | 10.76              | 193                | 13.57              |
| 34                 | 2.390              | 74                 | 5.203              | 114                | 8.015              | 154                | 10.83              | 194                | 13.64              |
| 35                 | 2.461              | 75                 | 5.273              | 115                | 8.085              | 155                | 10.90              | 195                | 13.71              |
| 36                 | 2.531              | 76                 | 5.343              | 116                | 8.156              | 156                | 10.97              | 196                | 13.78              |
| 37                 | 2.601              | 77                 | 5.414              | 117                | 8.226              | 157                | 11.04              | 197                | 13.85              |
| 38                 | 2.672              | 78                 | 5.484              | 118                | 8.296              | 158                | 11.11              | 198                | 13.92              |
| 39                 | 2.742              | 79                 | 5.554              | 119                | 8.367              | 159                | 11.18              | 199                | 13.99              |
| 40                 | 2.812              | 80                 | 5.625              | 120                | 8.437              | 160                | 11.25              | 200                | 14.06              |

# **3. STRUCTURE OF SCREW CHILLER**

# 3-1. Chiller cycle

As shown in the chiller cycle figure below, the compressor discharges the high temperature/pressure refrigerant to the condenser through the exhaust outlet in gas state. The refrigerant in the gas state in the condenser flows outside of the tube, while the cooling water flows inside of the tube. The refrigerant in high temperature and pressure is condensed as the heat is taken away by the cooling water inside the heat pipe of the condenser. The condensed refrigerant is gathered in the bottom of the condenser and goes through the dryer filter, orifice or expansion valve by differential pressure, and into the evaporator. The chilled water is finally obtained in the chiller's evaporator. During the gasification stage, the refrigerant in liquid state absorbs a large amount of heat from the cooling water and is converted into gas state. And during the cooling water is getting colder, the refrigerant in gas state is absorbed into the compressor. There, the gas state refrigerant is compressed by the compressor into high temp/high pressure refrigerant and sent again to the condenser. And the same cycle begins again.

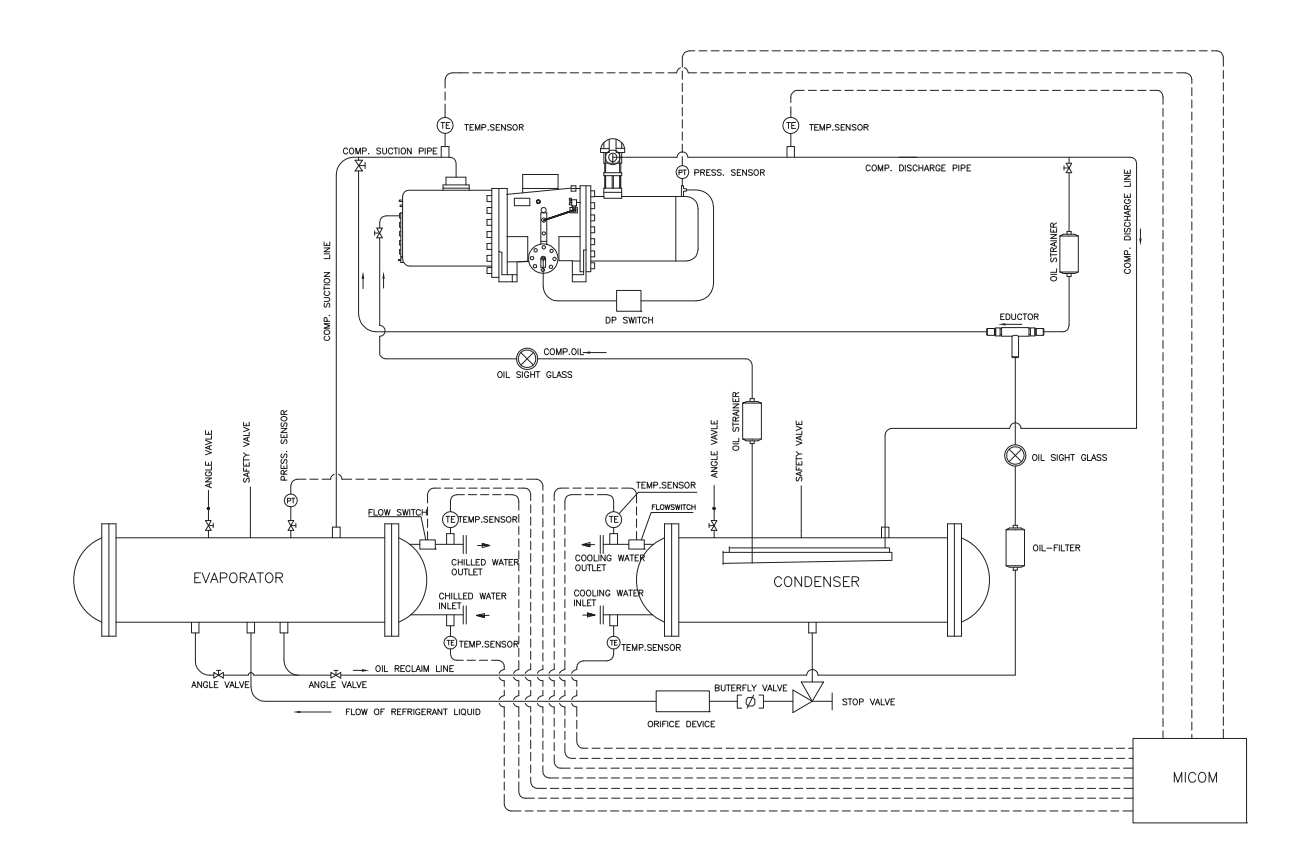

Figure 4 Chiller cycle(1 cycle)

# 3-2. Main components of Screw chiller

#### Compressor

In this machine, semi-hermetic twin screw compressor, which was developed especially for air conditioning use, is installed. The structure of the compressor is shown in the picture below.

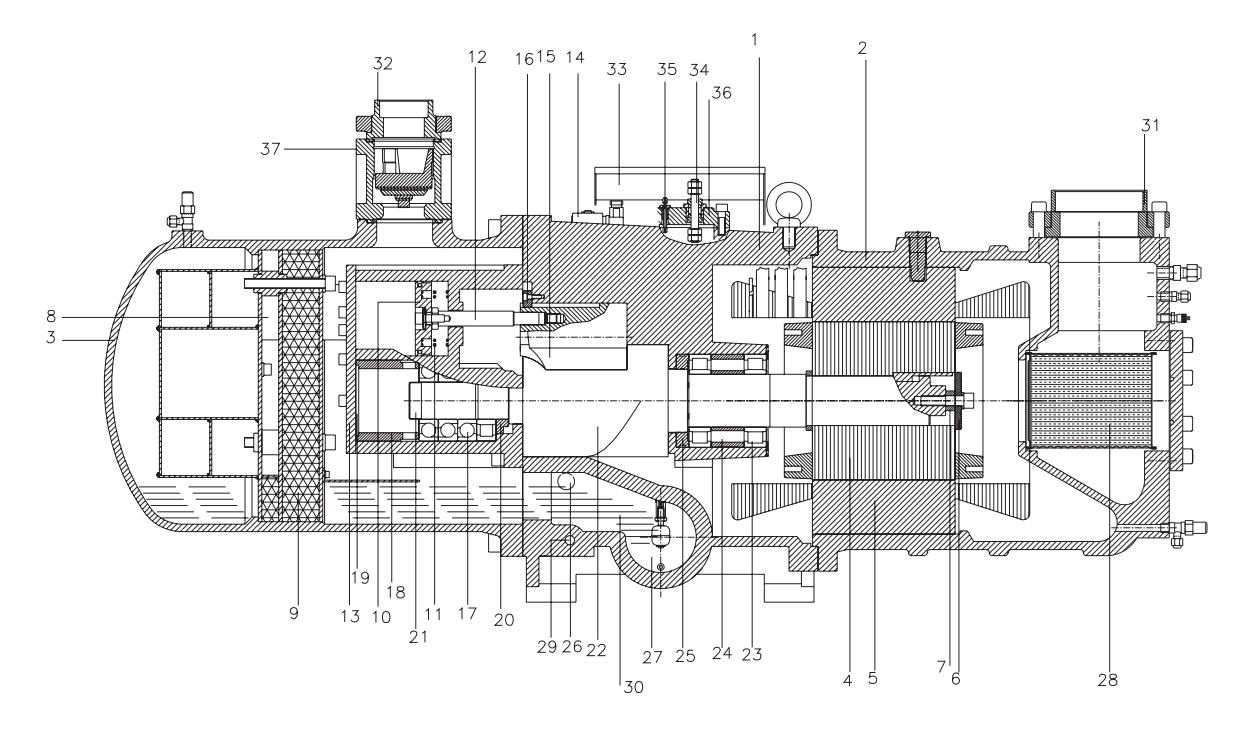

Figure 5 Screw compressor

| Item | Description                | ltem | Description                       |
|------|----------------------------|------|-----------------------------------|
| 1    | Compressor casing          | 20   | α-Balance piston                  |
| 2    | Motor casing               | 21   | Bearing lock nut                  |
| 3    | Oil separator              | 22   | Male rotor                        |
| 4    | Motor rotor                | 23   | Suction side bearings             |
| 5    | Motor stator               | 24   | Suction side bearings spacer ring |
| 6    | Motor rotor washer         | 25   | Oil guide ring                    |
| 7    | Motor rotor spacer ring    | 26   | Oil level sight glass             |
| 8    | Oil separator baffle       | 27   | Oil filler cartridge              |
| 9    | Oil separator cartridge    | 28   | Suction filter                    |
| 10   | Piston                     | 29   | Oil heater                        |
| 11   | Piston spring              | 30   | Refrigeration lubricant           |
| 12   | Piston rod                 | 31   | Suction flange                    |
| 13   | Bearing seat's cover plate | 32   | Discharge flange                  |
| 14   | Solenoid valve             | 33   | Cable box                         |
| 15   | Slide valve                | 34   | Power connection bolt             |
| 16   | Slide valve key            | 35   | Thermostat terminals              |
| 17   | Discharge bearings         | 36   | Motor cable cover plate           |
| 18   | Discharge fixed ring       | 37   | Discharge check valve             |
| 19   | Disc spring                |      |                                   |

#### - Compression process

As shown in Figure 6 below, during the rotation of the rotors, the absorbed gas is pushed to the discharge side. In other words, the V-shaped space formed between the male and female rotors is continuously moving to the discharge side.

The gas sealed in the lobe space which is reduced by the discharge side is compressed, and the highly compressed gas at the end part is discharged to the oil separator. The size and geometry of the outlet port determine the so-called "internal volume ratio (Vi)" of the compressor. In actual operation, if the compression ratio is either bigger or smaller than this value, the efficiency will be lowered.

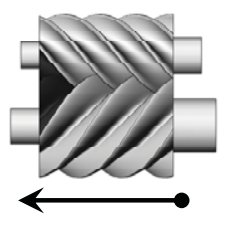

(C) Discharge

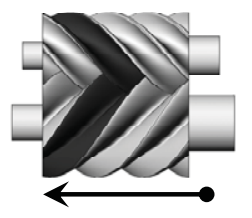

(B) Compression

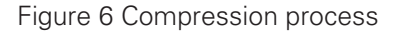

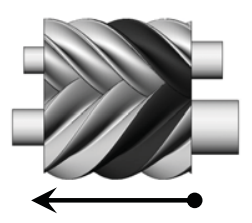

(A) Suction and sealing

#### - Capacity control system

The screw series compressors are equipped with either 3-step/4-step capacity control system or continuous capacity control system.

The capacity control system consists of slide valve, piston rod, cylinder, piston and piston rings while slide valve and the piston are connected by the piston rod. The principle of operation is using the oil pressure to drive the piston in the cylinder as shown in Figure 6, the lubrication oil flows from the oil tank through the oil filter and capillary, then is charged into the cylinder due to the positive oil pressure which is bigger than the opposite side of spring force plus the high pressure of the gas.

This pressure difference causes the piston to move toward the right side in the cylinder and the slide value to move toward the right side, increasing the amount of compressor outlet, thereby increasing the refrigeration capacity.

Also, when a solenoid valve (in 3-step/4-step capacity control system) is opened, the high pressure oil in the cylinder is bypassed, which causes the piston and the slide valve to move toward the left side, and some of the refrigerant gas returns to the suction side. As a result, the discharge amount is reduced and the refrigeration capacity decreases. When the compressor is stopped, the piston spring pushes the piston back to the original position, thereby reducing the starting current for the next startup.

If the compressor started at full load capacity it may result in over-current start.

The capillary inhibits the oil flow and makes the piston move smoothly under stepless control or controlled by micom or temperature switch.

If the oil filter, capillary, or solenoid valves are not working properly, the capacity control system will be operated abnormally and make the system useless. Since the compressor should be started at the minimum load condition, the solenoid valve (capacity reducing solenoid valve in stepless control system, or minimum load solenoid valve in the stage control capacity control system) should be kept open for 20-30 seconds before stopping or starting the compressor so that there is no oil left inside the cylinder when starting the compressor.

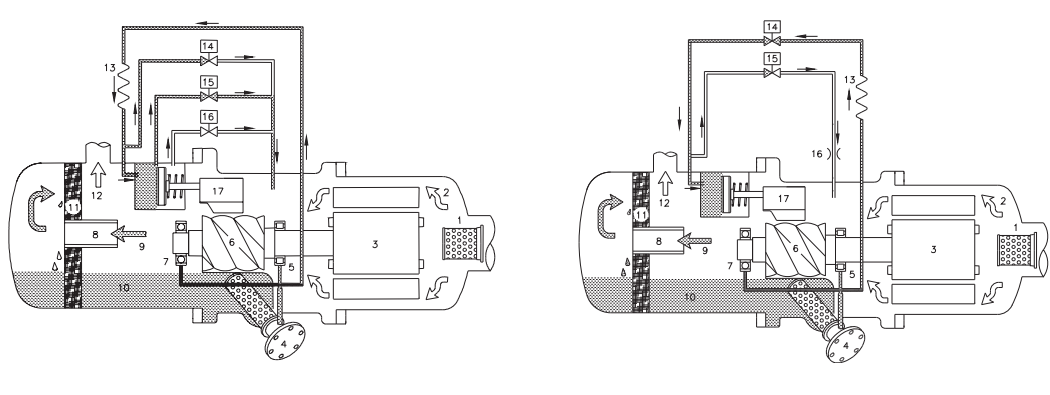

4-steps capacity control

Step-less capacity control

Figure 7 Capacity control system

#### - Lubrication

The main function of the lubrication oil inside the screw compressor is sealing of the inside body, cooling and capacity control. The oil pressure inside the cylinder moves the piston and slide valve which are connected to piston rod inside the compression chamber. Since the screw compressor is designed to include the lubrication system which is based upon the pressure difference between the high and the low pressure levels, a separate oil pump is not required inside the compressor(such as reciprocating compressor). However, for some special equipment, it is necessary to install an oil pump in the compressor additionally for the safety purpose.

The bearings used in the compressor are of a rather small size, but it needs a definite amount of lubrication oil. The purpose of feeding oil into the compression chamber is to increase the efficiency and to form oil sealing layer in order to absorb a part of the compression heat. In order to separate the oil from the refrigerant in which oil is mixed together, the oil separator is designed to allow the oil flow into the system to the minimum. The oil temperature which is a very important factor to the life of the compressor bearings should be watched very closely.

High oil temperature reduces the oil viscosity and worsens the lubricity and heat absorbability inside the compressor.

It is recommended to keep the oil viscosity above 10mm<sup>2</sup>/s at any temperature. The oil temperature should be kept above the system condensation temperature in summer season in order to avoid the refrigerant mixed with oil entering into the system. When the outside temperature is low, the oil viscosity rises high, and the compressor which is of the high durability should be started, thus reducing the oil pressure inside the oil piping which is needed to load oil into the compressor. A better solution is preheating the oil in order to reach the condensing temperature in a short period of time.

In the compressor, at least 2 oil level gages are equipped, one is high oil level gage, the other low oil level gage. The normal amount of oil in the compressor oil tank when the compressor is running, should be in the state that when the oil level is maintained in the middle range between the top of the low level oil gage and the top of high oil level gage.

#### Heat exchanger

Screw chiller heat exchanger is composed of evaporator and condenser, and has 2 shells which can be conveniently separated. To maximize the heat exchanging capability, the tube arrangement is optimized, and to prevent the decrease of COP, refrigerant distributor is installed for the even distribution of liquid refrigerant in the entire tubes. And an efficiency increasing subsidiary cooler is installed for over-cooling of condensed liquid refrigerant. At the upper part of the heat exchanger, relief valve is installed in cases for abnormal situations.

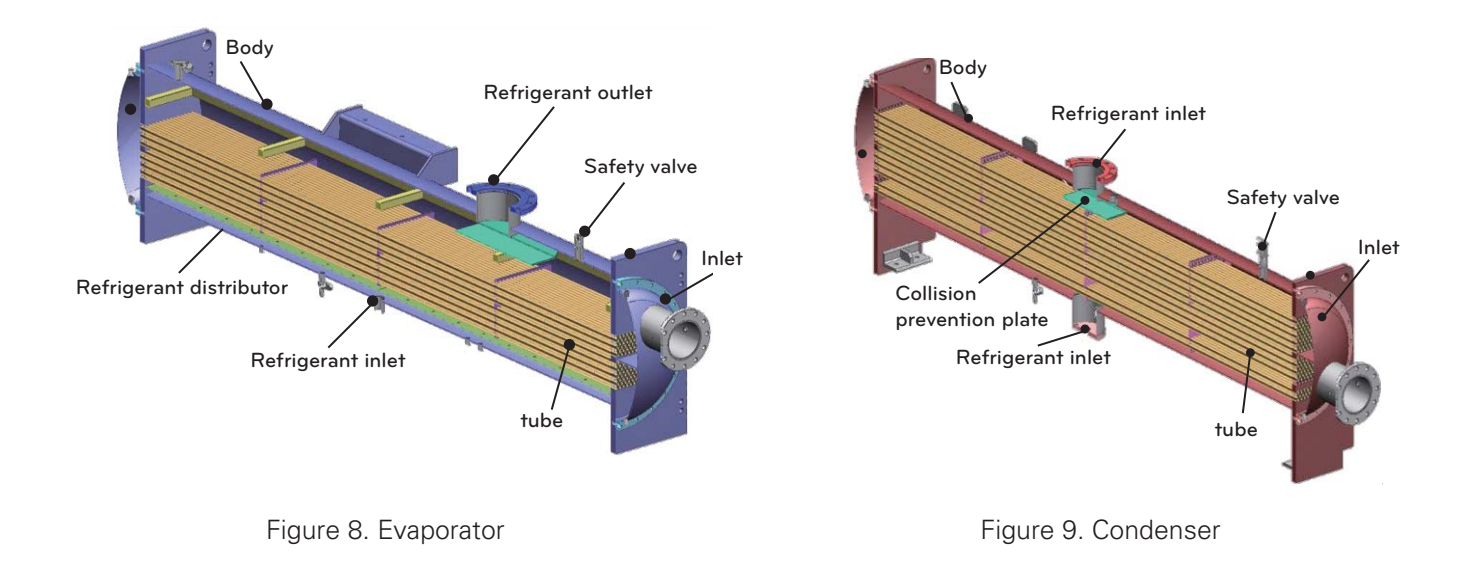

#### Expansion unit

Expansion unit consists of butterfly valve and orifice. At 100% load situation, the pressure loss at the orifice is smaller than the refrigerant pressure loss in the condenser, thus the super-cooled refrigerant passes through the orifice. At this stage the maximum amount of refrigerant is flowing into the evaporator. As the load reduces gradually, the circulating amount of refrigerant also reduces and accordingly the refrigerant level in the condenser is getting low. When the amount of liquid refrigerant reduces, the gas amount in the orifice is getting larger, raising the resistance thus controlling the flow rate.

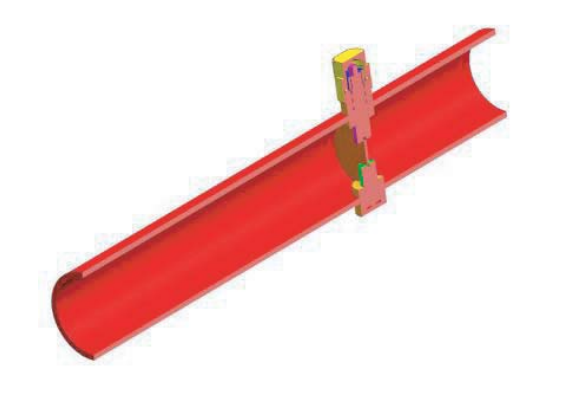

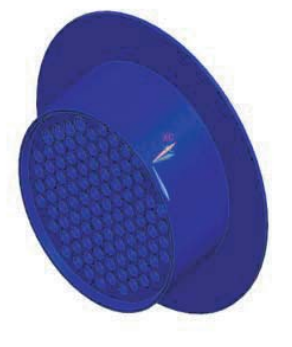

Figure 11. Orifice

Figure 10. Butterfly valve

#### Oil flow switch

The flow switch is installed at the water outlet nozzles in all equipment as the basic setting. The following figure shows the flow switch installed in the normal method.

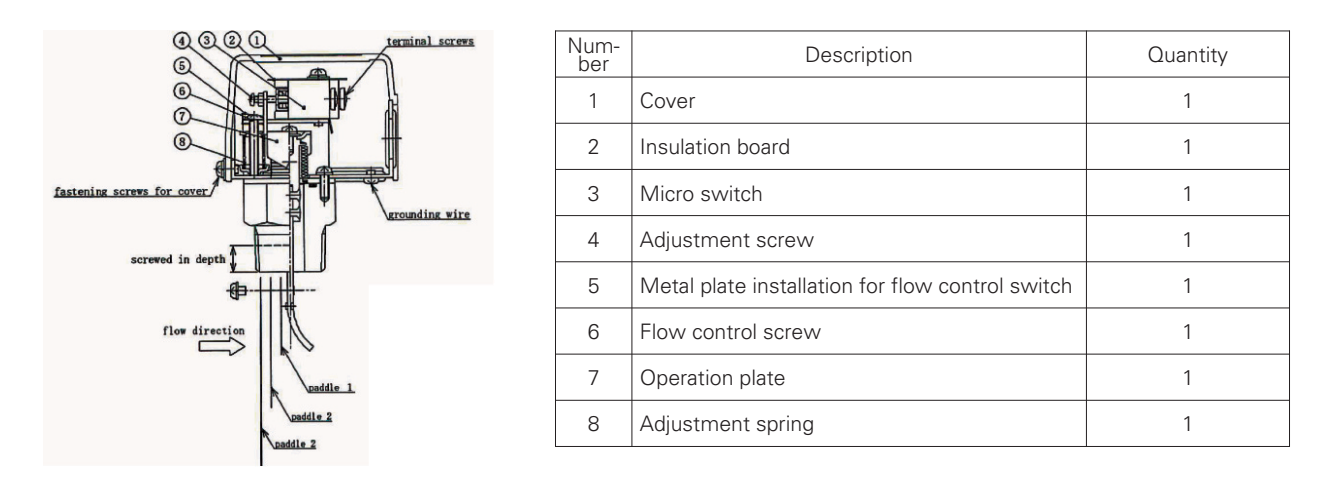

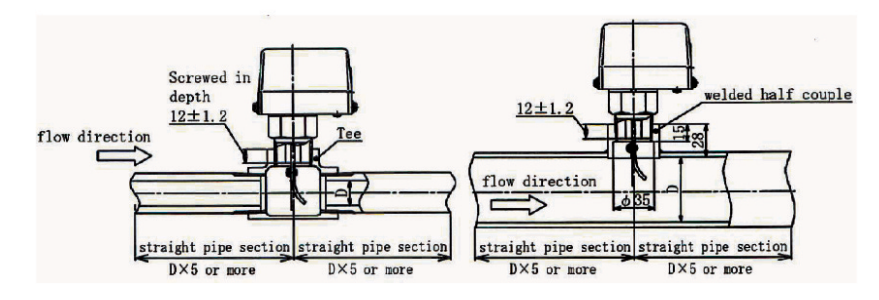

Figure 12 Flow switch

#### Oil recovery system

Oil is gathered in the lower part of the compressor casing while all the oil needed for bearings and capacity control is filtered by passing through the oil filter. After removing the foreign material the oil is sprayed to the bearings after passing through the internal oil passage, while at the same time sprayed to the capacity control piston after passing through the capillary in the outside. Oil flows through the capacity control solenoid valve and is discharged to the compressor inlet side and absorbed into the rotor groove to lubricate the two rotors. The oil moved into the bearings at the rear side returns to the inlet side.

The oil level of the compressor should be kept at a proper level during the compressor operation, and if the oil amount is not enough, the oil should be added to the oil tank. If oil amount is insufficient, abrasion occurs at bearings and rotor, which is the cause of the compressor damage. Oil filter which is to filter the foreign material in oil is easily disassembled for cleaning.

Oil is filled inside of the compressor.

Depending upon the customer's need, a different type of oil can be used, but in this case, the following items should be followed.

- Use of a new oil should be consulted with LG Electronics first.
- The oil inside the compressor should be cleaned before filling the new oil.
- Different types of oil should not be blended together for use.
- After filling the new oil, the moisture content in the oil should be removed by a sufficient vacuum operation.

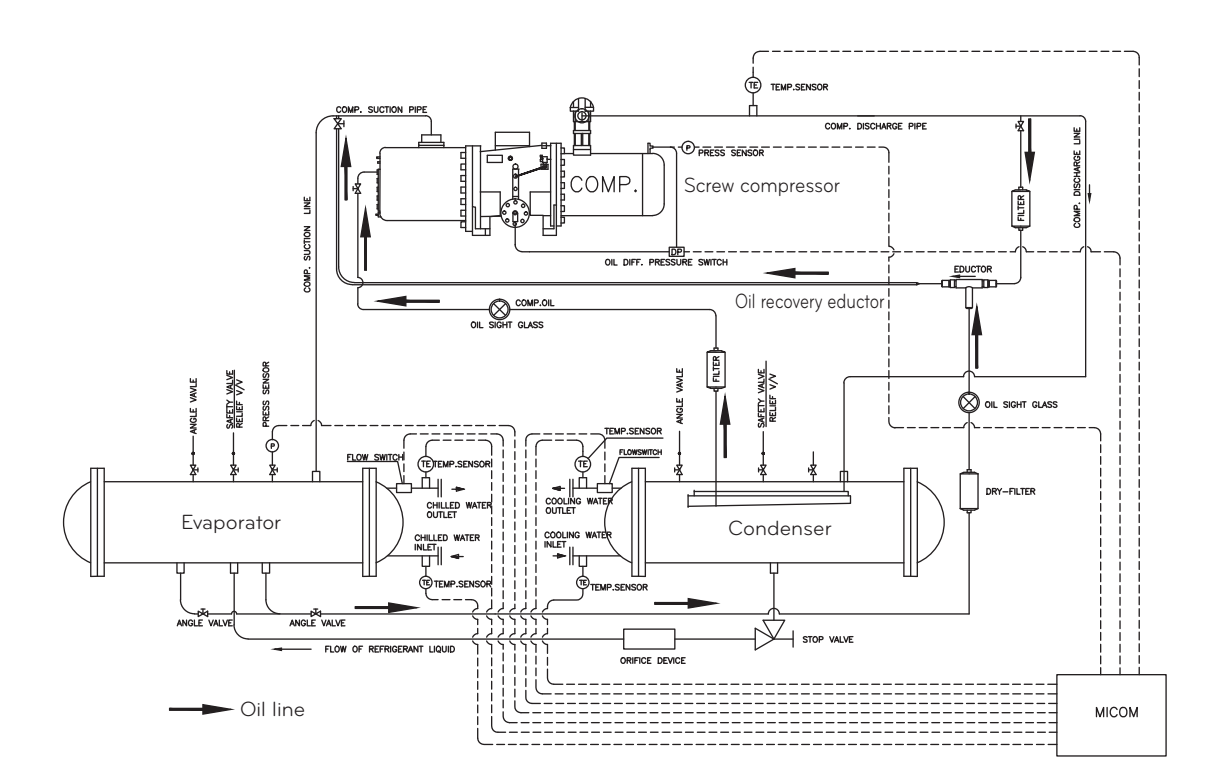

Figure 13 Oil recovery system(1 cycle)

#### Safety devices

The following devices are installed for safe operation and equipment protection(1 cycle).

| No. | ltem                                                              | Installed<br>location                     | Measurement<br>objects                                                                                                    | Contents                                                                                                    | Quan-<br>tity |
|-----|-------------------------------------------------------------------|-------------------------------------------|----------------------------------------------------------------------------------------------------|----------------------------------------------------------------------------------------------------|---------------|
| 1   | Chilled water<br>low temp.                                        | Chilled water<br>inlet nozzle             | Chilled water inlet<br>temp.                                                                                                    | This function stops the chiller when chilled water<br>outlet temp. becomes 2.9°C or less to avoid the<br>danger of freezing of chilled water.<br>Never change this setting.                |               |
| 2   | Evaporator re-<br>frigerants low<br>pressure (low<br>temperature) | Evaporator<br>shell                       | Evaporation<br>pressure (temp.)If the pressure in the evaporator becomes lower<br>than the value in the table below, the chiller will<br>stop.Standard setting1.90kg/cm²   |                                                                                                    | 1             |
| 3   | Condenser<br>high pressure<br>(high tempera-<br>ture)             | Condenser<br>shell                        | Condensing<br>pressure (temp.)If the pressure in the condenser becomes higher<br>than the value in the table below, the chiller will<br>stop.Standard setting10.10kg/cm²   |                                                                                                    | 1             |
| 4   | Evaporator re-<br>frigerant low<br>temperature                    | Evaporator<br>inlet                       | Evaporator<br>refrigerant temp.<br>When evaporator pressure is used to protect<br>compressor motor, and the temperature drops to<br>1.5 °C or below, the chiller will stop |                                                                                                    | 1             |
| 5   | Compressor<br>discharge high<br>temperature                       | Compressor<br>outlet                      | Compressor dis-<br>charge temp. If compressor discharge gas temperature be-<br>comes 100 °C or higher, the chiller will stop.                                              |                                                                                                    | 1             |
| 6   | Refrigerant<br>high/low pres-<br>sure difference<br>low           | Evaporator<br>shell, Con-<br>denser shell | Pressure difference<br>between Evapora-<br>tor/Condenser                                                                                                    |                                                                                                    | 1             |
| 7   | Chilled water<br>pump problem                                     | Chilled water<br>header                   | Chilled water loss<br>head                                                                                                    | When the chilled water flow amount passing<br>through evaporator tubes decreases and if water<br>head loss becomes less than the set value, the<br>chiller will stop.                      |               |
| 8   | Cooling water<br>pump problem                                     | Cooling water<br>header                   | Over-current When the cooling water flow amount passing through condenser tubes decreases and water head loss becomes less than the set value, the chiller will stop.      |                                                                                                    | 1             |
| 9   | Current limit<br>function                                         | Control panel                             | Motor current                                                                                                    | Compressor motor current is measured, and ac-<br>cording to the excess percentage over the set<br>current value, different ignore times are applied,<br>and the chiller stops accordingly. | 1             |

| No. | ltem                                                | Installed<br>location                            | Measurement<br>objects                        | Contents                                                                                                    | Quan-<br>tity |
|-----|-----------------------------------------------------|--------------------------------------------------|-----------------------------------------------|----------------------------------------------------------------------------------------------------|---------------|
| 10  | Temp. sensor<br>problem                             | 5 places includ-<br>ing chilled<br>water nozzle. | Temperature sensors                           | It shows up when the temperature sensor is not<br>connected or there is a defect in the temperature<br>sensor. | 5             |
| 11  | Pressure sen-<br>sor problem                        | 2 places<br>including<br>evaporator<br>shell     | Each pressure sensor                          | It shows up when pressure sensor is not con-<br>nected or there is a defect in the pressure sen-<br>sor.       | 2             |
| 12  | Motor status                                        | Control panel                                    | Motor status                                  | When motor has a problem, the chiller will stop.                                                               | 1             |
| 13  | Motor power<br>problem                              | Control panel                                    | Motor power                                   | When there is a problem in the motor power supply, the chiller will stop.                                      | 1             |
| 14  | External<br>problem                                 | Control panel                                    | External fault signal                         | If a buyer makes a fault signal from the buyer's system, the chiller will stop.                                | 1             |
| 15  | Chilled<br>water/Cooling<br>water pump<br>interlock | Control panel                                    | Chilled water/Cooling<br>water pump interlock | When chilled water/cooling water pump interlock has a problem during running, the chiller will stop.           | 2             |
| 16  | Oil status                                          | Control panel                                    | Oil level                                     | When oil level is abnormal, the chiller will stop.                                                             | 1             |
| 17  | Refrigerant<br>pressure<br>status                   | Control panel                                    | Refrigerant pressure                          | When refrigerant pressure abnormal switch makes signal, the chiller will stop.                                 | 1             |

Table 3. Safety devices

# 4-1. Components of control panel and main parts

#### Controller

HMI with 7 inch Color LCD is composed as a graphic type.

There are start/stop, control valve 2 and Compressor 2, compressor, lead/lag lamp, and chilled water / coolant flow lamp keys.

There are 'function keys' at the bottom of the screen that change according to the current screen to be able to access lower categories.

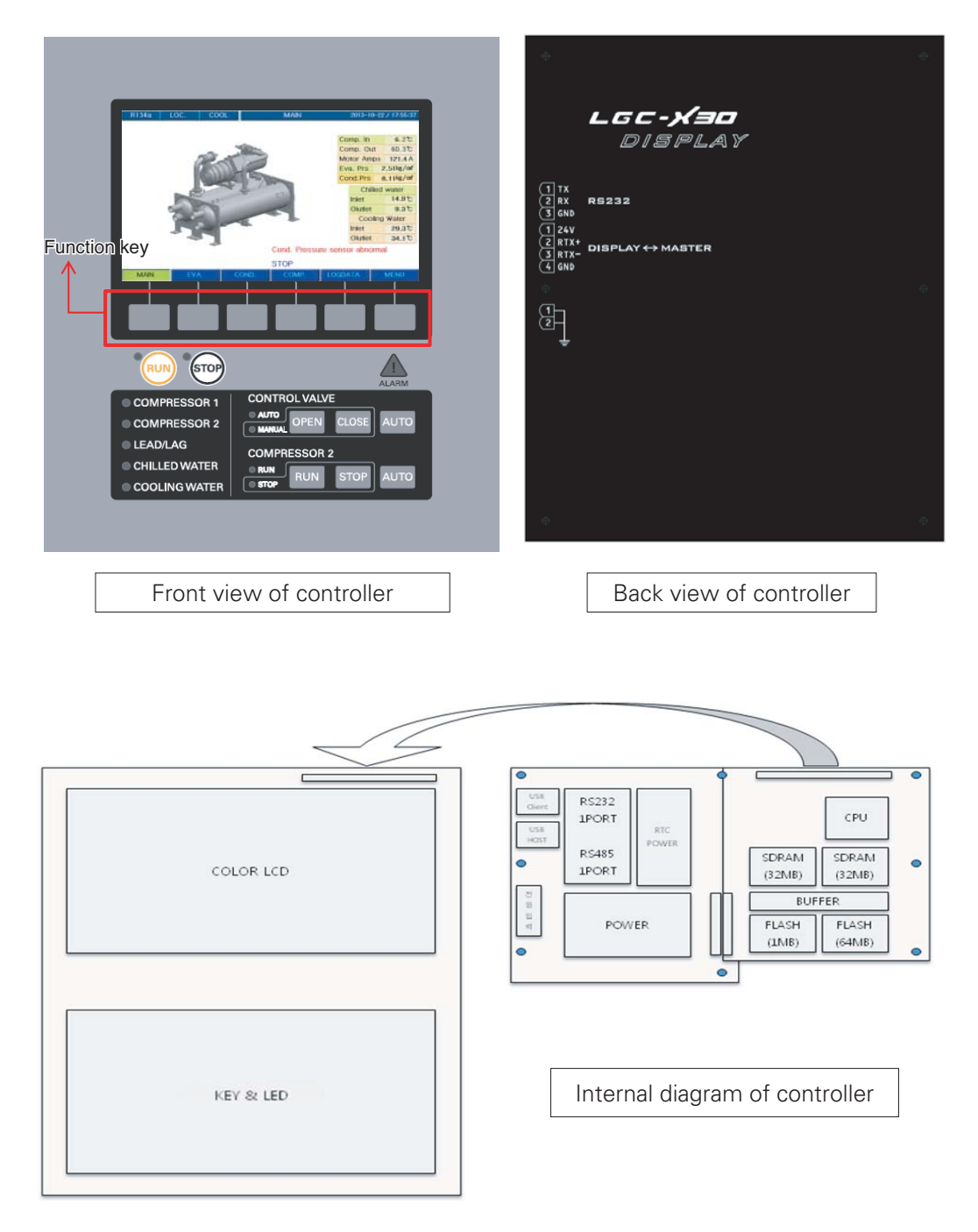

Figure 14. Controller

Schematic diagram of the main board(main control unit) - PCB

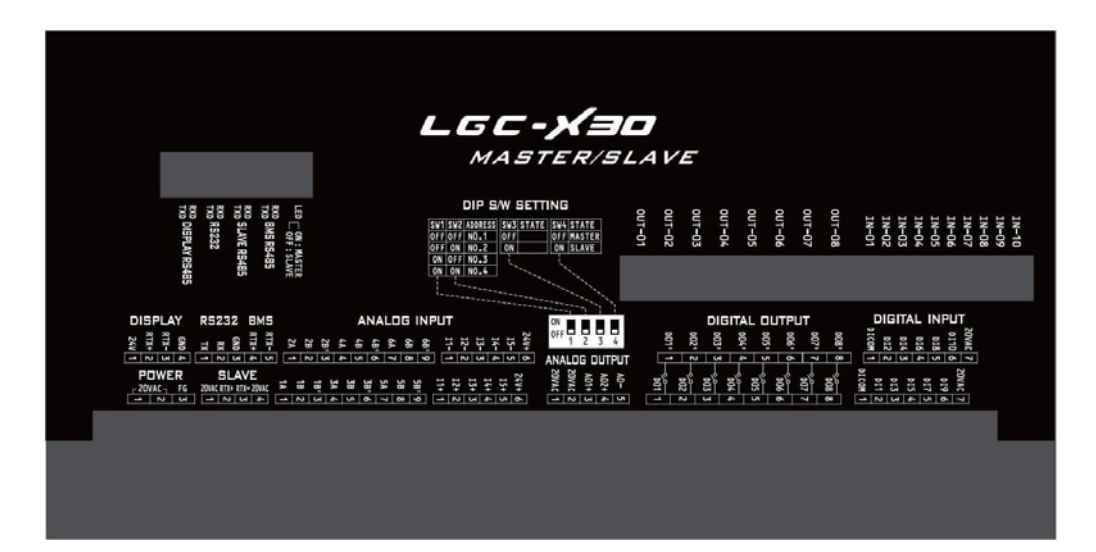

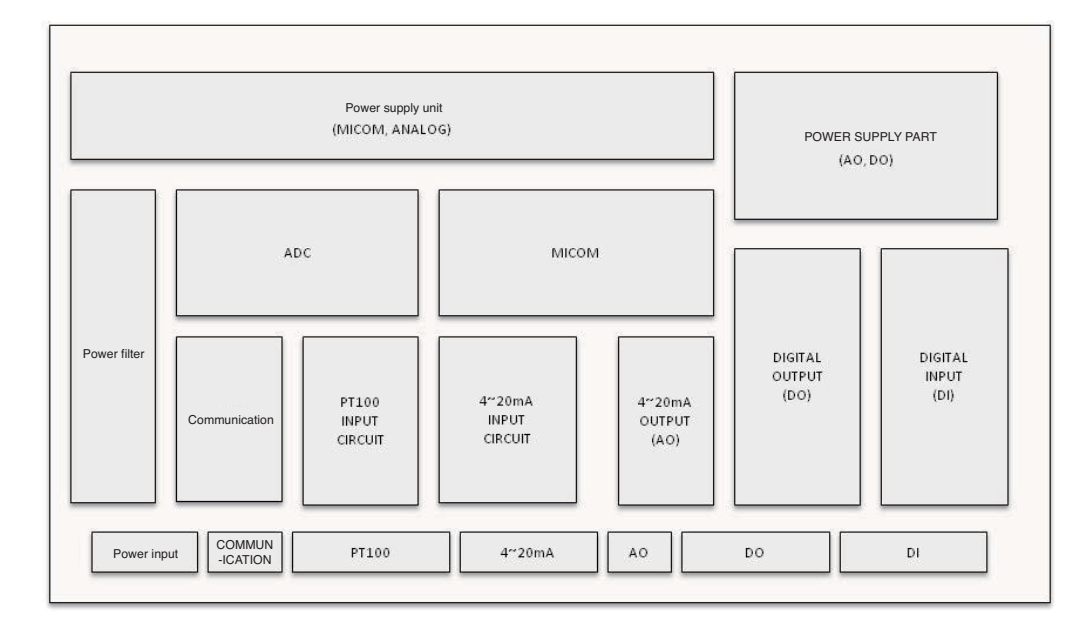

Figure 15 Internal diagram of Master/Slave boards

#### Features of control unit

The Control unit of LG chiller controls temperature, pressure, flow rate, current, voltage, power and capacity control valve using high capacity microprocessor. It is constructed to provide the high reliability chiller operation using LG's unique optimum control algorithm.

Our controller unit has the following features.

- 1. 7 inch Color wide LCD Display (800\*480 Graphic)
- 2. Remote operation/stop function which allows the chiller to be operated remotely.
- 3. Scheduled operaton function which allows setting the operation time period in holiday and weekdays.
- 4. Soft loading function for the low load startup
- 5. Various preventive control function for preventing overload, condenser high pressure, evaporator low pressure, surge, etc.
- 6. Advanced control function for the optimum control
- 7. Improved control function to protect the chiller
- 8. Self diagnosis function for easy checking of abnormal situation
- 9. Help function describing actions to take when problem occurs
- 10 Operation data and operaton status(error and control action) saving function
- 11. Automatic sensor setting function to set the sensors automatically(set by software)
- 12. Automatic repeat key function for setting values easily
- 13. Modbus protocol communication function for remote surveillance control
  - RS485: Standard installation
  - BACnet & RS232C: Optional
- 14. Graphictrend function showing the chilled water outlet temperature and operation current change in real time.
- 15. Print function for printing operation or problem data(Optional)
- 16. Cooling tower fan control function for keeping stable cooling water temperature
- 17. Interlock check function for checking peripherals and malfunction
- 18. Time display function showing number of operations and total run time of the pump and motor which are attached to main body.

#### Controller system composition diagram

Master, slave, HMI, Relay board communicates with RS485, and in one master/slave board, there are analog input(temp. 12 channel, current 10 channel), analog output(current 4 channel), digital input(20 channel), digital output(16 channel).

Relay board controls Solenoid valve in 2 comp.

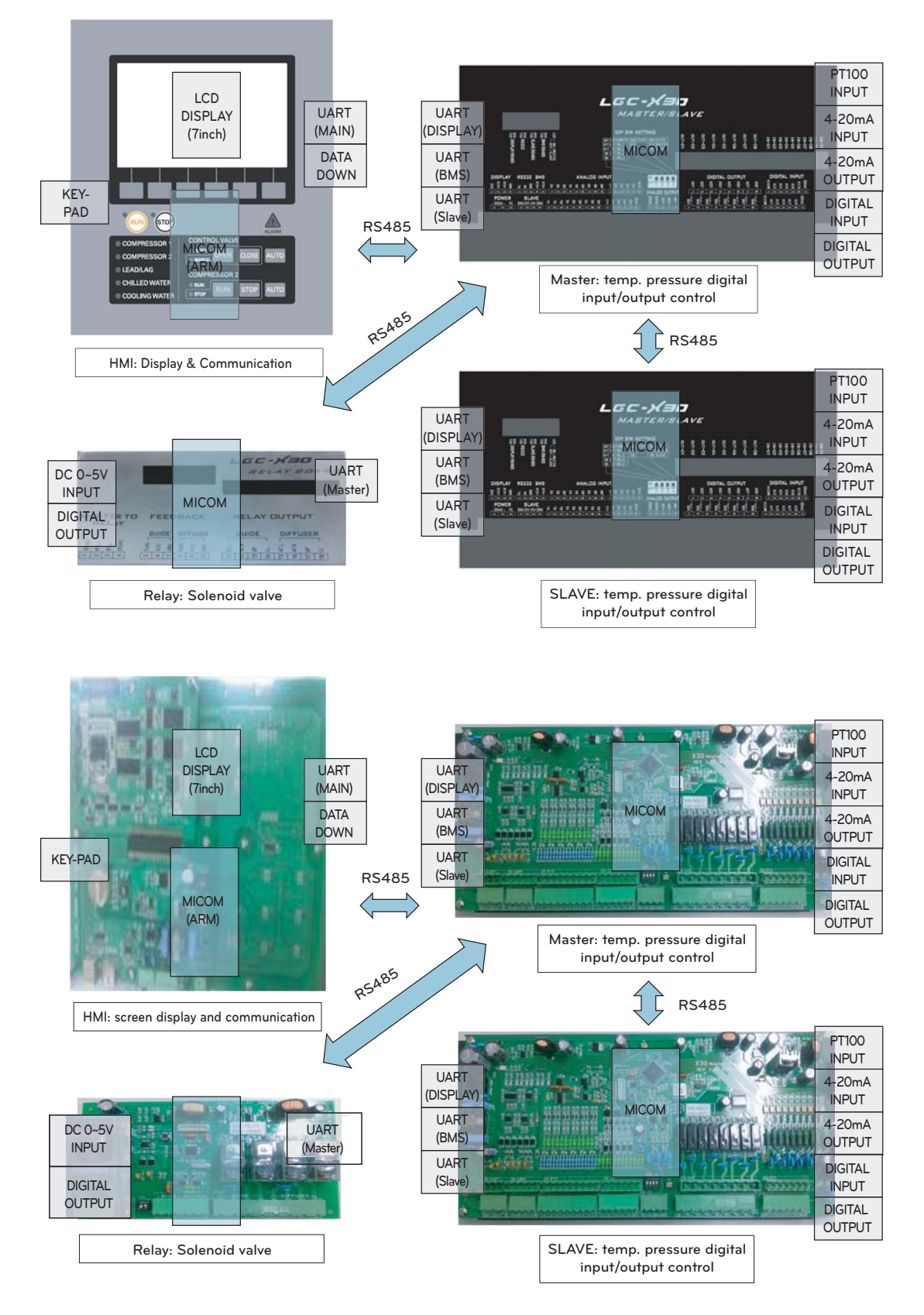

Figure 16. Controller block diagram

#### Control panel - Standard type

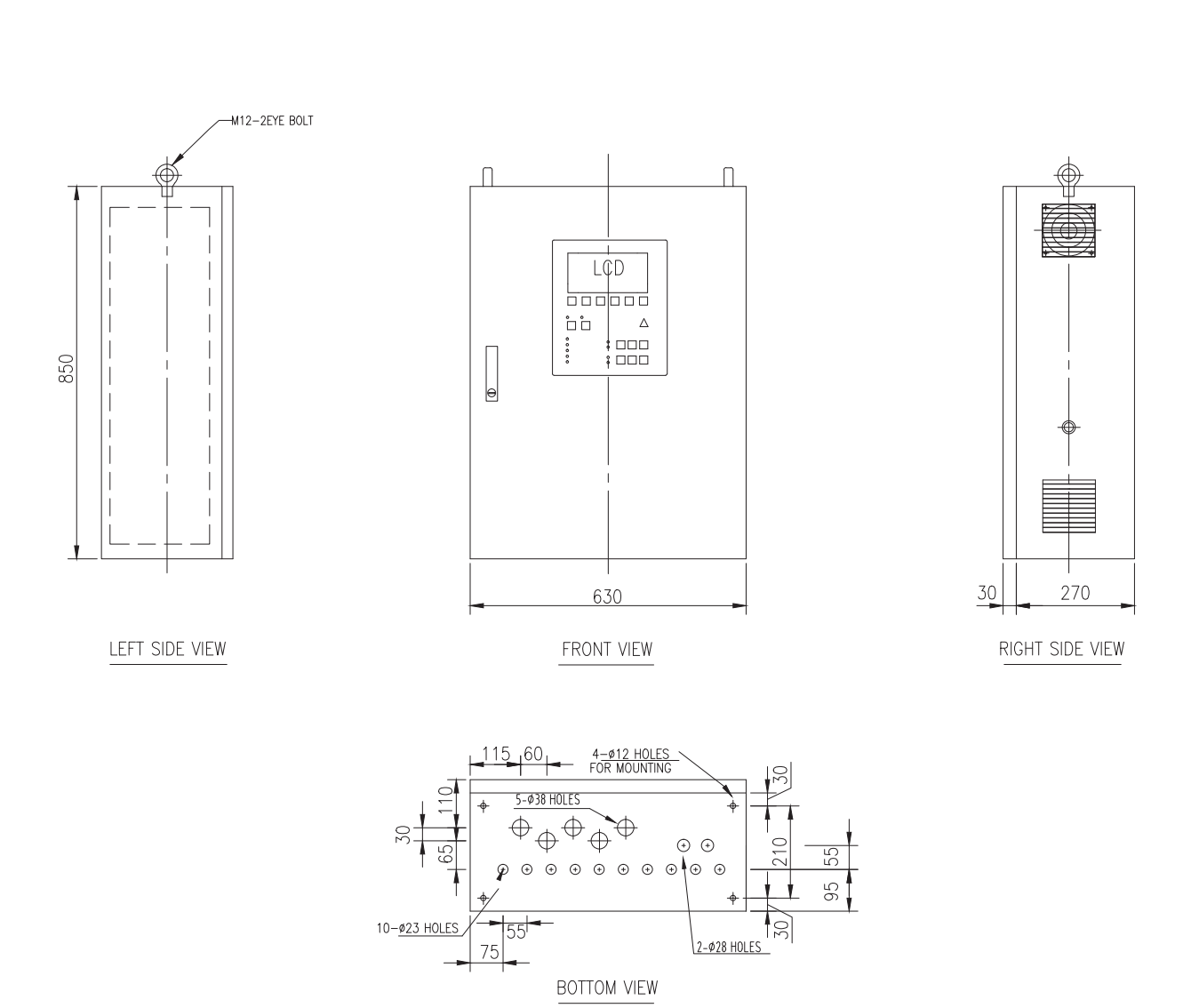

\* The above configuration may change according to design enhancement, type, or user convenience, so please refer to the approved drawing for details.

Control panel component layout - Standard type

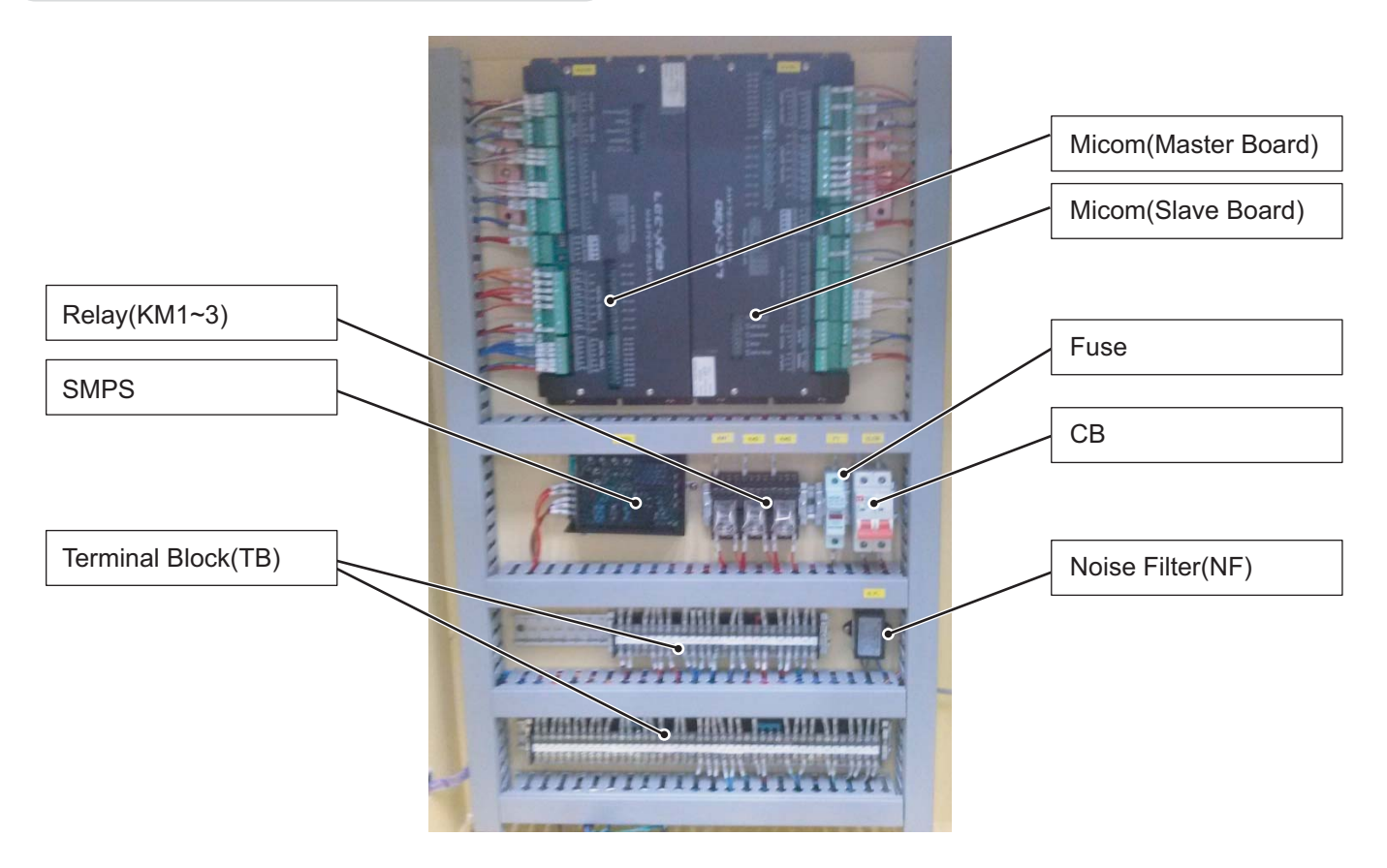

#### Fiqure 17. control panel

| TAG NAME | USE                                                      |
|----------|----------------------------------------------------------|
| СВ       | Main power(for wiring) circuit breaker                   |
| NF       | Micom power protection Noise Filter                      |
| SMPS     | Control power supply Transformer                         |
| Fuse     | Control power protection fuse                            |
| Realy    | Auxiliary relay for start                                |
| ТВ       | Terminal blocks for control signal and main power source |
| MICOM    | Control device using micro processor                     |

\* The above configuration may change according to design enhancement, type, or user convenience, so please refer to the approved drawing for details.

#### Optional parts related controller

#### **BACnet** converter

Our controller basically supports Modbus communication protocol.

If the higher level communication protocol is BACnet, you need to apply a separate BACnet converter to change the protocol.

Communication converter is attached inside the control panel.

Please refer to the following table for meaning and description of each lamp.

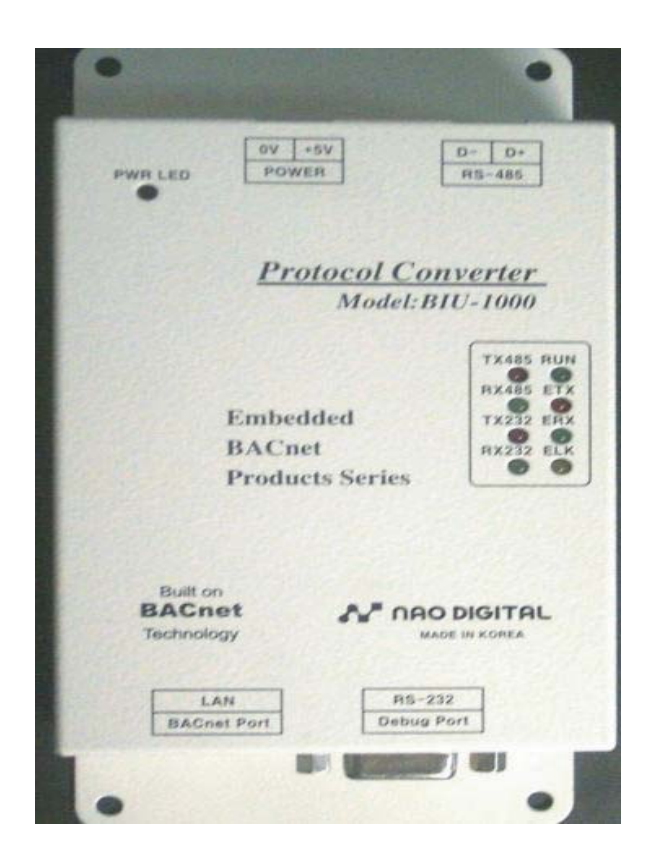

Figure 18. Converter

| LED name          | Status                   | Description                                                                                                    |
|-------------------|--------------------------|----------------------------------------------------------------------------------------------------|
| TX485             | Flashing                 | Normal data communication with micom                                                                                   |
| RX485             | Off                      | Error, check communication line                                                                                        |
| TX232<br>RX232    | Flashing                 | Normal data communication with BACnet                                                                                  |
|                   | Off                      | Error, check communication line                                                                                        |
| DUN               | Flashing every second    | Board has finished Power-on test, and is normally operating                                                            |
| NON               | Keeping On/Off state     | Error, press reset button or interrupt power, and on again                                                             |
| ETX<br>ERX<br>ELK | Ethernet Line status LED | ELK is always On when LAN cable is connected, and ERX flashes On when receiving, and ETX flashes On when sending data. |

# 4-2. Outside view of Startup panel - Standard Type

Since the starter panel has various layouts based on starter method, option, etc., please refer to the drawing provided together with the product.

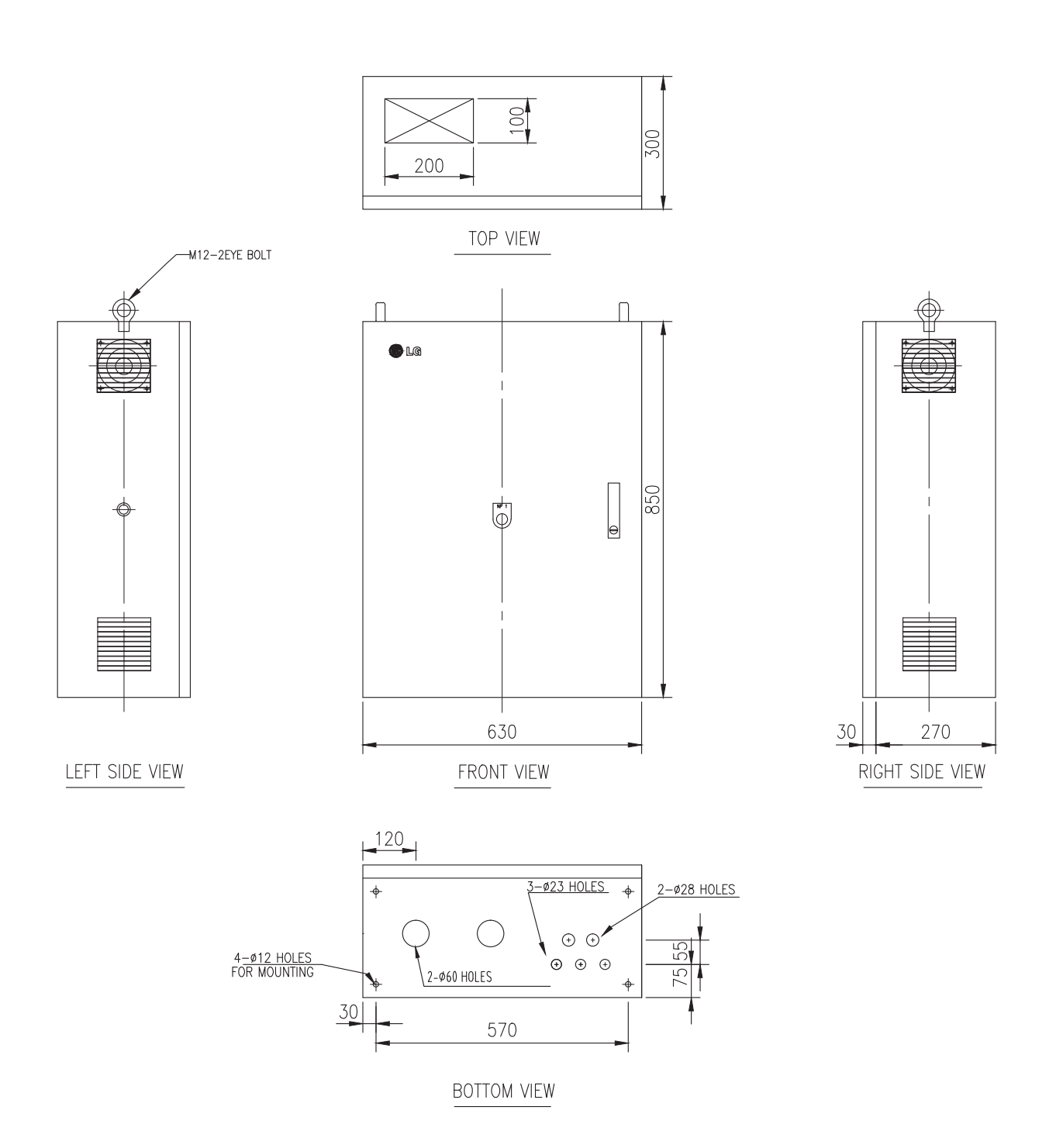

\* The above configuration may change according to design enhancement, type, or user convenience, so please refer to the approved drawing for details.

# 4-3. Basic control algorithm

Unique P(proportional), I(integral), and D(differential) algorithms are applied to chilled water temperature control. Compared to the conventional method, it allows optimal control by minimizing time to approach the target value, remaining deviation, Under-Shoot and Over-Shoot during initial startup and automatic/manual conversion of operation.

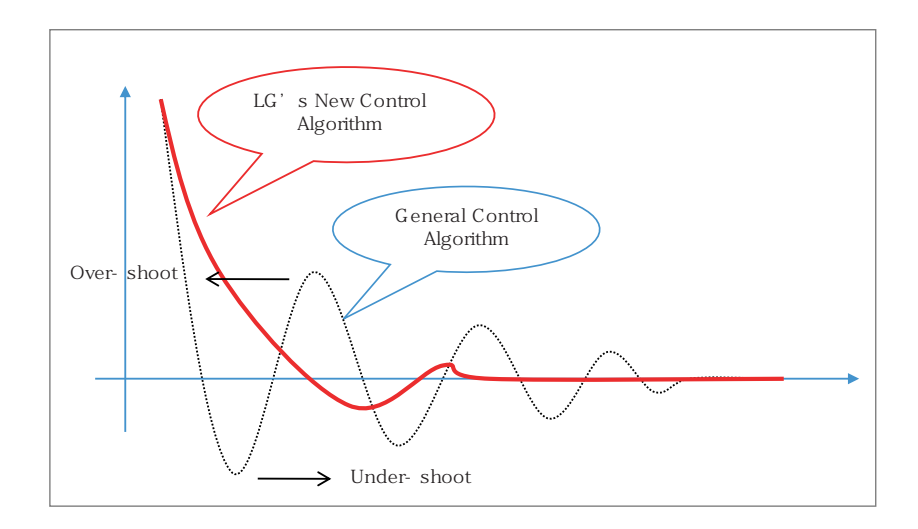

Figure 19. Control algorithm

- Soft Loading
  - Approach to the control target value with Soft startup
  - Solved unnecessary stops caused by voltage change during startup
- Advanced Control
  - Advanced high class control algorithm developed for high precision control compared to existing PID control method.
  - Prevention of temperature Cycling phenomenon caused by Overshoot/Undershoot during conversion from manual mode to automatic mode.
  - Reinforced safety control(Intensive Safety Control): By executing preventive control before chiller reaching abnormal stop point, it minimizes unnecessary stops of the chiller.

# 4-4. BMS support function

Screw chiller's basic communication protocol is Modbus protocol, and it is compatible with the higher level communication methods.

#### Communication protocol support

- Communication method
- Basic: RS-485, Ethernet(Optional)
- Protocol
  - Basic: MODBUS
  - Option: BACnet, TCP/IP

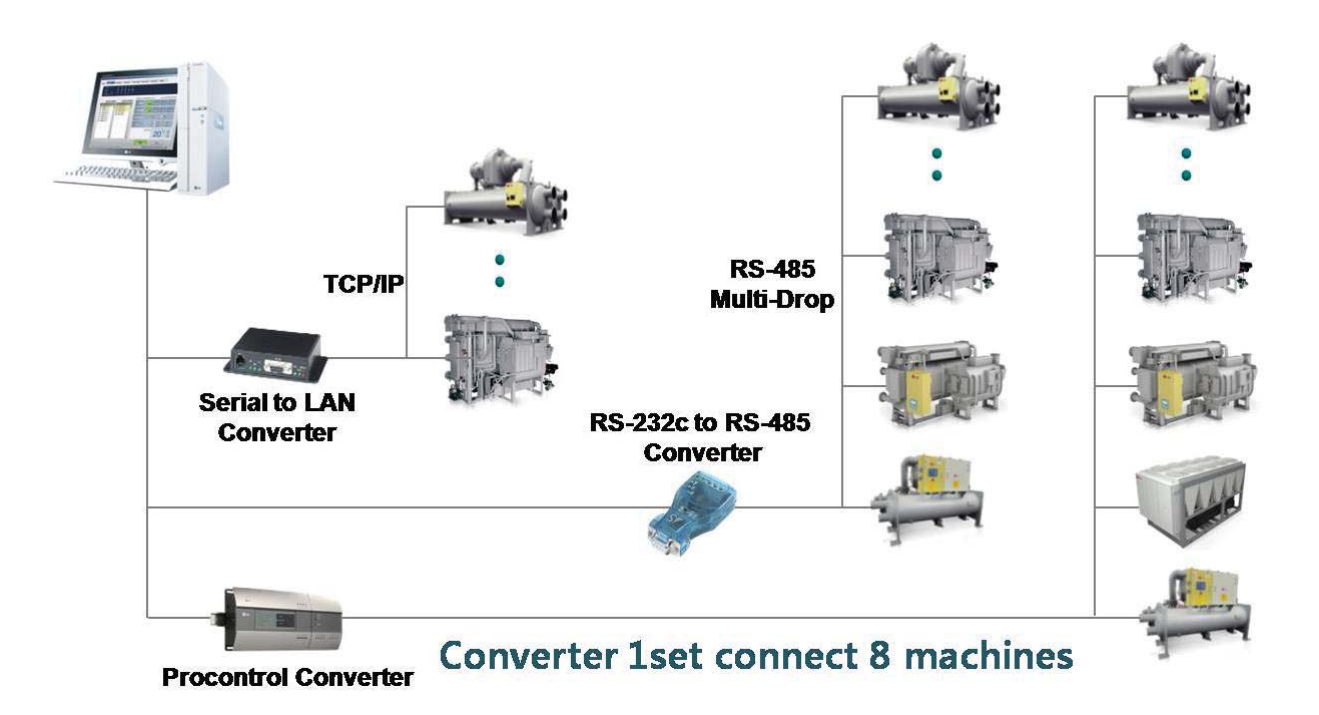

Figure 18 Detailed diagram of BMS

# 4-5. Control screen (Product function)

#### Controller menu

#### • User setting

| User setting                                      | Expansion valve setting                            | System information(output)          | Account management                 |
|---------------------------------------------------|----------------------------------------------------|-------------------------------------|------------------------------------|
| Operation mode setting                            | Expansion valve setting A                          | Chilled water pump operation        | Management No. 1                   |
| Control mode setting                              | Expansion valve setting B                          | Abnormal status                     | Management No. 2                   |
| Chilled water outlet temp.                        | Expansion valve setting C                          | S operation                         | Management No. 3                   |
| Ice maker outlet temperature                      | Expansion valve protection pressure                | 1M operation                        | System setting password            |
| Chilled water temp. P                             | Expansion valve start opening angle                | 2M operation                        | Operation remaining time           |
| Chilled water temp. I                             | Expansion valve start opening angle2               | Economizer valve                    | Chilled water inlet temperature    |
| Chilled water temp. D                             | Expansion valve calculation time                   | Liquid valve                        | Chilled water outlet temperature   |
| Automatic operation temp.(set value+)             | Expansion valve dead band                          | Buzzer                              | Cooling water inlet temperature    |
| Automatic operation temp.(set value-)             | Expansion valve upper limit                        | Expansion valve AO                  | Evaporator pressure                |
| Freezing prevention operation function            | Expansion valve increase                           | Fan inverter AO*                    | Condenser pressure                 |
| Freezing prevention operation temp.               | Expansion valve pressure protection opening angle1 | Compressor valve 25%                | Power limit                        |
| Motor current limit                               | Expansion valve pressure protection opening angle2 | Compressor valve 50%                | Remote control temperature setting |
| Cooling water inlet                               | Expansion valve opening angle                      | Compressor valve 75%                | Expansion valve AO                 |
| Cooling water temperature P                       |                                                    | Cooling tower fan                   | Compressor inverter                |
| Cooling water temperature I                       | Manual operation                                   | Cooling water pump                  | Compressor discharge temperature   |
| Cooling water temperature D                       | Control valve1                                     | Ice making mode selection           | Compressor suction temperature     |
|                                                   |                                                    | Refrigerant stop control valve      | Current                            |
| Interlock operation setting                       | System information(input)                          | Operation status                    | Compressor inverter 2              |
| Interlock conversion type selection               | Chilled water flow rate interlock                  | Compressor inverter 2               | Fan inverter AO*                   |
| Interlock conversion time selection               | Chilled water pump interlock                       | Fan inverter AO*                    | Compressor outlet temperature 2    |
| LAG start-up load (current %)                     | Remote control running signal                      | S operation 2                       | Compressor inlet temperature 2     |
| LAG start-up delay time                           | External fault signal                              | 1M operation 2                      | Evaporator pressure 2              |
| LAG stop load (current %)                         | Refrigerant pressure abnormal                      | 2M operation 2                      | Condenser pressure 2               |
| LAG stop delay time                               | Oil condition                                      | Refrigerant shutoff valve 2         | Current 2                          |
| Compressor1 control selection                     | Motor status                                       | Liquid valve 2                      | Expansion valve AO 2               |
|                                                   | Power supply status                                | Expansion valve                     | Fan inverter AO 2*                 |
| Scheduled operation setting                       | Remote control operation 2                         | B Compressor valve 25%              | B Compressor valve 25%             |
| Scheduled operaton pattern setting (Operation)    | Compressor startup operation check                 | B Compressor valve 50%              | B Compressor valve 50%             |
| Scheduled operation pattern setting (Stop)        | Cooling water flow rate interlock                  | B Compressor valve 75%              | B Compressor valve 75%             |
| Scheduled operation pattern setting (Temperature) | Cooling water pump interlock                       | B Economizer valve                  | B Economizer valve                 |
| Scheduled operation pattern setting (Current)     | Ice making mode                                    |                                     |                                    |
|                                                   | Condenser high pressure 2                          |                                     |                                    |
| System information                                | Oil status 2                                       |                                     |                                    |
| Input status check                                | Motor status 2                                     |                                     |                                    |
| Output status check                               | Power status 2                                     | System information(timer)           |                                    |
| Timer check                                       | Compressor startup operation check 2               | Chilled water pump stop delay timer |                                    |
| Operation information saving cycle                |                                                    | Cooling water pump operation timer  |                                    |
| Communication address (Machine No.)               |                                                    | Cooling water pump stop timer       |                                    |
| Communication speed                               |                                                    | Flow rate vibration ignore timer    |                                    |
| Language selection                                |                                                    | Pressure control timer 1            |                                    |
| Temperature unit selection                        |                                                    | Pressure control timer 2            |                                    |
| Pressure unit selection                           |                                                    | Pressure control timer 3            |                                    |
| Flow rate unit selection                          |                                                    | Pressure control timer 4            |                                    |
| Screen brightness adjusting                       |                                                    | 50% valve opening delay             |                                    |
|                                                   |                                                    | 75% valve opening delay             |                                    |
|                                                   |                                                    | Oil pressure check timer            |                                    |
|                                                   |                                                    | During startup valve closing timer  |                                    |
|                                                   |                                                    | During stop valve closing timer     |                                    |
|                                                   |                                                    | Valve opening delay timer           |                                    |
|                                                   |                                                    | Compressor startup check timer      |                                    |
|                                                   |                                                    | Re-startup prevention timer         |                                    |
|                                                   |                                                    | 100% valve opening delay            |                                    |
|                                                   |                                                    | 2M operation delay                  |                                    |
|                                                   |                                                    | Compressor stop delay               |                                    |

#### • System setting

| Control information setting            | Abnormal condition setting                                          | Sensor calibration                 | Sensor setting                            |
|----------------------------------------|---------------------------------------------------------------------|------------------------------------|-------------------------------------------|
| Control calculation period             | Chilled water temperature lower limit                               | Chilled water inlet temperature    | Evaporator pressure sensor                |
| Control temperature dead band          | Compressor discharge temperature - high temperature                 | Chilled water outlet temperature   | Condenser pressure sensor                 |
| Motor rated current                    | Evaporator refrigerant temperature - low temperature                | Cooling water inlet temperature    | Current limit                             |
| Motor rated voltage                    | Evaporator pressure low                                             | Cooling water outlet temperature   | Remote control temperature setting signal |
| Model selection                        |                                                                     | Evaporator pressure                | Electronic expansion valve                |
| Operation time limit                   | Safety control setting                                              | Condenser pressure                 | Current sensor                            |
| Inverter calculation cycle             | Compressor discharge temperature - high temperature prevention      | Current limit                      | Fan inverter AO                           |
| Condenser fan PID calculation cycle    | Evaporator refrigerant low temperature - low temperature prevention | Remote control temperature setting | Evaporator pressure sensor 2              |
| Smooth startup output cycle            | Evaporator low pressure prevention                                  | Compressor discharge temperature   | Condenser pressure sensor 2               |
| Smooth startup valve output            | Condenser high pressure prevention                                  | Compressor suction temperature     | Current sensor 2                          |
| Control valve selection                |                                                                     | Current                            | Electronic expansion valve 2              |
| Communication mode selection           |                                                                     | Compressor suction temperature 2   | Fan inverter 2                            |
| Motor rate current 2                   |                                                                     | Compressor discharge temperature 2 |                                           |
| Economizer valve opening tempera-      |                                                                     | Evaporator pressure 2              |                                           |
| ture                                   |                                                                     | Condenser pressure 2               |                                           |
| liquid valve opening temperature       |                                                                     | Current 2                          |                                           |
| liquid valve closing temperature       |                                                                     |                                    |                                           |
| Step temperature                       |                                                                     |                                    |                                           |
| Startup method selection               |                                                                     |                                    |                                           |
| Timer setting                          |                                                                     |                                    |                                           |
| Chilled water pump stop delay timer    |                                                                     |                                    |                                           |
| Cooling water pump startup delay timer |                                                                     |                                    |                                           |
| Cooling water pump stop delay timer    |                                                                     |                                    |                                           |
| Flow rate vibration ignore timer       |                                                                     |                                    |                                           |
| vGD control delay timer                |                                                                     |                                    |                                           |
| Before startup oil circulation timer   |                                                                     |                                    |                                           |
| After stop oil circulation timer       |                                                                     |                                    |                                           |
| Oil pressure check timer               |                                                                     |                                    |                                           |
| Compressor start check timer           |                                                                     |                                    |                                           |
| Re-startup prevention timer            |                                                                     |                                    |                                           |
|                                        |                                                                     |                                    |                                           |
|                                        |                                                                     |                                    |                                           |
|                                        |                                                                     |                                    |                                           |
|                                        |                                                                     |                                    |                                           |
|                                        |                                                                     |                                    |                                           |
|                                        |                                                                     |                                    |                                           |
|                                        |                                                                     |                                    |                                           |
|                                        |                                                                     |                                    |                                           |
|                                        |                                                                     |                                    |                                           |
|                                        |                                                                     |                                    |                                           |

# 4-6. Screw Chiller Timing Sequence – Run & Stop

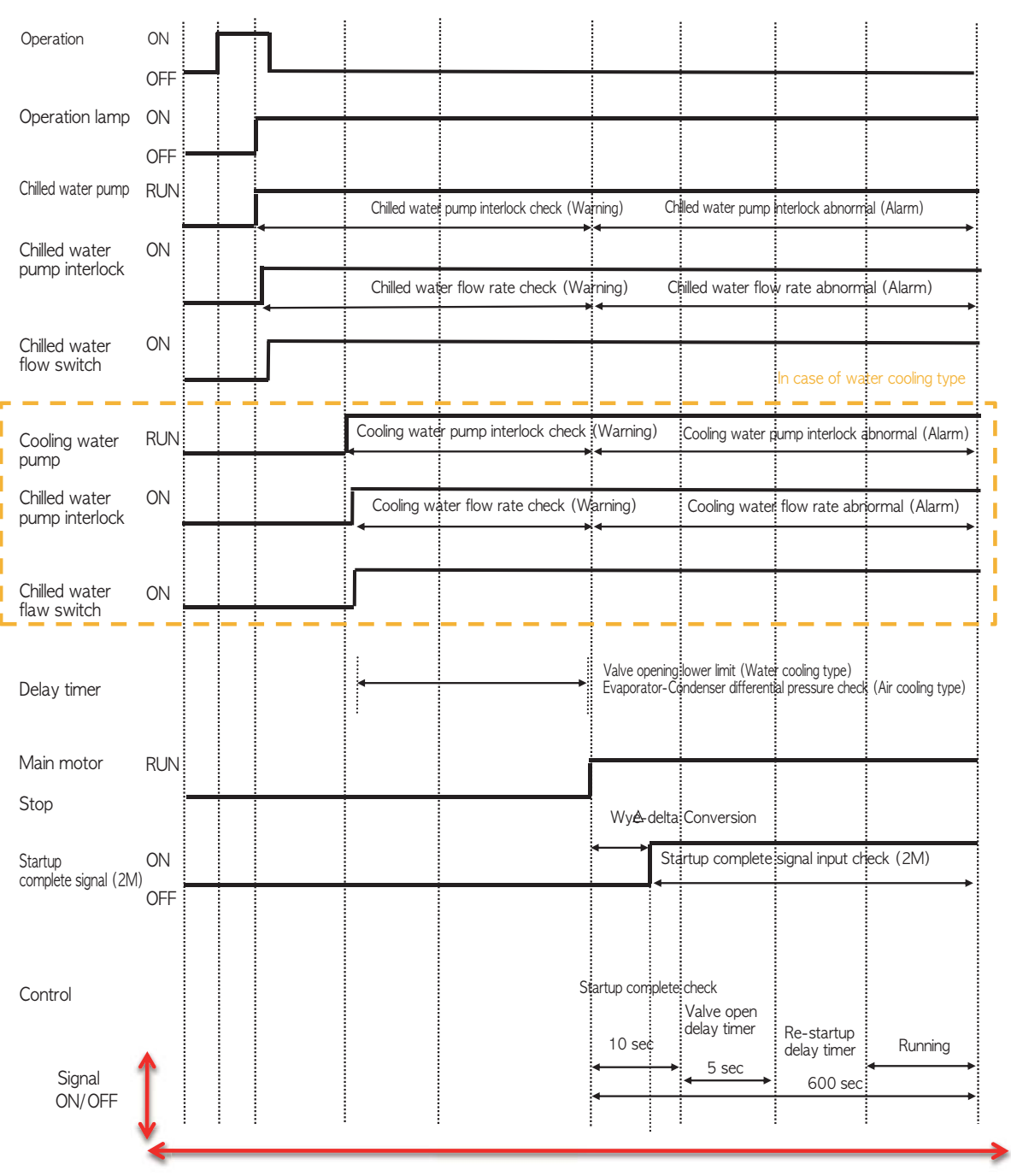

Time

#### Menu operation method and operation panel nomenclature

The Display of screw chiller's control unit consists of; basic screen where present operation can be checked, and main menu which user can use conveniently for user setting, problem/warning information check, and system menu which is for sensor setting and system pertain item setting.

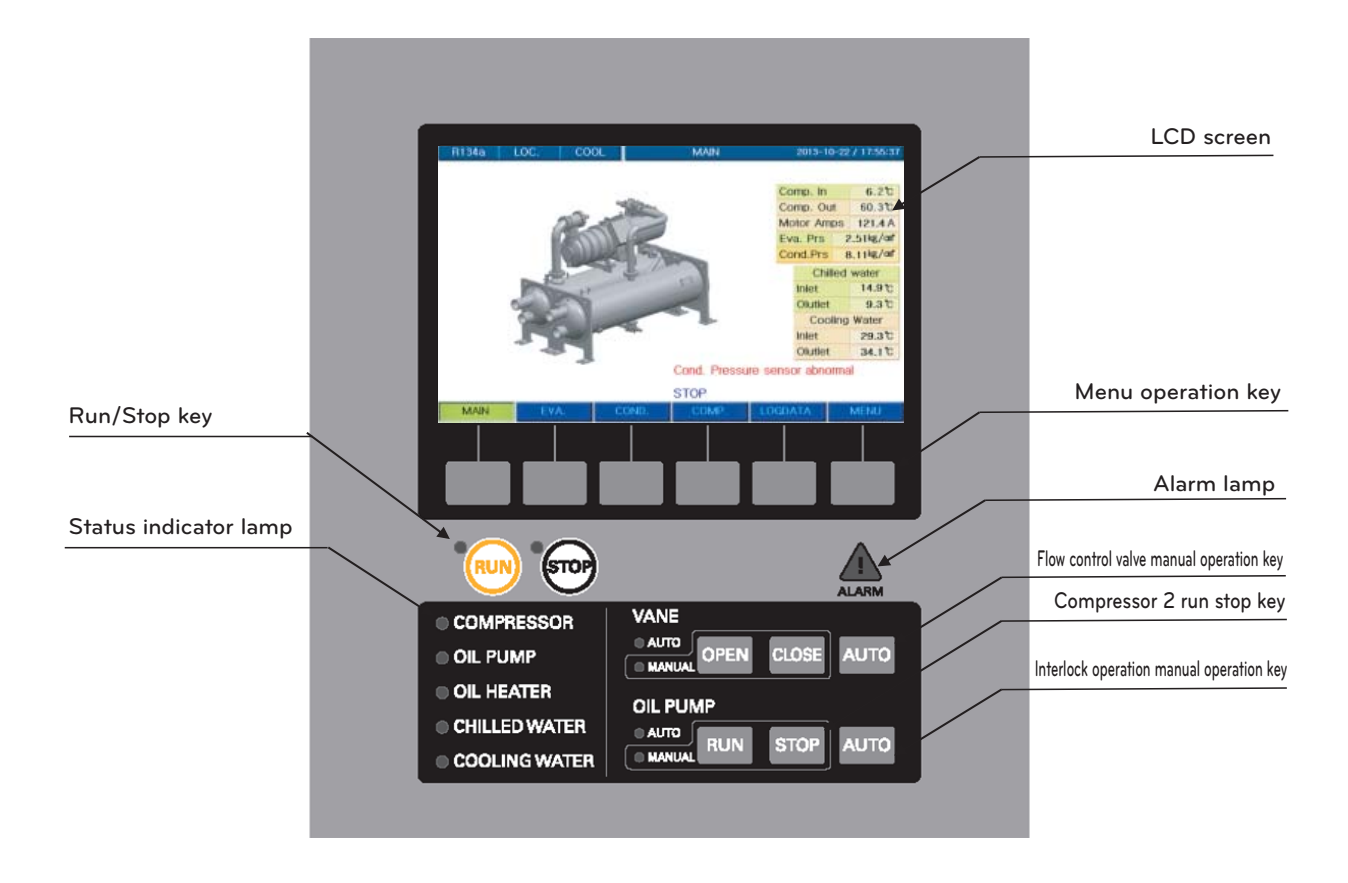

Figure 19 Controller front view

Do not operate controller with a sharp part It may cause controller breakdown.

#### Names of operation unit

| Name                                         | Description                                                                                                    |
|----------------------------------------------|----------------------------------------------------------------------------------------------------|
| LCD screen                                   | It is the color LCD(Liquid Crystal Display) showing operation information and status as in text(Korean, English, Chinese) or animation graphic.                                                                                                    |
| Menu operation key                           | It is the key to operate menu displayed on the LCD, such as, selection of the display-<br>ing screen or setting of operation condition, etc. The functions of the operation keys<br>are is displayed at the bottom of the LCD screen, and the functions of the operation<br>key changes as with the screens selected.                                                                                                    |
| Flow control valve manual op-<br>eration key | It is the key to operate(open/close) the solenoid valve manually. When "Valve man-<br>ual" indicator lamp is on, it is in the state where that manual operation is possible.<br>Open/close key operates only when the key is pressed down.                                                                                                    |
| Interlock control<br>manual operation key    | It is the key to Run /Stop interlock control manually. When "interlock control status" indicator lamp is off, it is the state that manual operation is possible, and it starts to operate when it is pressed down for about 1.5 seconds or longer.                                                                                                    |
| Alarm lamp                                   | When a problem or caution warning occurs the alarm lamp is turned on.<br>When the alarm lamp is on, the message on about the alarm is displayed on the<br>message display line in the LCD screen. At this time, the release key shows up and<br>buzzer will sounds. If you press the release key at this time, the buzzer will stop and<br>the release key will disappears. And when the problem alarm disappears, the mes-<br>sage will also disappears. |
| Run /Stop key                                | It is the key to Run /Stop the chiller.<br>It works when you press it down for about 1.5 seconds or longer, and run indicator<br>lamp is on during running, and stop indicator lamp is on when it is stopped.                                                                                                    |
| Compressor 2 Run /Stop key                   | It is used when 2 compressors are operated. It is the key to Run /Stop the second compressor. In the product where 2 compressors are installed, it is used as the Run /Stop key of the Compressor 2.<br>It displays the Run /Stop status of the chiller and devices attached to the chiller and as well as the status of the chilled water, cooling water, and flow rate. The indicator lamp is on when it is operated.                                   |

Table 5 Names of operation parts
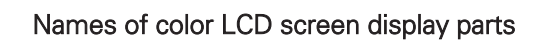

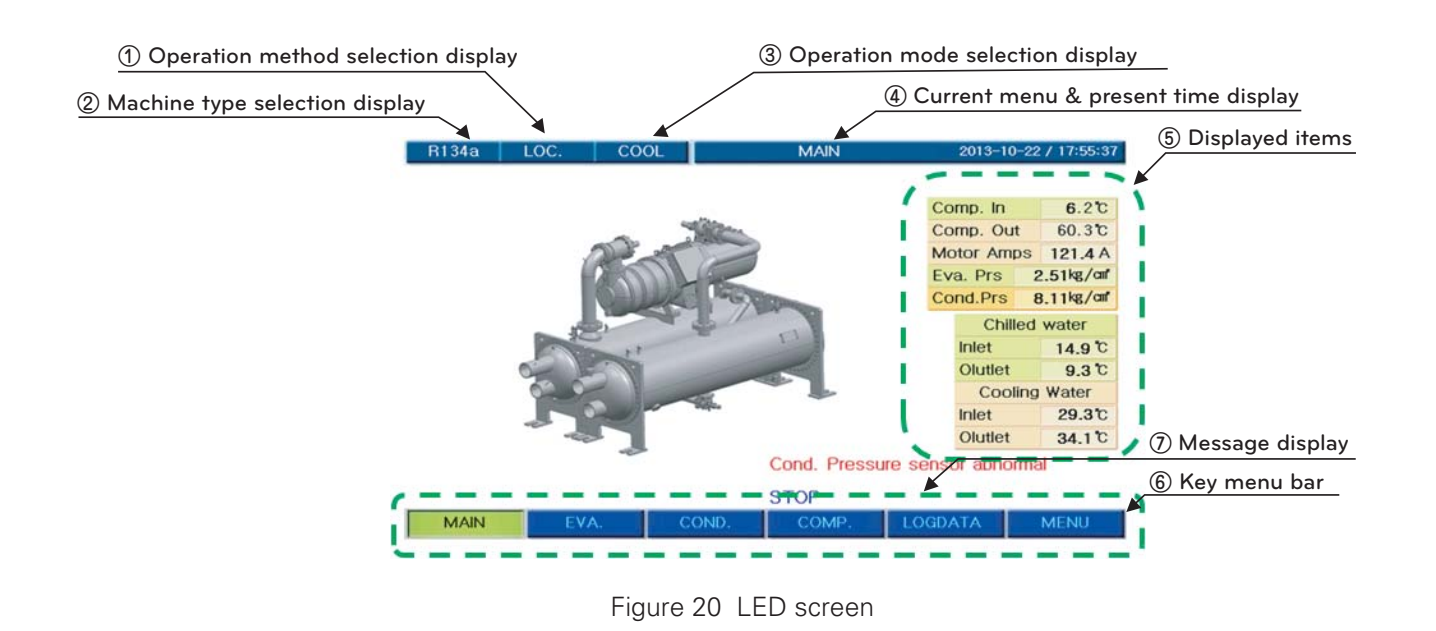

① Operation mode selection display

There are 3 operation modes, the first is Local operation to operate directly at the site, the second is Scheduled operation to operate automatically following the reserved time and the third is Remote operation to operate from a remote place. In the display screen the present operation mode is shown.

② Machine type selection display

Out of 2 machine types of R134a and R134\_D, one can be selected. (When selected, the main board is automatically reset and changed to the selected model. \_D indicates the model which uses two compressors.)

(3) Operation mode selection display

There is only the cooling operation in the ventilation chiller, so only the cooling mode is displayed, and for low temperature use, air conditioning and ice making modes are available.(Refer to the user setting in the main menu and control mode setting)

(4) Present time display

It displays the present year, month, day, day of the week, hour and minute.

(5) Displayed item

Temperature, pressure, etc. data of various parts of the chiller are displayed.

#### 6 Key menu bar

It displays functions of the menu operation key.

⑦ Message display

It displays the status of Run /Stop and operation mode, and messages such as Problem/Caution, alarm, etc.

#### Basic screen

It is the screen displaying input value and calculated output value status of each sensor attached to the main body of the screw chiller. It shows up as the initial screen when the micom's power is turned on.

#### 1) Main

- Movement path : MAIN

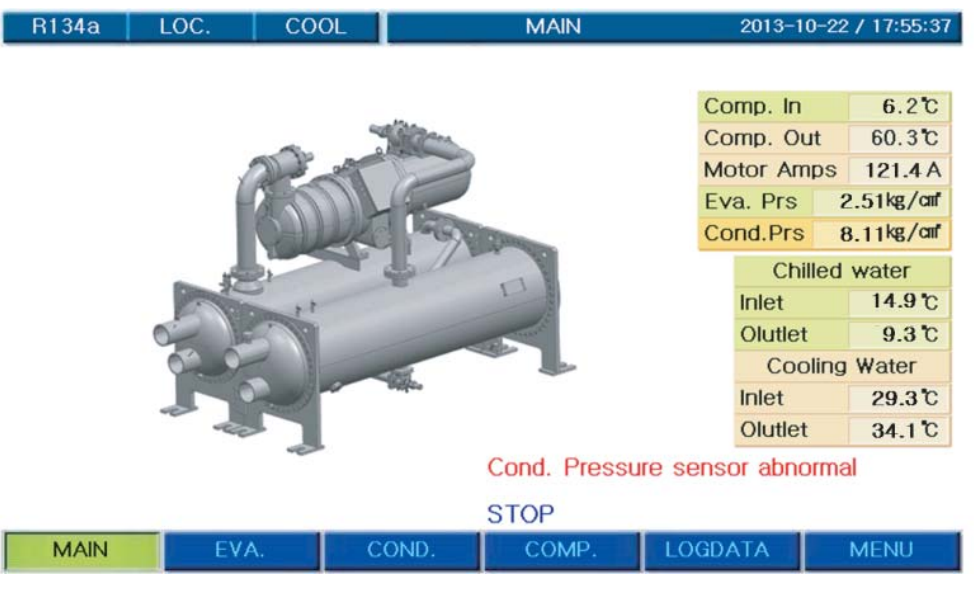

Figure 21 Main screen

\* It shows the animation screen of the whole chiller and its relevant data.

#### 2) Evaporator - Movement path : **EVAPORATOR** R134a LOC COOL 2013-10-22 / 17:56:01 Comp. In 21.2℃ Eva. Prs 2.51kg/af Eva. Temp 20.1℃ Chilled W. P OFF Chilled W. F OFF Chilled water Inlet 14.9°C Olutlet 9.3 ℃ LCHW Set 7.0°C Auto RUN Set 9.0°C Auto STOP Set 5.0°C Cond. Pressure sensor abnormal STOP MAIN EVA. COMP

Figure 22 Evaporator screen

\* It shows the evaporator animation screen and its relevant data.

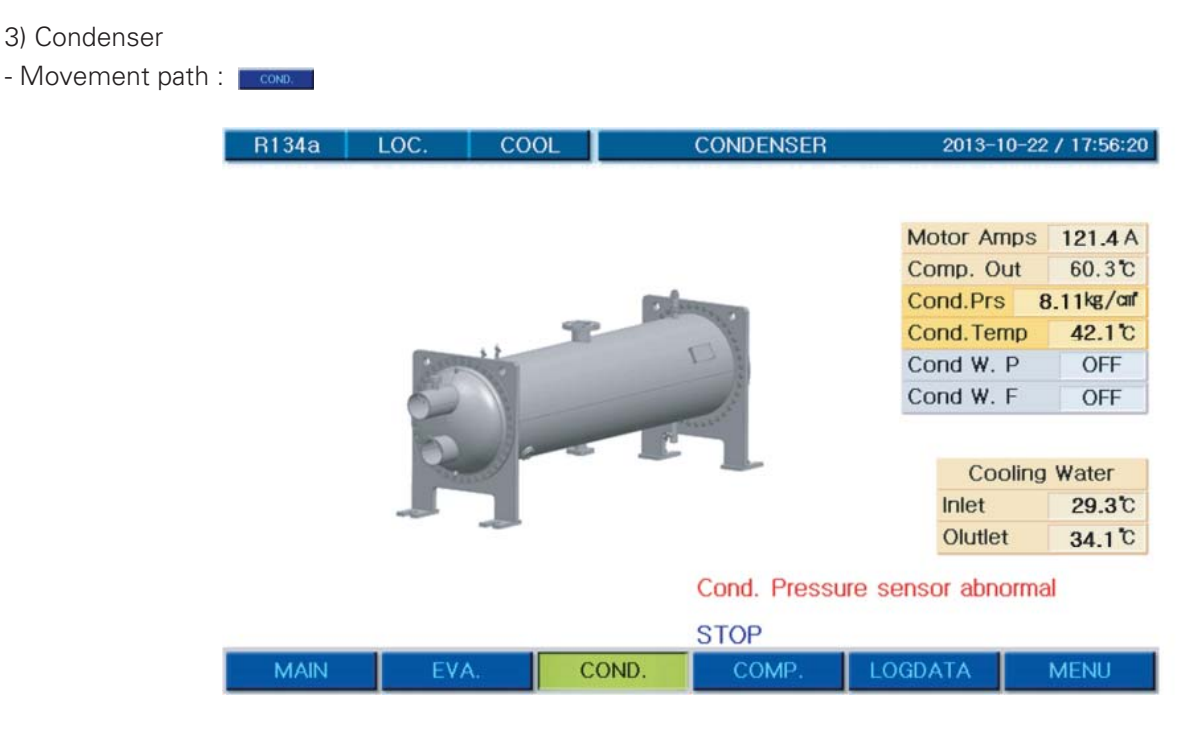

Figure 23 Condenser screen

- \* It shows the condenser animation screen and its relevant data.
- 4) Compressor
- Movement path :

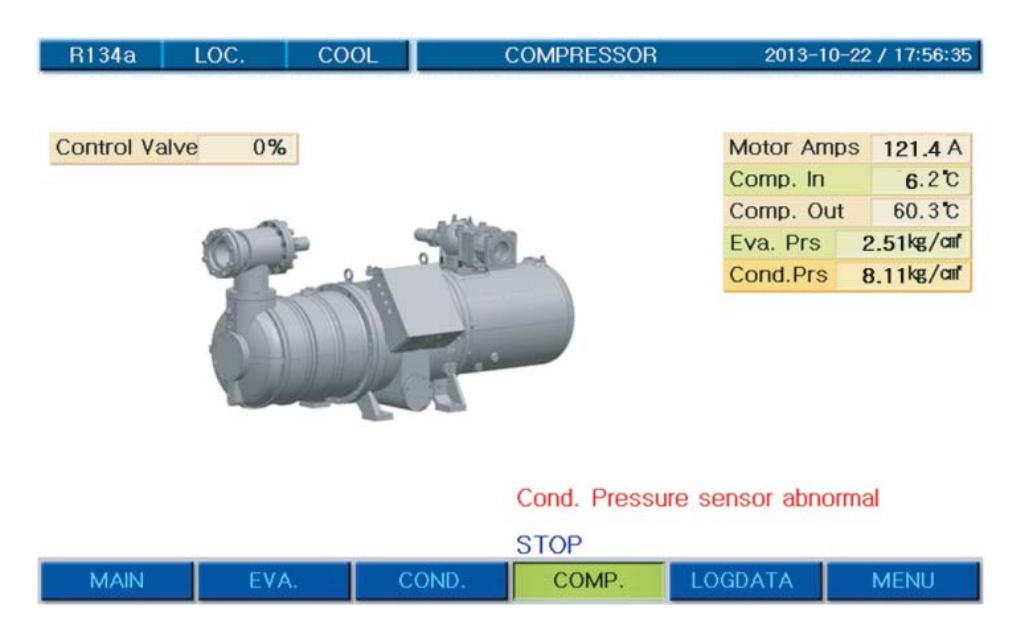

Figure 24 Compressor screen

\* It shows the compressor animation screen and its relevant data.

#### 5) History

#### - Movement path : LOGDATA

| R134a I     | LOC. CC  | DOL            | LOGDATA        | 2013-          | 10-22 / 17:56:51 |
|-------------|----------|----------------|----------------|----------------|------------------|
|             | F        | Run Data       |                |                |                  |
| Chiller Run | 0        | 1.2013-10-22/1 | 7:31:16:STOP   |                |                  |
| Hours       | 0        | 2.2013-10-22/1 | 7:31:15:Board  | Reset          |                  |
|             |          | 3.2013-10-22/1 | 7:31:15:Switch | i Gear Jump    |                  |
| Comp1. Run  | 0.       | 4.2013-10-22/1 | 7:29:48:STOP   |                |                  |
| Hours       | 0        | 5.2013-10-22/1 | 7:29:47:Board  | Reset          |                  |
|             | 1        | Narm Data      |                |                |                  |
| Reserved    | 0        | 1.2013-10-22/1 | 7:53:47:Cond.  | Pressure sens  | sor abnormal     |
| Hours       | 0        | 2.2013-10-22/1 | 7:34:12:MAIN<  | ->DISPLAY Co   | mmunication I    |
|             |          | 3.2013-10-22/1 | 7:31:23:Cond.  | Pressure sens  | sor abnormal     |
| Comp2. Run  | 0        | 4.2013-10-22/1 | 7:31:15:Evapo  | rator Pressure | Low              |
| Hours       | 0        | 5.2013-10-22/1 | 7:29:54:MAIN<  | ->SLAVE2 Co    | mmunication E    |
|             | _        |                |                |                |                  |
| Run Info.   | Run Data | Alarm Data     | Print          | Graph —        | End              |

Figure 25 Operation history screen

\* It shows operation data, operation history and problem history data.

#### 6) Menu

- Movement path : MENU

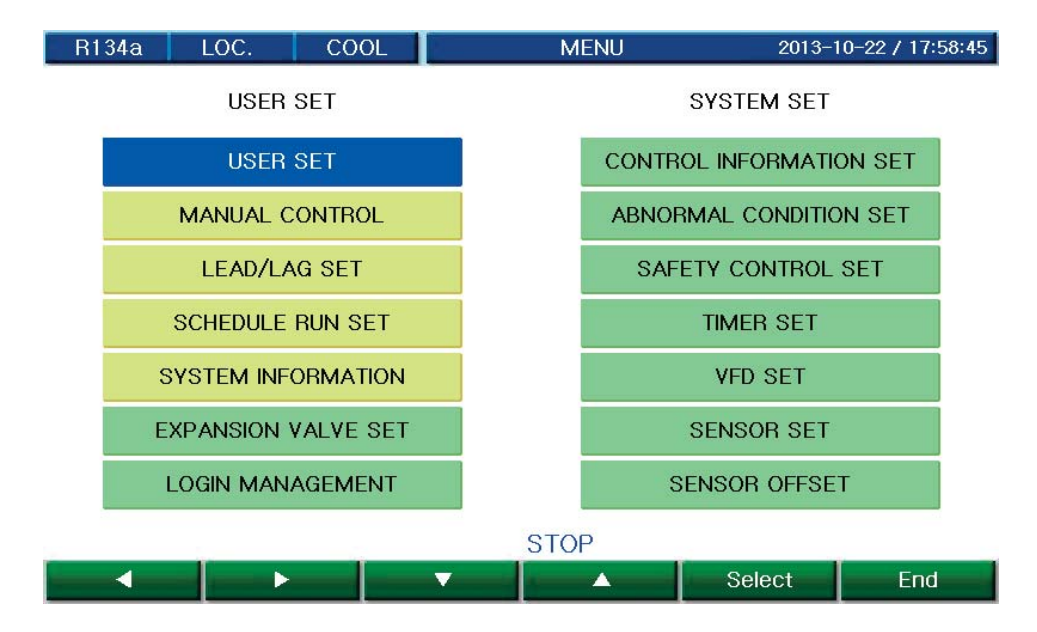

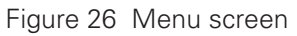

\* It shows Menu screen

# Screen display item list

✔: Items that can be displayed

| No. | No.                                  | Display boundary | High<br>pressure | Low<br>pressure | Remark  |
|-----|--------------------------------------|------------------|------------------|-----------------|---------|
| 1   | Chilled water inlet temperature      | -40.0~140.0 °C   | ~                | ~               |         |
| 2   | Chilled water outlet temperature     | -40.0~140.0 °C   | ~                | ~               |         |
| 3   | Cooling water inlet temperature      | -40.0~140.0 °C   | ~                | ~               |         |
| 4   | Cooling water outlet temperature     | -40.0~140.0 °C   | ~                | ~               |         |
| 5   | Compressor suction temperature       | -40.0~140.0 °C   | ~                | ~               |         |
| 6   | Compressor discharge temperature     | -40.0~140.0 °C   | ~                | ~               |         |
| 7   | Compressor 2 inlet temperature       | -40.0~140.0 °C   | ~                | ~               |         |
| 8   | Compressor 2 outlet temperature      | -40.0~140.0 °C   | ~                | ~               |         |
| 10  | Evaporator pressure                  | 0.00~30.00kg/cm2 | ~                | ~               |         |
| 11  | Condenser pressure                   | 0.00~30.00kg/cm2 | ~                | ~               |         |
| 12  | Current                              | 0~1999A          | ~                | ~               |         |
| 13  | Current 2                            | 0~1999A          | ~                | ~               |         |
| 14  | Chilled water outlet setting         | 3~30.0 °C        | ~                | ~               | Note 1. |
| 15  | Evaporator refrigerant temperature   | -26.1~57.2 °C    | ~                | ~               |         |
| 16  | Condenser refrigerant temperature    | -26.1~57.2 °C    | ~                | ~               |         |
| 15  | Evaporator 2 refrigerant temperature | -26.1~57.2 °C    | ~                | ~               |         |
| 16  | Condenser 2 refrigerant temperature  | -26.1~57.2 °C    | ~                | ~               |         |
| 17  | Control valve 1 calculation output   | Calculated value | ~                | ~               |         |
| 17  | Control valve 2 calculation output   | Calculated value | ~                | ~               |         |
| 18  | Automatic operation setting          | Calculated value | ~                | ~               |         |
| 29  | Automatic stop setting               | Calculated value | ~                | ~               |         |

ℜ Note 1. Ice making(low temperature use) temperature range is -10.0~50.0 °C.

Table 6. Screen display category

#### 7) Main menu

- Main menu can be classified into User Setting and System Setting as shown in the figure below.
  - User setting, interlock operation setting, scheduled operation setting or system information can be set by any user.
  - Log in management, sensor calibration, control information setting, abnormal condition setting, safety control setting, timer setting, VGD/VFD setting and sensor setting can be done by the system manager only through password input.
- Menu screen
  - Movement path : \_\_\_\_\_

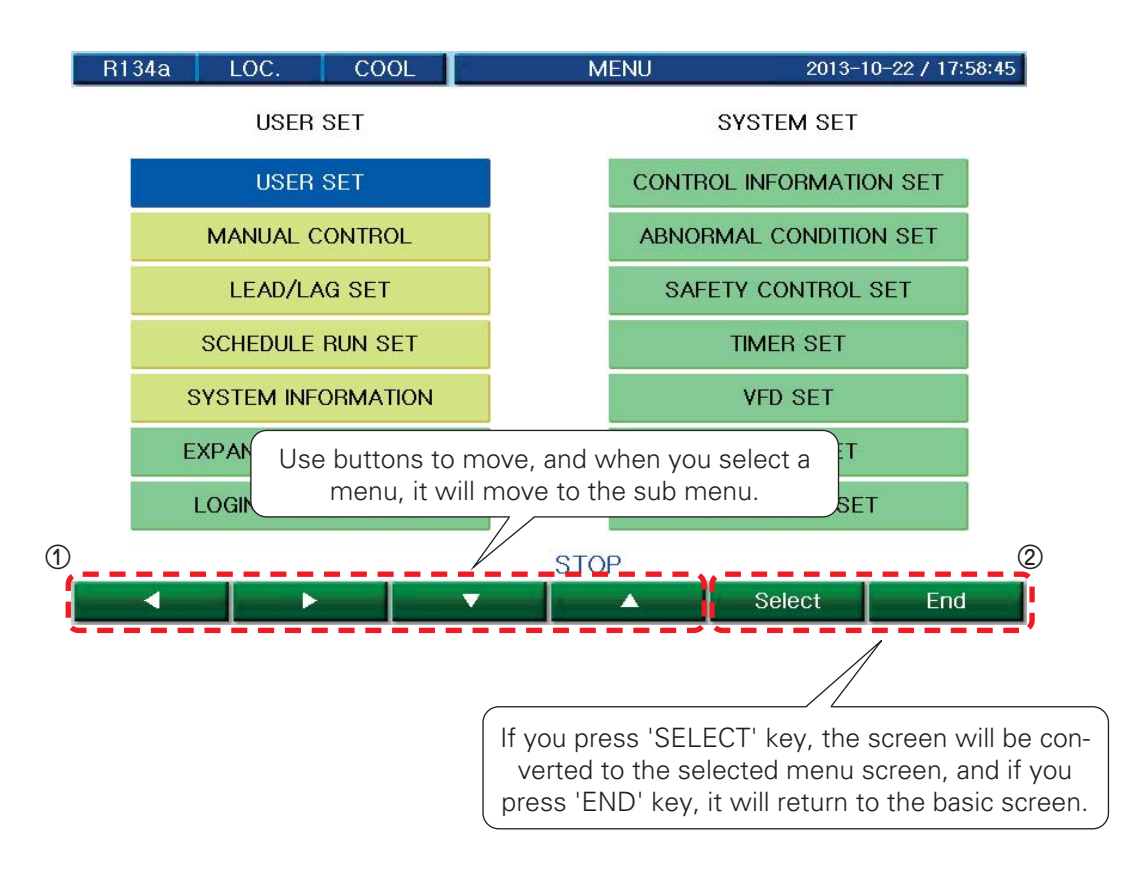

Figure 27 Input status check screen

- Main menu items in detail

| Displayed item                       | Usage                                                                                                    |
|--------------------------------------|----------------------------------------------------------------------------------------------------|
| User setting                         | Menu for user to set values required for chiller operation, such as, control tempera-<br>ture or PID.                                                                                                    |
| Interlock operation setting          | Menu to set items used in Dual Compressor                                                                                                    |
| System information                   | Menu to set time to automatically Run /Stop the chiller, and temperature by time period                                                                                                    |
| Log in management                    | Menu to find out the overall information about the system, such as, I/O input/out-<br>put, timer operation checking, version checking, present time, operation data saving<br>cycle, communication address, communication speed, language selection, model<br>selection, etc. |
| Sensor calibration                   | Menu to change password or management number                                                                                                    |
| Control information setting          | Menu to calibrate the displayed value of each sensor                                                                                                    |
| Safety control setting               | Menu to set the most basic items for the chiller operation                                                                                                    |
| Abnormal condition setting           | Menu to set categories pertain to the safety control in order to prevent abnormal stops during running                                                                                                    |
| Timer setting                        | Menu to set abnormal conditions                                                                                                    |
| VFD setting                          | Menu to set the timer for the main sequence                                                                                                    |
| Setting users<br>who can set sensors | Menu to set 4~20mA sensor, valve and diffuser                                                                                                    |

Table 5 Main menu categories

- Movement path : MENU

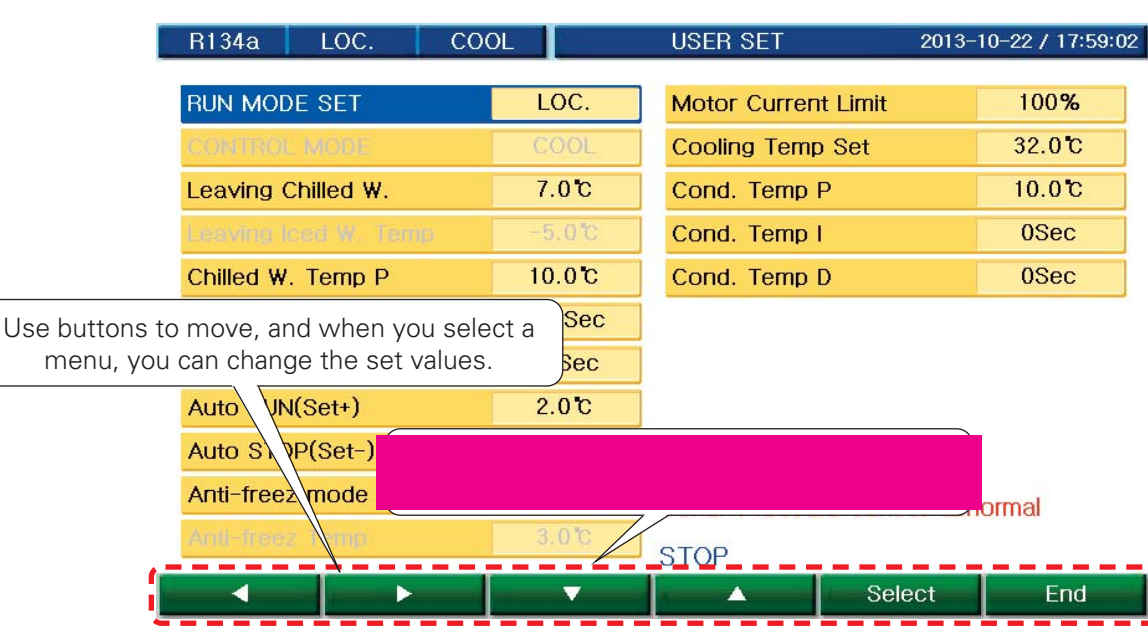

Figure 28 User setting menu

Operation mode setting screen consists of a menu to select the operation mode classified as Local, Scheduled and Remote, and another menu to select ice making mode or air conditioning mode.

But, in the system function setting, the "Select operation mode" menu is displayed only in the ice making mode.

- (1) Operation mode selection
  - Local: It is the mode to Run/Stop the chiller using the Run/stop key in the micom control panel at the site where the chiller is installed.
  - Remote: It is the mode to Run /Stop the chiller using remote Run /stop signal (No voltage contact signal: switch, relay contact signal) in the remote place.
  - Scheduled: It is the mode to Run/Stop the chiller automatically following the scheduled program which was set in the 'Scheduled operation setting' menu where user set the chiller Run /Stop time and temperature.(Refer to "Scheduled operation setting")
- (2) Control mode selection

This menu can be used for the chiller which is manufactured for the ice storage system purpose where ice making is possible.

In the system function setting, the menu shows up when ice making mode is used. When ice making mode is not used, the menu does not show up.

- Air conditioning: It is the standard chiller operation mode operated in normal temperature. (7~12 °C)
- Ice making: It is the low temperature chiller control mode in the low temperature. (-5~0 °C)
- (3) Other user settings

Menu to set the functions to operate the chiller and input initial set values

This menu is for setting the basic control values of the chiller. If you move cursor to an item which you want to set in the menu bar, and press 'Select' key, then the key menu will alternate through Previous, Next, Decrease, Increase with the cursor blinking on the set value.

(4) Setting display screen

| ltem                                         | Setting boundary                | Standard set value  | Setting unit | Setting possible<br>time |
|----------------------------------------------|---------------------------------|---------------------|--------------|--------------------------|
| Operation mode setting                       | Local/Scheduled<br>/Remote      | Local               |              | Always                   |
| Control mode setting                         | Air conditioning<br>/Ice making | Air<br>conditioning |              | Always (*)               |
| Chilled water outlet temperature             | 3.0 °C~ 30.0 °C                 | 7.0 °C              | 0.1          | Always                   |
| lce maker outlet temperature                 | -20 °C~30 °C                    | 5 °C                | 0.1          | Always                   |
| Chilled water temperature P                  | 1 °C~10 °C                      | 2.0 °C              | 0.1          | Always                   |
| Chilled water temperature I                  | 0 ~ 3,600 seconds               | 200 second          | 1            | Always                   |
| Chilled water temperature D                  | 0 sec~ 360sec                   | 2 seconds           | 1            | Always                   |
| Automatic operation temperature (set value+) | 0.0 °C~10.0 °C                  | 2.0 °C              | 0.1          | Always                   |
| Automatic stop temperature (set value-)      | 0.0 °C~10.0 °C                  | 2.0 °C              | 0.1          | Always                   |
| Antifreeze operation function                | Used<br>/ Not used              | Not used            |              | Always                   |
| Antifreeze operation temperature             | 0.0 °C~10.0 °C                  | 3.0 °C              | 0.1          | Always                   |
| Motor current limit                          | 1~100%                          | 100%                | 1            | Always (**)              |
| Cooling water inlet temperature              | 10.0~50.0 °C                    | 32.0 °C             | 0.1          | Always                   |
| Cooling water temperature P                  | 1.0 °C~10.0 °C                  | 4.0 °C              | 0.1          | Always                   |
| Cooling water temperature I                  | 0 ~ 3,600 seconds               | Osec                | 1            | Always                   |
| Cooling water temperature D                  | 0 sec~ 360sec                   | Osec                | 1            | Always                   |

Table 6 Items in the user setting screen

(\*) Display or application is allowed only when the chiller is designed for ice making(low temperature)

#### P. I. D temperature control

Unique P(proportional), I(integral) and D (differential) algorithms are applied to control the chilled water temperature to minimize the access time to the target value (in contrast to the conventional method), residual deviation and the Under-Shoot and Over-Shoot in initial startup and when the conversion between automatic operation and manual operation is made, executing the optimum control.

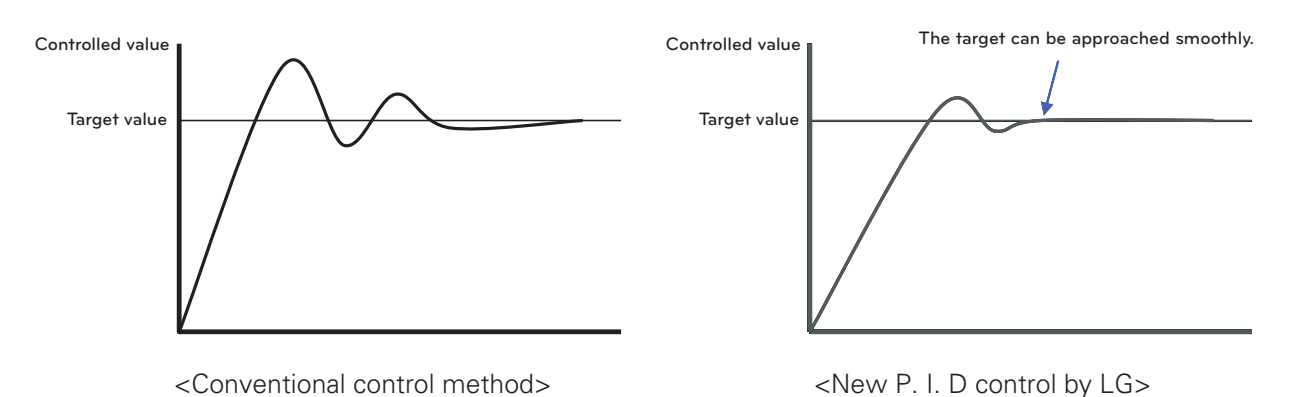

Figure 29 Control method comparison

(1) Chilled water outlet temperature

The menu is for setting P. I. D control temperature of the chilled water outlet in air conditioning operation. The temperature is the target control value in P.I.D control operation. In the scheduled operation mode, this item is not displayed.

- (2) Chilled water temperature P value (Proportional) In air conditioning operation, P value in the proportional control zone is set which is used for PID control of the chilled water.
- (3) Chilled water temperature I value (Integral) In air conditioning operation, I value in the integral control zone is set which is used for PID control of the chilled water.
- (4) Chilled water temperature D value (Differential) In air conditioning operation, D value in the differential control zone is set which is used for PID control of the chilled water.
- (5) Chilled water outlet temperature ice makingMenu to set the chilled water outlet control temperature in the ice making mode
- (6) Cooling tower fan step control

This operation mode is used for the cooling tower fan control to stabilize the cooling water inlet temperature. The standard operation method is for running and stopping one unit of cooling tower fan in the chiller control panel.

# 

Before setting, check the specifications provided in the cooling tower fan motor.

When connecting the cooling tower to micom, check first the daily possible operation frequency and re-startup possible time of the cooling tower fan motor, and then make the settings. In case there is an error in the setting, the operation of the cooling tower fan motor can be stopped due to the motor damage or superheating.

When the settings of Main menu/System Menu/Safety control setting/Cooling tower control select are done in steps, the cooling tower fan control is done in steps accordingly.

(7) Controlling cooling tower fan inverter

This control method is applied when an inverter is used to control the cooling tower fan motor to stabilize the cooling water inlet temperature.

In the control unit, the selection for Main menu/System Menu/safety control setting/Cooling tower control select should be done by inverter.

- Operation is possible only when the inverter is mounted on the user's MCC(MOTOR CONTROL CENTER) panel. This function is optional. Please contact LG Electronics for details before using.
- The output of the cooling tower fan control is 4~20 mA at the micom.

<Cooling water temperature P value>

When using inverter to control the cooling water inlet temperature, the proportional zone P of PID control should be set.

<Cooling water temperature I value>

When using inverter to control the cooling water inlet temperature, the integral zone I of PID control should be set.

<Cooling water temperature D value>

When using inverter to control the cooling water inlet temperature, the differential zone D of PID control should be set.

<Cooling water inlet temperature>

Cooling water inlet temperature is set, which will be the standard to control the cooling tower fan inverter.

#### (8) Limiting motor current

This menu is to set the motor current control to protect the motor from overheating.

When the motor current is limited, the temperature control is not implemented.

However, in case the PID calculation value is smaller than the value of the valve opening when the current is limited, the closing operation is executed pursuant to the PID calculation value.

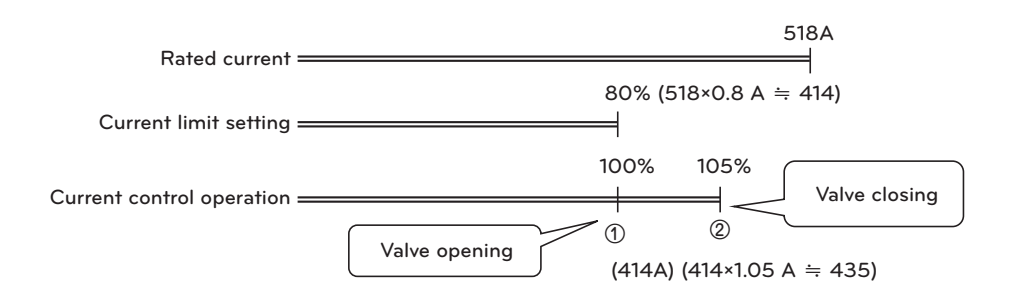

#### Interlock operation setting

#### - Movement path : 🗾 🗰

| R134a LOC. CO         | OL          | LEAD/LAG SET    | 2013-10-22 / 17:59:38 |
|-----------------------|-------------|-----------------|-----------------------|
|                       |             |                 |                       |
| Lead/Lag Select       | MANUAL      | A Comp. Control | Lead                  |
| Lead/Lag Convert Time | 300Time     |                 |                       |
| LAG Run (%Current)    | 80 <b>%</b> |                 |                       |
| LAG Run Delay time    | 300Sec      |                 |                       |
| LAG Stop (%Current)   | 60 <b>%</b> |                 |                       |
| LAG Stop Delay time   | 300Sec      |                 |                       |

LEAD/LAG SET

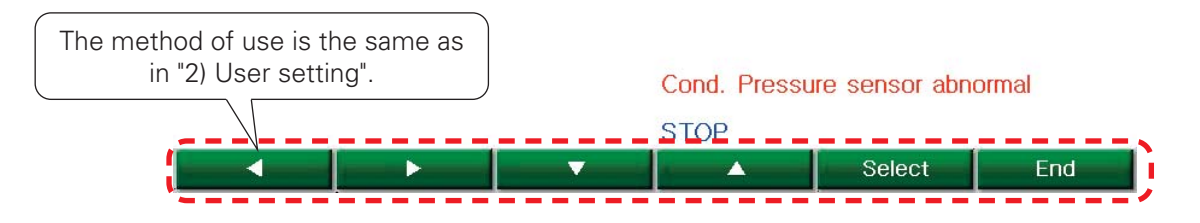

Figure 30 Interlock operation setting screen

#### (1) Interlock mode setting items

'Menu/Interlock operation setting' items are displayed when the screw chiller is set to operate with 2 compressors. In the Interlock operation setting screen, the following items relevant to the interlock operation can be set.

| ltem                                    | Setting range    | Standard set value | Setting unit | Setting possi-<br>ble time |
|-----------------------------------------|------------------|--------------------|--------------|----------------------------|
| Selecting interlock conversion method   | Automatic/manual | Automatic          |              | Now in stop                |
| Selecting interlock conversion time     | 0~1,000          | 300                | Time         | Always                     |
| LAG compressor startup load (current %) | 30~100           | 80                 | %            | Always                     |
| LAG compressor startup delay time       | 60~1,800         | 300                | Sec.         | Always                     |
| LAG compressor stop load (current %)    | 30~100           | 80                 | %            | Always                     |
| LAG compressor stop delay time          | 60~1,800         | 300                | Sec.         | Always                     |
| Selecting compressor 1 control          | Main/Subordinate | Main               |              | Stop                       |
| Selecting compressor 2 control          | Main/Subordinate | Subordinate        |              | Stop                       |

- Selecting interlock conversion method

In interlock operation, this screen is to set whether the Main/Subordinate conversion should be done be done either by automatic or manual.

In case the automatic conversion is selected, the conversion between the main and subordinate is automatically executed when the deviation between the run hours of Compressor 1 and those of Compressor 2, which are counted in 'Run information check/Run stop information', reaches the hour value set in 'Interlock conversion time'.

This means that the main compressor is switched to subordinate compressor, and the subordinate compressor to main compressor.

- Selecting interlock conversion time

When 'Interlock mode conversion' is set in Automatic, it sets the time to make Main/Subordinate conversion automatically. Conversion between the main and subordinate is made only when both compressors are all in either run or stop.

- LAG compressor startup load (current %)

This screen is to set the % value of 'Current control proximity value (present current value against current limit set value is shown in %)'. When the current control proximity value exceeds the set percentage, the subordinate compressor is operated after the time set in 'Subordinate compressor operation load'. At this time, the operation key lamp for the subordinate compressor should be kept turned on.

When the stop key lamp for the subordinate compressor is turned on, LAG compressor is not run.

- LAG compressor stop load (current %)

This screen is to set the % value of 'Current control proximity value. When the current control proximity is below the % set value, the subordinate compressor stops after the time set in 'LAG compressor run delay'. At this time, the operation key lamp for the LAG compressor should be kept turned on. When the stop key is pushed, the stop key lamp is turned on and the LAG compressor is not operated.

- LAG compressor startup delay time

This screen is to set the time to delay the startup of the subordinate compressor when 'Current control proximity value' reaches the run condition. The subordinate compressor can be started only after the subordinate compressor's run condition is continued for the set time period.

- LAG compressor stop delay time

This screen is to set the time to delay the stop of the subordinate compressor when 'Current control proximity value' reaches the stop condition. The subordinate compressor can be stopped only after the subordinate compressor's stop condition is continued for the set time period.

#### (2) Interlock operation

- This screen is to set, of the two controllers, one is to be used for the main compressor, and the other for the subordinate compressor.
- Push the run button for the subordinate compressor to light the Run Lamp. (At this time, the subordinate does not start.)
- When the Run button for the main compressor is pushed, the main compressor will start.
- The subordinate compressor will start when the current limiting proximity value of the main compressor which is higher than the % value set in 'LAG compressor startup point' is continued during the time period set in 'LAG compressor startup delay time'.
- The subordinate compressor will stop when the current limiting proximity value of the main compressor which is lower than the % value set in 'LAG compressor stop point' is continued during the time period set in 'LAG compressor stop delay time'.
- Execute the Scheduled operation after making sure to set "Selecting interlock conversion method' to Automatic when starting or stopping the chiller in Scheduled operation.

#### Scheduled operation setting

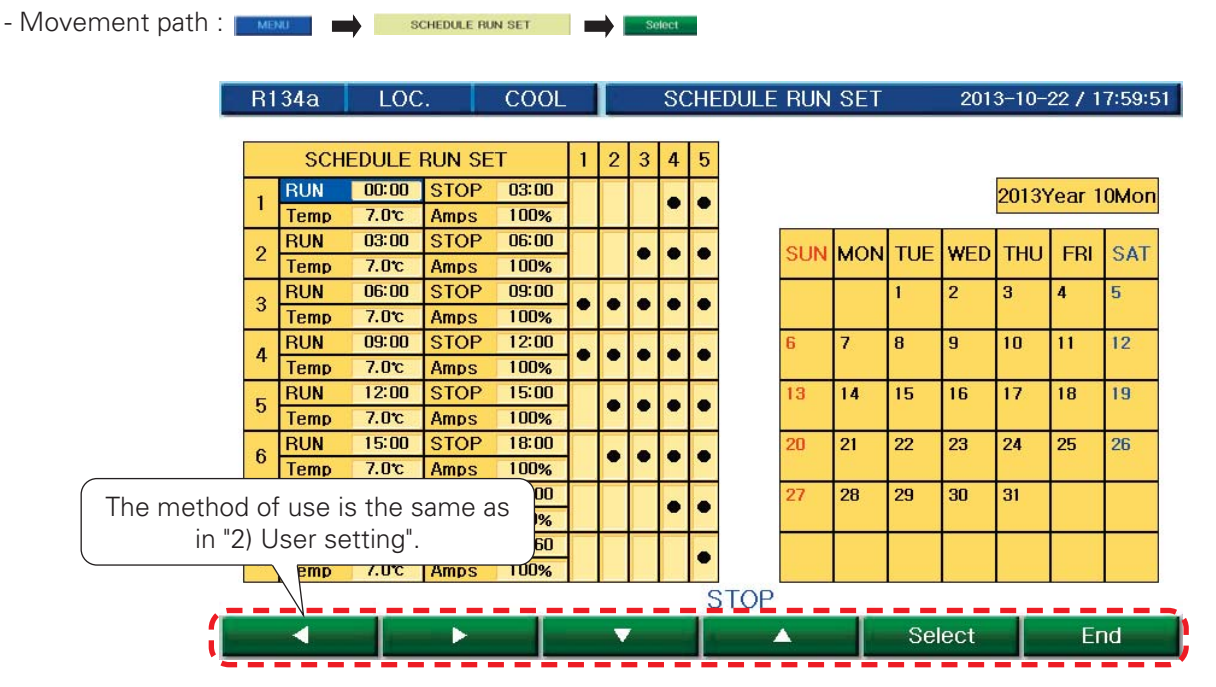

Figure 31 Scheduled operation setting screen

| R1 | 34a  | LOC   |      | COOL     |   |   |     | SC  | CHE      | EDULE | RUN     | SET      |     | 201  | 3-10- | 22 / 1 | 7:59:51 |    |
|----|------|-------|------|----------|---|---|-----|-----|----------|-------|---------|----------|-----|------|-------|--------|---------|----|
| -  | SCH  |       |      | <b>т</b> | 1 | 2 | 3   | л   | Б        | 1     |         |          |     |      |       |        |         |    |
|    | RUM  |       | STOP | 03:00    |   | 2 | 5   | 4   | 0        |       |         |          |     |      | 0010  |        | 014     |    |
| 1  | Temp | 7.0℃  | Amps | 100%     |   |   |     | ٠   | ٠        |       |         |          |     |      | 20131 | rear i | UMON    |    |
| 0  | RUN  | 03:00 | STOP | 06:00    |   |   |     |     |          |       | CLIM    | MON      | THE | WED  | тын   | EDI    | CAT     |    |
| 2  | Temp | 7.0℃  | Amps | 100%     |   |   | -   | •   | <u> </u> |       | SUN     | MOIN     | TUE | WED  | тпо   | гы     | SAT     |    |
| 3  | RUN  | 06:00 | STOP | 09:00    |   |   | •   | •   | •        |       |         |          | 1   | 2    | 3     | 4      | 5       |    |
| Ŭ  | Temp | 7.0℃  | Amps | 100%     | - |   | _   | -   | _        |       |         | -        | -   |      | 1.2.2 |        |         |    |
| 4  | RUN  | 09:00 | STOP | 12:00    | • | • | •   | •   | •        |       | 6       | 7        | 8   | 9    | 10    | 11     | 12      |    |
|    | DUN  | 12:00 | AMPS | 100%     |   |   |     |     | -        |       | 19      | 14       | 15  | 10   | 17    | 10     | 10      |    |
| 5  | Temp | 7.0°C | Amps | 100%     |   | • | • • | • • | •        | ٠     |         | 10       | 14  | 13   |       | 14     | 10      | 15 |
|    | RUN  | 15:00 | STOP | 18:00    |   |   | • • |     |          |       | 20      | 21       | 22  | 23   | 24    | 25     | 26      |    |
| 6  | Temp | 7.0℃  | Amps | 100%     |   | • |     | •   | •        | 1     |         | <b>.</b> |     |      |       |        |         |    |
| 7  | RUN  | 18:00 | STOP | 21:00    |   |   |     |     |          |       | 27      | 28       | 29  | 30   | 31    |        |         |    |
| '  | Temp | 7.0℃  | Amps | 100%     |   |   |     | _   | _        |       |         |          |     |      |       |        |         |    |
| 8  | RUN  | 21:00 | STOP | 23:60    |   |   |     |     | •        | -     |         | 1        |     |      |       |        |         |    |
| 28 | Temp | 7.0℃  | Amps | 100%     |   |   |     |     |          |       |         |          |     |      |       |        |         |    |
|    |      |       |      |          |   |   |     |     | S        | STOP  |         |          |     |      |       |        |         |    |
|    |      |       |      | _        | _ | V | (   |     |          |       | <u></u> |          | Se  | lect |       | Er     | nd      |    |

Figure 32 Schedule setting example screen

\* For setting method, please refer to "Example)".

# Example)

① The Scheduled operation can be set in one of the 8 patterns. (Run/stop time, temperature and current value can be set)

- ② Pattern application can be classified by 5 types.
- ③ Select one of the "5 types" after choosing the date for the Scheduled operation in calendar.
- ▶ Description of an example for Scheduled application
- ① Aug 1, 2009: Run at 06:00 / Stop at 09:00, Run at 09:00 / Stop at 12:00

② Aug 9, 2009: Run at 06:00 / Stop at 09:00, Run at 09:00 / Stop at 12:00, Run at 12:00 / Stop at 15:00, Run at 15:00 / Stop at 18:00

In each step, it is possible to set Operate time, Stop time, applicable weekdays and control temperature. In User setting, make sure whether the present date and time have been correctly set.

### System information

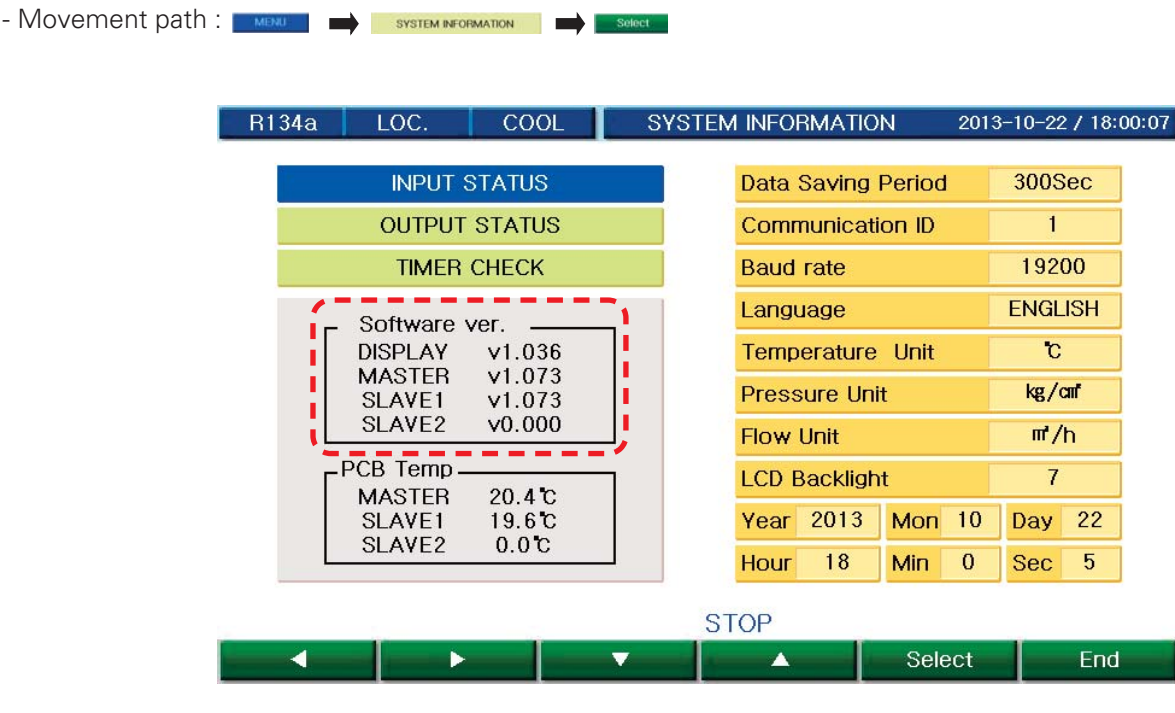

Figure 33 System information

The screen displays the version of the program applied to the MICOM(Master, Slave and Display). "Program version No." is shown for follow-up service and is useful for trouble shooting in case there is a problem in MICOM.

#### (1) Year, Month, Day, Day of the week, Hour, Minute and Second

Here, you can set the date and hour. The data will be the reference for information storage time, problem/caution occurrence time and Scheduled r operation time.

Since it is the reference time for the MICOM operation, please make sure to check whether there is any deviation from the present time.

#### (2) Operation data saving cycle

Here, you can set the operation data saving cycle. Operation data are the measured values by the sensors shown in the basic screen, and saved on every time which was set in the operation data saving cycle when operation the chiller. However, the problem data is saved in MICOM's memory regardless of the saving cycle.

#### (3) Screen brightness adjustment

This menu is for adjusting the brightness of LCD. Pressing 'Increase' key makes the figure increase making the LCD brighter while pressing 'Decrease' key makes the figure decrease making the LCD darker. Pressing 'End' key terminates adjustment of LCD brightness.

#### (4) Communication speed setting

The communication speed can be set in one of 9600bps, 19200bps or 38400 bps.

(5) Input status check

This menu displays ON(=circuit closed)/OFF(=circuit open) status of the digital input port. The menu is for checking the status of the input signal contact point connected to the control panel of the chiller. When checking the digital input status, it is required to refer to the control circuit diagram to prevent other signals entering the input terminal of the micom.

If other communication lines are mixed in the connection, the board of the micom can be damaged.

- Movement path : KIND SYSTEM NFORMATION

| R134a LOC.                   | COOL |        | INPUT STATUS 2013-1       | 0-22 / 18:00:31 |  |  |
|------------------------------|------|--------|---------------------------|-----------------|--|--|
| MASTER                       | 3    | SLAVE1 |                           |                 |  |  |
| Chilled W. Flow              |      | OFF    | Reserved                  | OFF             |  |  |
| Chilled W. Pump Interle      | ock  | OFF    | Reserved                  | OFF             |  |  |
| Remote Run                   |      | OFF    | Reserved                  | OFF             |  |  |
| External Alarm Reset         |      | OFF    | Reserved                  | OFF             |  |  |
| Comp1 Refr. Press St         | atus | OFF    | Comp1. Start Complete     | OFF             |  |  |
| Comp1 Oil Status             |      | OFF    | Cooling W. Flow           | OFF             |  |  |
| Comp1 Motor Status           |      | OFF    | Cooling W. Pump Interlock | OFF             |  |  |
| Comp1 Power Status           |      | OFF    | Ice Mode                  | OFF             |  |  |
| Reserved                     | _    | OFF    | Reserved                  | OFF             |  |  |
| Move to Main/Evaporator/Con- |      | OFF    | Reserve Screen display    | button for      |  |  |
| denser/Compressor screen     |      |        | Cond. P. Compressor       | 2 status        |  |  |
|                              |      |        | STOP                      |                 |  |  |
| MAIN EVA.                    | (    | COND.  | COMP. Next                | End             |  |  |

INPUT STATUS

Figure 34 Input status check screen

| Displayed item               | Display status           | Contact point status                              | Remark   |
|------------------------------|--------------------------|---------------------------------------------------|----------|
| Chilled water flow interlock | ON/OFF                   | When in the ice making mode: Circuit closed       |          |
| Chilled water pump interlock | ON/OFF                   | When run signal input is made: Circuit closed     |          |
| Remote operation signal      | ON/OFF                   | When remote operation is made: Circuit closed     |          |
| External fault signal        | ON/OFF                   | When there is an external problem: Circuit closed |          |
| Condenser high pressure      | ON/OFF                   | When pressure is normal: Circuit closed           |          |
| Oil status                   | ON/OFF                   | When flow rate is normal: Circuit closed          |          |
| Motor status                 | ON/OFF                   | When compressor is normal: Circuit closed         |          |
| Power supply status          | ON/OFF                   | When power supply is normal: Circuit closed       |          |
| Remote operation 2           | ON/OFF                   | When remote operation is made: Circuit closed     |          |
| Compressor startup check     | ON/OFF                   | When compressor is running: Circuit closed        |          |
| Cooling water flow interlock | ON/OFF                   | When flow rate is normal: Circuit closed          |          |
| Cooling water pump interlock | ON/OFF                   | When pump is running: Circuit closed              |          |
| Selecting ice making mode    | ON/OFF<br>for ice making | When in the Ice Making mode : Circuit closed      | Optional |
| Condenser high pressure 2    | ON/OFF                   | When pressure is normal: Circuit closed           |          |
| Oil status 2                 | ON/OFF                   | When flow rate is normal: Circuit closed          |          |
| Motor status 2               | ON/OFF                   | When compressor is normal: Circuit closed         |          |
| Power supply status 2        | ON/OFF                   | When power supply is normal: Circuit closed       |          |
| Compressor startup check 2   |                          | When compressor is running: Circuit closed        |          |

(6) Output status check

This menu displays ON(=circuit closed)/OFF(=circuit open) status of the digital output port and the status of analog output. The menu is constructed for checking the output of the micom's internal calculation. In case the actual output is different from that in the menu, the status of micom's board and wiring should be checked.

#### - Movement path : MERLI - SYSTEM INFORMATION - OUTPUT STATUS - Select

|       | R134a        | LOC.      | COOL |        | TIMER CHE  | CK 2013        | -10-22 / 18:01:0 | 0 |
|-------|--------------|-----------|------|--------|------------|----------------|------------------|---|
|       |              |           |      | A T    | IMER       |                |                  |   |
|       | Chilled W. I | Pump Stop |      | 0.0Sec | Oil Check  | Time           | 0.0Sec           |   |
|       | Cooling W.   | Pump Run  |      | 0.0Sec | Start Valv | ve Close       | 0.0Sec           |   |
|       | Cond. Pum    | ip Stop   |      | 0.0Sec | Stop Valv  | ve Cose        | 0.0Sec           |   |
|       | Flow Chatte  | ering     |      | 0.0Sec | Valve Op   | en Delay       | 0.0Sec           |   |
|       | Capa. V. C   | ontrol1   |      | 0.0Sec | Comp. M    | otor Run Check | 0.0Sec           |   |
|       | Capa. V. C   | ontrol2   |      | 0.0Sec | Comp Re    | start Delay    | 0.0Sec           |   |
|       | Capa. V. C   | ontrol3   |      | 0.0Sec | Open Del   | ay 100%        | 0.0Sec           |   |
|       | Capa. V. C   | ontrol4   |      | 0.0Sec | Delta Sta  | rt Delay       | 0.0Sec           |   |
|       | Open Delay   | / 50%     |      | 0.0Sec | Comp Sto   | op Delay       | 0.0Sec           |   |
| M     | ain/Evaporat | or/       |      | 0.0Sec |            | Compresso      | or 2 status      |   |
| Conde | enser/Comp   | ressor    | )    |        | Cond. P    | screen disp    | olay button      |   |
|       |              |           |      |        | STOP       |                |                  | _ |
| 1     | MAIN         | FVA       |      | COND   | COMP       | Next           | End              |   |
|       | 1912-311 9   | L 1 A.    |      | COND.  | CONNIE .   | NCAL           | LIIU             |   |

Figure 35 Output status check screen

#### <Output display items>

| Displayed item               | Display status | Contact point operation status                    | Remark       |
|------------------------------|----------------|---------------------------------------------------|--------------|
| Chilled water pump operation | ON/OFF         | When in the ice making mode: Circuit closed       | For customer |
| Problem status               | ON/OFF         | When a problem occurs: Circuit closed             | For customer |
| S operation                  | ON/OFF         | When compressor is running: Circuit closed        |              |
| 1M operation                 | ON/OFF         | When compressor is running: Circuit closed        |              |
| 2M operation                 | ON/OFF         | When compressor is running: Circuit closed        |              |
| Economizer valve             | ON/OFF         | When valve is operated: Circuit closed            | Optional     |
| Liquid valve                 | ON/OFF         | When valve is operated: Circuit closed            | Optional     |
| Buzzer                       | ON/OFF         | When a problem occurs: Circuit closed             |              |
| Expansion valve AO           | 0~100 %        |                                                   | Optional     |
| Compressor valve 25%         | 0~100 %        | When flow rate is controlled: Circuit closed      |              |
| Compressor valve 50%         | 0~60Hz         | When flow rate is controlled: Circuit closed      |              |
| Compressor valve 75%         | ON/OFF         | When flow rate is controlled: Circuit closed      |              |
| Cooling tower fan            | ON/OFF         | When cooling tower fan is running: Circuit closed |              |
| Cooling water pump           | ON/OFF         | When pump is running: Circuit closed              |              |

| Displayed item                     | Display status | Contact point operation status               | Remark       |
|------------------------------------|----------------|----------------------------------------------|--------------|
| Selecting ice making mode          | ON/OFF         | When in the ice making mode: Circuit closed  |              |
| Refrigerant shut off control valve | ON/OFF         | When valve is operated: Circuit closed       |              |
| Operation status                   | ON/OFF         | When run input is made: Circuit closed       | For customer |
| S operation 2                      | ON/OFF         | When compressor is running: Circuit closed   |              |
| 1M operation 2                     | ON/OFF         | When compressor is running: Circuit closed   |              |
| 2M operation 2                     | ON/OFF         | When compressor is running: Circuit closed   |              |
| Refrigerant shut off valve 2       | ON/OFF         | When valve is operated: Circuit closed       |              |
| Liquid valve 2                     | ON/OFF         | When valve is operated: Circuit closed       | Optional     |
| Expansion valve AO                 | 0~100 %        | When expansion valve is applied              | Optional     |
| Compressor 2 valve 25%             | ON/OFF         | When flow rate is controlled: Circuit closed |              |
| Compressor 2 valve 50%             | ON/OFF         | When flow rate is controlled: Circuit closed |              |
| Compressor 2 valve 75%             | ON/OFF         | When flow rate is controlled: Circuit closed |              |
| Economizer valve 2                 | ON/OFF         | When valve is operated: Circuit closed       | Optional     |

IS ON : Relay Close, OFF : Relay Open

#### (7) Timer status check

This menu displays status of various timers under arithmetic calculation in micom. The menu is constructed for easier checking of the operation status. Settings cannot be done in this menu.

Select

- Movement path : system information - Timer check

| R134          | a LOC.           | COOL |        | TIMER CHECK    | 2013-1        | 0-22 / 18:01:00 |
|---------------|------------------|------|--------|----------------|---------------|-----------------|
|               |                  |      | AT     | IMER           |               |                 |
| Chill         | led W. Pump Sto  | p    | 0.0Sec | Oil Check Tim  | ne            | 0.0Sec          |
| Coc           | oling W. Pump Ru | n    | 0.0Sec | Start Valve C  | lose          | 0.0Sec          |
| Соп           | nd. Pump Stop    |      | 0.0Sec | Stop Valve C   | ose           | 0.0Sec          |
| Floy          | w Chattering     |      | 0.0Sec | Valve Open D   | )elay         | 0.0Sec          |
| Сар           | a. V. Control1   |      | 0.0Sec | Comp. Motor    | Run Check     | 0.0Sec          |
| Сар           | a. V. Control2   |      | 0.0Sec | Comp Restar    | t Delay       | 0.0Sec          |
| Сар           | a. V. Control3   |      | 0.0Sec | Open Delay 1   | 00%           | 0.0Sec          |
| Сар           | a. V. Control4   |      | 0.0Sec | Delta Start De | elay          | 0.0Sec          |
| Оре           | en Delay 50%     |      | 0.0Sec | Comp Stop D    | elay          | 0.0Sec          |
| Move to Main/ | ′Evaporator/Cor  | ٦- 🔰 | 0.0Sec |                |               |                 |
| denser/Comp   | pressor screen   |      |        | Cond. Pressu   | re sensor abn | ormal           |
|               |                  |      |        | STOD           |               |                 |
|               |                  |      | COND   |                | Nout          | - Cod-          |
|               |                  | ·    | COND.  | COMP.          | Next          | End             |

<Timer display items>

| Display item                           | Display range | Initial value(reference setting) |
|----------------------------------------|---------------|----------------------------------|
| Chilled water pump stop delay timer    | 0~1,800       | 300                              |
| Cooling water pump startup delay timer | 0~60          | 2                                |
| Cooling water pump stop delay timer    | 0~180         | 60                               |
| Chilled water flow check timer         | 0~60          | 2                                |
| Valve open limit timer 1               | 0~600         | 30                               |
| Valve open limit timer 2               | 0~600         | 60                               |
| Valve open limit timer 3               | 0~600         | 60                               |
| Valve open limit timer 4               | 0~60          | 300                              |
| 50% operation delay timer              | 0~1,800       | 30                               |
| 75% operation delay timer              | 0~1,800       | 60                               |
| Oil problem check timer                | 0~60          | 60                               |
| Valve closing timer before startup     | 0~600         | 5                                |
| Valve closing timer when stopping      | 0~1,800       | 30                               |
| Valve closing timer after startup      | 0~600         | 60                               |
| Compressor startup check timer         | 0~600         | 10                               |
| Restart prevention timer               | 0~1,800       | 300                              |
| 100% operation delay timer             | 0~600         | 60                               |
| Delta operation timer                  | 0~600         | 5                                |
| Compressor stop timer                  | 0~600         | 60                               |

Table 8 Timer display items

#### Sensor calibration

The value of each sensor can be calibrated.

The calibration ranges are;  $-5^{\circ}C \sim 5^{\circ}C$  for temperature,  $-2kg/cm^2 \sim 2kg/cm^2$  for pressure,  $-50m^3/h \sim 50m^3/h$  for flow rate,  $-200 \sim 200A/V/KW$  for current, voltage and power.

- Movement path : 🗾 🖬 Select

| R134a LOC. CO          | DL SENS    | OR OFFSET(SLAVE2) | 2013-10-22 / 18:06:24 |
|------------------------|------------|-------------------|-----------------------|
| Reserved               | 0.0°C      |                   |                       |
| Reserved               | 0.0°C      |                   |                       |
| Reserved               | 0.0°C      |                   |                       |
| Reserved               | 0.0°C      |                   |                       |
| B Comp. Suction Temp   | 0.0°C      |                   |                       |
| B Comp. Discharge Temp | 0.0°C      |                   |                       |
| B EVA. pressure        | 0.00kg/cm* |                   |                       |
| B Cond pressure        | 0.00kg/an  |                   |                       |
| Current2               | 0.0A       |                   |                       |
| Reserved               | 0٧         | Cond. Pressure se | nsor abnormal         |
| Reserved               | 0KW        | STOP              |                       |
|                        | V V        |                   | elect End             |

Figure 37 Sensor screen

#### Control information setting

This menu is for setting the basic control values of the chiller. If you move cursor to an item which you want to set in the menu bar, and press 'Select' key, then the key menu will alternate through Previous, Next, Decrease, Increase with the cursor blinking on the set value. You can set a value by designating the cipher with Previous or Next key and changing it with Decrease or Increase key, and pressing Set key.

# - Movement path : CONTROL INFORMATION SET

| R13/19    | 100         | 000  | 9           |
|-----------|-------------|------|-------------|
| n1J4a     | LUC.        | COOL | 3/          |
| Comp. Hi  | gh          |      | 95 <b>%</b> |
| Eva. Tem  | ip Low      |      | 95 <b>%</b> |
| Eva. Pres | ssure Low   |      | 80 <b>%</b> |
| Cond. Pr  | essure High |      | 95 <b>%</b> |

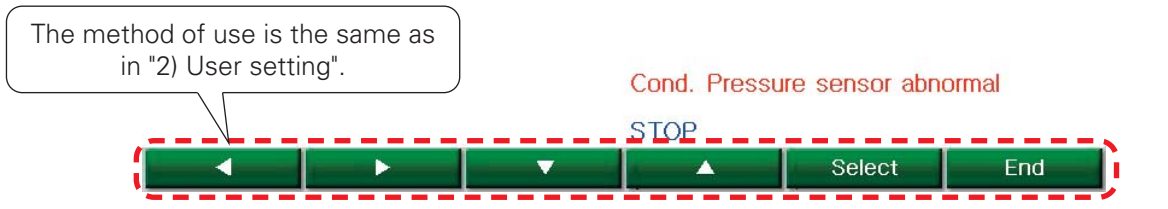

Figure 38 Control information screen

| No | Setting items                         | Setting Range           | Default value/unit |          |
|----|---------------------------------------|-------------------------|--------------------|----------|
| 1  | Control calculation cycle             | 1~50                    | 1 second           |          |
| 2  | Control temperature non-sensing zone  | 0.00~5.00               | 0.00°C             |          |
| 3  | Motor rated current                   | 1.0~3,000.0             | 180.0A             | Note.1   |
| 4  | Motor rated voltage                   | 0~3,600                 | 380V               |          |
| 5  | Model selection                       | R134A,R22,R134A_D,R22_D | R134A              |          |
| 6  | Cooling tower fan control calculation | 1~600                   | 5 sec.             | Optional |
| 7  | Smooth startup output cycle           | 0~60                    | 10                 | Optional |
| 8  | Smooth startup output time            | 0~30                    | 1                  |          |
| 9  | Control valve selection               | 4 step/stepless         | 4 step             |          |
| 10 | Communication mode selection          | Modbus/X21              | Modbus             |          |
| 11 | Motor rated current 2                 | 0~3,000                 | 180.0A             |          |
| 12 | Economizer valve opening temperature  | 30~99.0                 | 65°C               | Optional |
| 13 | Liquid valve opening temperature      | 30~99.0                 | 90.0°C             | Optional |
| 14 | Liquid valve closing temperature      | 30~99.0                 | 80.0°C             | Optional |
| 15 | Step temperature                      | 0.5~50.0                | 2.0sec             |          |
| 16 | Startup method selection              | Y-D/External            | Y-D                | Optional |

\* Above current value can be changed without prior notice for design improvement, model change or - user's convenience. Please refer to approved drawings for detailed information.

# CAUTION

When changing the setting values, check the specifications with the manufacturer before making the change.

Since the system can be damaged due to the changes in the setting value, make sure to consult manufacturer before setting values.

1. Control calculation cycle

Output value is calculated on every setting time based on the deviation value between cold water outlet temperature and inlet.

2. Cold water control temperature dead band

If the cold water outlet temperature is within the value of cold water outlet temperature ± "Cold water control temperature dead band", the controller does not control the cold water outlet temperature and stop the operation.

- 3. Motor rated current Set the rated current of the screw compressor motor.
- 4. Motor rated voltage

This menu is for setting the rated voltage of compressor motor. There is no control function and it is used for display purpose only. A separate voltage sensor should be installed.

5. Model selection

This menu is for setting the machine type.

This controller is set the control method to be changed automatically, based on the setting of the machine type. For setting the machine type, please make changes after consulting the LG experts. An arbitrary change can damage the machine.

6. Smooth startup output cycle

7. Smooth startup output time

This menu is used when control valve selection is set on "Stepless". Smooth startup output cycle refers to the interval of the valve movements, and the smooth startup output time is (set to-??) the maximum time of ON (Close) output of the valve within the smooth startup output cycle.

8. Control valve selection

This menu is used for selecting the output method of the capacity control valve of the compressor. The capacity control method is decided when installing the compressor. Therefore before setting, check the model of the compressor.

9. Motor rated current 2

Select the rated current of Compressor 2.

Set the rated current after checking the rated value and specifications of the compressor motor. Since it is the reference value of motor current control and current abnormality control, be careful when setting.

10. Communication mode selection

This controller can be set in 2 communication methods to communicate externally. Check the connected system before setting.

#### 11. Economizer valve opening temperature

This menu is used when economizer is installed in the screw chiller.

Reference temperature of the setting value is the compressor discharge temperature value. Check whether the economizer is installed.

- 12. Liquid valve opening temperature
- 13. Liquid valve closing temperature

Liquid value is operated to protect the compressor when the compressor discharge temperature suddenly rises. Reference temperature value is the compressor discharge temperature. A separate value should be installed for use.

#### Abnormal condition setting

This menu is for setting the values related with abnormal stop of the chiller.

If you move cursor to an item which you want to set in the menu bar, and press 'Select' key, then the key menu will alternate through Previous, Next, Decrease and Increase with the cursor blinking on the set value.

You can set a value by designating the cipher with Previous or Next key and changing it with Decrease or Increase key, and pressing Set key.

- Movement path : \_\_\_\_\_ ABNORMAL CONDITION SET 🛁

| DL ABNO     | RMAL CONDITION SET                                                                                                  | 2013-10-22 / 18:0                                                                                                    |
|-------------|----------------------------------------------------------------------------------------------------|----------------------------------------------------------------------------------------------------|
| 2.9 C       |                                                                                                    |                                                                                                    |
| 100.0°C     |                                                                                                    |                                                                                                    |
| 1.5 C       |                                                                                                    |                                                                                                    |
| 1.90kg/cm*  |                                                                                                    |                                                                                                    |
| 10.10kg/cm* |                                                                                                    |                                                                                                    |
| 4.00kg/cm*  |                                                                                                    |                                                                                                    |
|             | ABNO           2.9°C           100.0°C           1.5°C           1.90kg/cm           10.10kg/cm           4.00kg/cm | ABNORMAL CONDITION SET           2.9 C           100.0 C           1.5 C           1.90kg/cm           10.10kg/cm           4.00kg/cm |

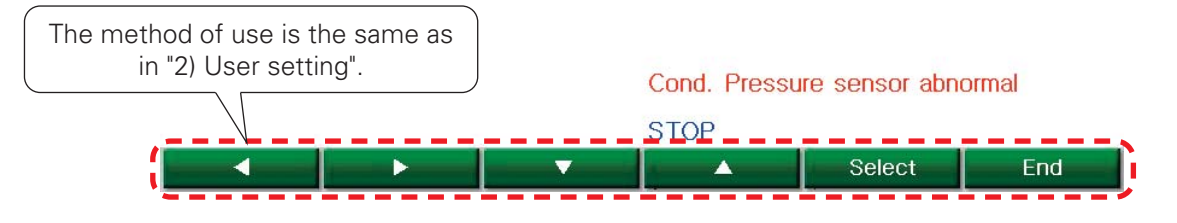

Figure 39 Abnormal condition screen

1. Chilled water temperature lower limit

This is the menu to set the lower limit of outlet temperature so as the cold water not to freeze. If the coldwater outlet temperature is lower than the 'Cold water outlet temperature lower limit', the chiller will stop in abnormal condition.

- 2. Compressor discharge temperature high This is the menu to set the compressor discharge temperature upper limit
- 3. Refrigerant temperature low

This is the menu to set the evaporator temperature lower limit. If the evaporator temperature is lower than the setting value during the chiller operation, the chiller will stop in abnormal condition.

4. Evaporator pressure low

This is the menu to set the evaporator pressure lower limit.

If the evaporator pressure is lower than the setting value during the chiller operation, the chiller stops in abnormal condition.

5. Condenser pressure high

This is the menu to set the condenser pressure upper limit. If the condenser pressure is higher than the setting value during the chiller operation, the chiller stops in abnormal condition.

6. Refrigerant differential pressure low

This is the menu to set the minimum differential pressure of evaporator/condenser. If the refrigerant differential pressure is lower than the setting value, the chiller stops.

#### Safety control setting

Here, you can set the values of safety control of the chiller.

If you move cursor to an item which you want to set in the menu bar, and press 'Select' key, then the key menu will alternate through Previous, Next, Down and Up with the cursor blinking on the set value.

You can set a value by designating the cipher with Previous or Next key and changing it with Decrease or Increase key, and pressing Set key.

- Movement path : \_\_\_\_\_ sAFETY CONTROL SET \_\_\_\_

| R134a LOC. CO       | OL SAFETY CONTROL SET | 2013-10-22 / 18:0 |
|---------------------|-----------------------|-------------------|
| Comp. High          | 95%                   |                   |
| Eva. Temp Low       | 95%                   |                   |
| Eva. Pressure Low   | 80%                   |                   |
| Cond. Pressure High | 95%                   |                   |

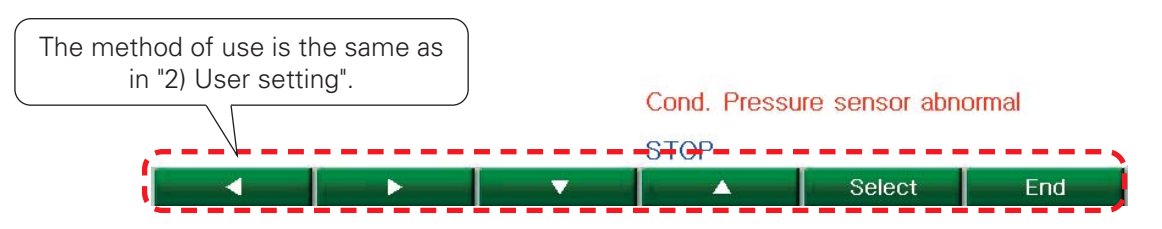

#### Figure 40 Safety control setting screen

| No | Setting items                                     | Setting Range | Default value/unit | Remark   |
|----|---------------------------------------------------|---------------|--------------------|----------|
| 1  | To prevent compressor discharge temperature high  | 50~100        | 95%                | Note 1.  |
| 2  | To prevent evaporator refrigerant temperature low | 50~100        | 95%                | Optional |
| 3  | To prevent evaporator pressure low                | 50~100        | 95%                |          |
| 4  | To prevent condenser pressure high                | 50~100        | 95%                |          |

Note 1. R134a(High pressure) : Standard application, R123(Low pressure) : Option

- 1. To prevent compressor discharge temperature high
- If the compressor discharge reaches 95% of temperature of "Compressor discharge temperature high" during the -operation, the capacity control valve controls to the direction of closing to implement the control to prevent the chiller from abnormal stop. Although the setting value can be changed based on the operation condition of the installation site of the chiller, consult an expert for correct setting, since incorrect setting can affect the temperature control of the chiller.
- 2. To prevent evaporator refrigerant temperature low

If the evaporator refrigerant temperature is lower than the setting value, capacity control valve is controlled to the direction of closing. The standard value of the setting is the Evaporator refrigerant temperature. Please refer to the abnormal setting menu.

3. To prevent evaporator pressure low

This is the item to set the preventive control for the Evaporator pressure lower limit. If the evaporator pressure is lower than the setting value during the chiller running, capacity control valve is controlled to the direction of closing. The default value of the setting is the "Evaporator pressure low". Please refer to the abnormal setting menu.

4. To prevent condenser pressure high

This is the item to set the preventive control for the Condenser pressure high. If the condenser pressure is above the setting value during the chiller running, Capacity control valve is controlled to the direction of closing. The default value of the setting is the "Condenser pressure high". Please refer to the abnormal setting menu.

#### Timer setting

Here, you can set the values of timer required for the chiller operation.

If you move cursor to an item which you want to set in the menu bar, and press 'Select' key, then the key menu will alternate through Previous, Next, Down and Up with the cursor blinking on the set value.

You can set a value by designating the cipher with Previous or Next key and changing it with Decrease or Increase key, and pressing Set key.

# - Movement path : 🗾 🛶 🌐 тмев set 🛛 🖨 📑 Source

|           | R134a      | LOC.           | COC | L         | TIMER S  | SET        | 2013-     | 10-22 / 18:03:3 | 31  |
|-----------|------------|----------------|-----|-----------|----------|------------|-----------|-----------------|-----|
|           | Chilled W  | /. Pump Stop   |     | 300.0Sec  | Oil Che  | ck Time    |           | 60.0Sec         |     |
|           | Cooling V  | W. Pump Run    | 1   | 5.0Sec    | Start Va | alve Close | ly.       | 20.0Sec         | 1   |
|           | Cond. Pu   | ump Stop       |     | 60.0Sec   | Stop Va  | alve Cose  |           | 30.0Sec         | 1   |
|           | Flow Cha   | attering ignor | е   | 2.0Sec    | Valve C  | )pen Delay | ,         | 5.0Sec          | j – |
|           | Capa. V.   | Control1       |     | 30.0Sec   | Comp.    | Motor Rur  | 1 Check   | 10.0Sec         | 1   |
|           | Capa. V.   | Control2       |     | 60.0Sec   | Restart  | Delay      |           | 600.0Sec        |     |
|           | Capa. V.   | Control3       |     | 60.0Sec   | Open D   | elay 100%  | i         | 60.0Sec         |     |
|           | Capa. V.   | Control4       |     | 1200.0Sec | Delta St | tart Delay |           | 5.0Sec          |     |
| The metho | d of use   | is the same    | as  | 30.0Sec   | Comp.    | Stop Dela  | У         | 60.0Sec         |     |
| in "      | 2) User se | etting".       |     | 60.0Sec   | Cond. P  | ressure s  | ensor abn | ormal           |     |
| _         |            |                |     |           | STOP     |            |           |                 | _   |
| (         | 4          | _ <u> </u>     |     | - V       |          |            | Select    | End             |     |

Figure 41 Timer setting screen

| Setting item                        | Setting range | Default value/Unit |
|-------------------------------------|---------------|--------------------|
| Chilled water pump stop delay timer | 1~1,800       | 300                |
| Cooling water pump operation timer  | 1~60          | 2                  |
| Cooling water pump stop timer       | 1~180         | 60                 |
| Flow rate vibration ignore timer    | 1~60          | 2                  |
| Pressure control timer 1            | 1~600         | 30                 |
| Pressure control timer 2            | 1~600         | 60                 |
| Pressure control timer 3            | 1~600         | 60                 |
| Pressure control timer 4            | 1~60          | 300                |
| 50% valve control timer             | 1~1,800       | 30                 |
| 75% valve control timer             | 1~1,800       | 60                 |
| Oil check timer                     | 1~60          | 60                 |
| Valve close timer when starting     | 1~600         | 5                  |
| Valve close timer when stopping     | 1~1,800       | 30                 |
| Valve open delay timer              | 1~600         | 60                 |

| Setting item                 | Setting range | Default value/Unit |
|------------------------------|---------------|--------------------|
| Compressor start check timer | 5~600         | 10                 |
| Re-startup prevention timer  | 5~1,800       | 300                |
| 100% valve open delay        | 1~600         | 60                 |
| 2M operation timer           | 1~600         | 5                  |
| Compressor stop timer        | 1~600         | 60                 |

1. Chilled water pump stop delay timer

This is the menu to set the chilled water pump run time after the compressor stops. The reference of timer operation is the compressor stop signal and you can set it up to 30 minutes.

- Cooling water pump running timer This is the menu to set the time of cooling water pump signal after the compressor stops. Check the condition of the electric equipment in the installation site before changing the setting value.
- 3. Cooling water pump stop timer

This is the menu to set the cooling water pump operation time after the compressor stops. The reference of timer operation is the compressor stop signal and you can set it up to 3 minutes.

4. Flow vibration ignore timer

This is the menu to set to ignore the fault signal caused by the flow rate vibration during the chilled water/cooling water pump operation. Please be careful on time setting since there is the risk of pipe freezing caused by the incorrect time setting.

- Pressure control timers 1 ~4 This is the menu used for pressure control inside the controller. Prohibit the setting
- 6. 50%,75%,100% valve open control timerThis is the menu to set the open delay time by each step when operating the screw compressor.This is used for selecting the control valve of "control information setting" in step.
- 7. Oil check timer

It delays the operation of oil status switch.

If the time set to open the oil switch during the -operation elapses, Oil problem is displayed and the system stops.

- 8. Valve close timer when starting This is the menu to set the valve close time span before compressor runs.
- 9. Valve close timer when stopping This is the menu to set the 25% valve close time span when compressor stops.
- Valve open delay timer
   This is the menu to set the 25% valve close time span after compressor starts.
- 11. Compressor start check timer

This is the menu to set the maximum input time for 2M(Delta) signal after the compressor power supply signal was turned on. If there is no input of 2M (Delta) signal even after the setting time, "Startup failure" error will be displayed and the operation will stop.

12. Re-startup prevention timer

This is the menu to set the time interval of the compressor startup.

Compressor will not start again if this time is not elapsed after the compressor stops.

13. 2M operation timer

This is the menu to set the time for the Delta signal output after the Y signal output in Y\_D startup method. Make the setting after checking the specifications of the compressor manufacturer.

#### Sensor setting

This is the menu to set various pressure sensors and current sensors which require accurate setting, and is valid for the selected sensors only.

You can complete the setting by manually changing the AD values of capacity control valve and diffuser valve to Minimum/Maximum, and then changing "Reserved" to ON, and finally selecting the applicable settings (Minimum setting, Maximum setting).

- Movement path : KINI - SENSOR SET - SENSOR SET

| R134a LOC. COC            |                 | SENSOR S | ET       | 2013-10-22 / 18 |
|---------------------------|-----------------|----------|----------|-----------------|
| Suction Pressure sensor1  | 16.00kg/cm*     |          | SENSOR S | ET(SLAVE1)      |
| Discharge Pressure sensor | 16.00kg/cm*     |          | SENSOR S | ET(SLAVE2)      |
| Reserved                  | 200 <b>㎡/</b> h |          |          |                 |
| Demand Limit              | 100%            |          |          |                 |
| Remote temp set           | 5.0°C           |          |          |                 |
| Exp Valve                 | 100%            |          |          |                 |
| Reserved                  | 60.0Hz          |          |          |                 |

in "2) User setting". Cond. Pressure sensor abnormal STOP Select End

Figure 42 Sensor setting screen

### History

This is the menu to check the operation data, temperature control graph, Run/Stop data, etc, which are saved saved in the micom of chiller. The menu allows viewing the total cumulative run counts(including the number of runs and stops) of the chiller and major peripheral devices, and the total cumulative operation hours.

- Movement path : LOGDATA - Run Info.

| R134a                                                      | LOC.                                                       | COOL  |                                                      | LOGDATA       | 2013-1        | 0-22 / 17:56:51 |  |
|------------------------------------------------------------|------------------------------------------------------------|-------|------------------------------------------------------|---------------|---------------|-----------------|--|
|                                                            |                                                            |       |                                                      |               |               |                 |  |
|                                                            |                                                            | Run   | Run Data                                             |               |               |                 |  |
| Chiller Run 0                                              |                                                            |       | 1.2013-10-22/17:31:16:STOP                           |               |               |                 |  |
| Hours                                                      |                                                            | 0 2.2 | 013-10-22/1                                          | 7:31:15:Board | Reset         |                 |  |
|                                                            |                                                            | 3.2   | 3.2013-10-22/17:31:15:Switch Gear Jump               |               |               |                 |  |
| Comp1. Run                                                 |                                                            | 0 4.2 | 4.2013-10-22/17:29:48:STOP                           |               |               |                 |  |
| Hours                                                      |                                                            | 0 5.2 | 5.2013-10-22/17:29:47:Board Reset                    |               |               |                 |  |
|                                                            |                                                            |       |                                                      |               |               |                 |  |
|                                                            |                                                            | Alar  | m Data                                               |               |               |                 |  |
| Reserved                                                   |                                                            | 0 1.2 | 013-10-22/1                                          | 7:53:47:Cond. | Pressure sens | or abnormal     |  |
| Hours 0 2.2013-10-22/17:34:12:MAIN<->DISPLAY Communication |                                                            |       | mmunication I                                        |               |               |                 |  |
| 3.                                                         |                                                            |       | 3.2013-10-22/17:31:23:Cond. Pressure sensor abnormal |               |               |                 |  |
| Comp2. Run                                                 | Comp2. Run 0 4.2013-10-22/17:31:15:Evaporator Pressure Low |       |                                                      | Low           |               |                 |  |
| Hours                                                      |                                                            | 0 5.2 | 5.2013-10-22/17:29:54:MAIN<->SLAVE2 Communication E  |               |               |                 |  |
|                                                            |                                                            |       |                                                      |               |               |                 |  |
| Bun Info.                                                  | Run Da                                                     | ata   | Alarm Data                                           | Print         | Graph         | End             |  |

Figure 43 History data screen

\* It shows the history data.

#### (1) Operation data

- Movement path : LOGDATA Bun Data

| R134a LOC. COO         | DL [No. 00              | 01] 2013-10-22 / 1         | 7:54:47 2013-                 | 10-22 / 17:57:07 |
|------------------------|-------------------------|----------------------------|-------------------------------|------------------|
|                        | M                       | ASTER                      |                               |                  |
| Comp in :              | 6.2C                    |                            |                               |                  |
| Comp out :             | 60.3C                   |                            |                               |                  |
| Amps :                 | 121.4A                  |                            |                               |                  |
| Eva Press :            | 2.51 kg/cm <sup>2</sup> |                            |                               |                  |
| Cond Press :           | 8.11 kg/cm <sup>2</sup> |                            |                               |                  |
| Chilled water inlet :  | 14.9C                   |                            |                               |                  |
| Chilled water outlet : | 9.3C                    |                            |                               |                  |
| Cooling water inlet :  | 29.3C                   |                            |                               |                  |
| Cooling water oultet : | 34.1                    | Prev                       | Next                          |                  |
|                        |                         | 1~300 piece<br>checked usi | es of data can<br>ng buttons. | be               |
| Run Info. MASTER       | SLAVE                   | Prev                       | Next                          | End              |

Figure 44 Operation data screen

#### (2) Operation history

#### - Movement path : LOGDATA - Run Data

| R134a LOC                                 | C. COOL         | [No. 001 ~ 010] | 2013-10-22 / 17:57:31       |  |  |  |
|-------------------------------------------|-----------------|-----------------|-----------------------------|--|--|--|
| 01.2013-10-22                             | /17:31:16 : STC | )P              |                             |  |  |  |
| 02.2013-10-22/17:31:15 : Board Reset      |                 |                 |                             |  |  |  |
| 03.2013-10-22,                            | /17:31:15:Swi   | tch Gear Jump   | Prev Next                   |  |  |  |
| 04.2013-10-22                             | /17:29:48 : STC | )P              | 1~300 pieces of data can be |  |  |  |
| 05.2013-10-22                             | /17:29:47 : Boa | ard Reset       | checked using buttons.      |  |  |  |
| 06.2013-10-22                             | /17:29:47:Swi   | tch Gear Jump   |                             |  |  |  |
| 07.2013-10-22                             | /17:28:06 : STC | )P              | V                           |  |  |  |
| 08.2013-10-22/17:28:05 : Board Reset      |                 |                 |                             |  |  |  |
| 09.2013-10-22/17:28:05 : Switch Gear Jump |                 |                 |                             |  |  |  |
| 10.2009-06-01                             | /12:00:28:Swi   | tch Gear Jump   |                             |  |  |  |
|                                           |                 | STOP            |                             |  |  |  |
| Run Info                                  |                 | arm Data        | Next End                    |  |  |  |

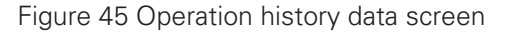

- \* It shows the Operation history data.
- (3) Problem history
- Movement path : LOGDATA Alarm Data

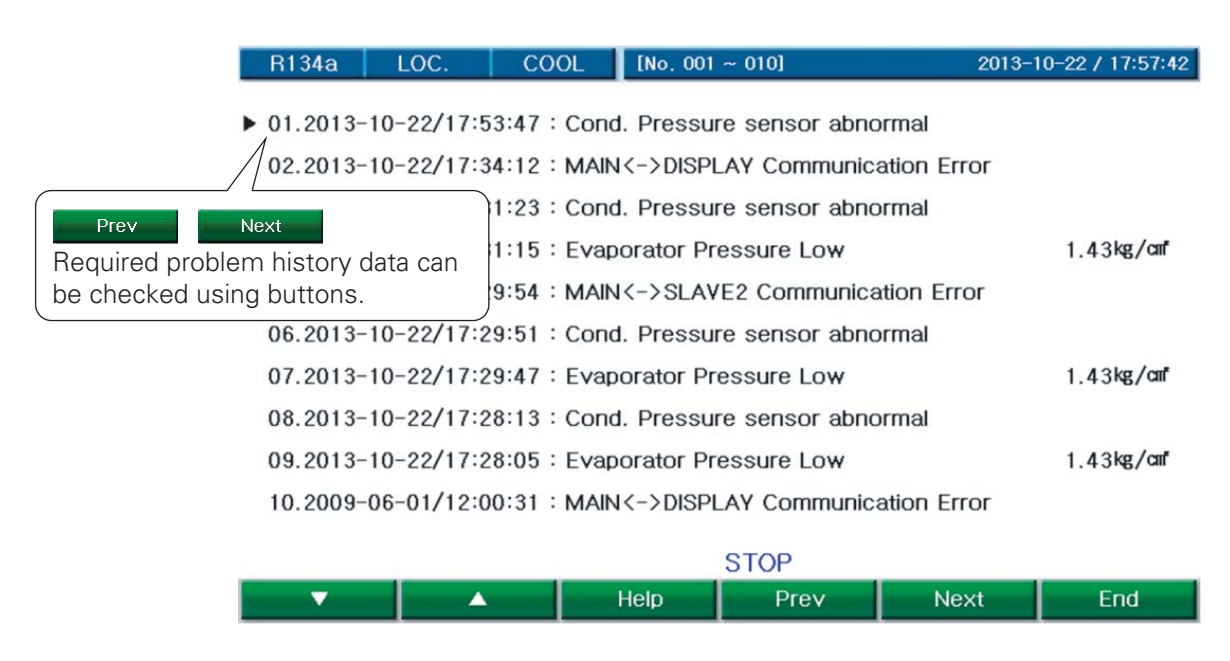

Figure 46 Problem history data screen

\* It shows the problem history data.

#### (4) Help feature

This menu displays tips for Problem/Caution messages. If you press Help key in the Problem/Caution display, Help screen will show up and show the pertinent message.

Pressing Previous key will retrieve tips in the previous message number and pressing Next key, tips in the next message number.

- Movement path : LOCDATA - Alarm Data - Help

```
[No. 001 ~ 010]
                                                              2013-10-22 / 17:57:55
R134a
           LOC.
                      COOL
Cond. Pressure sensor abnormal
Cause
 Abnormal sensor or wiring .
Check Take Action
 1. After checking DC1~5V at +,- terminal of relevant channel(MASTER I2),
  verify marked value of sensor and voltage whether to be proportional or not
 2.If marked sensor value is different remarkably with voltage,
  check the value of relevant channel is minimum when input 4mA by using
  4~20mA generator and also 20mA is maximum.
 3. When checking resistance between each line of sensor and ground,
  it must be infinite.
 4. It is highly likely that value of sensor is changed Intermittently due to
  poor contact between Micom connector and sensor wire.
  Check status of contact between sensor line and connector of Micom.
                                        STOP
                 Cancel
                                            Prev
                                                          Next
                                                                         End
```

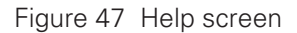

\* It shows the tips for the selected problem history data.

#### (5) Print features

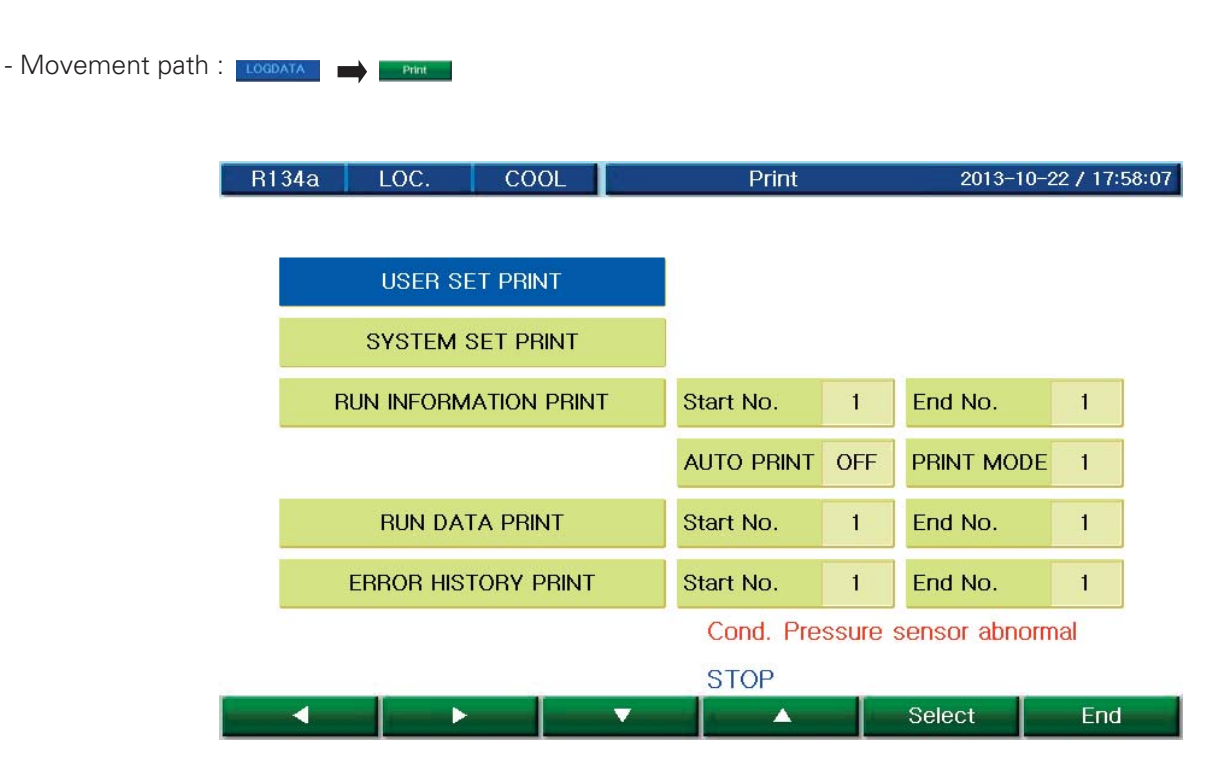

Figure 48 Print features screen

- User setting print : It will print the values of the user setting through menu
- System setting print : It will print the values of the system setting as of now.
- Operation information print : 1~300 pieces of Operation information can be printed.
   Automatic print : It will print the Operation information continuously in a fixed time interval.
   Print mode : "1" Displays all data; "2" Displays only the values and units(for commission operator's use)
- Operation history print : 1~300 pieces of operation history data can be printed.
- Problem history print : 1~300 pieces of problem history data can be printed.

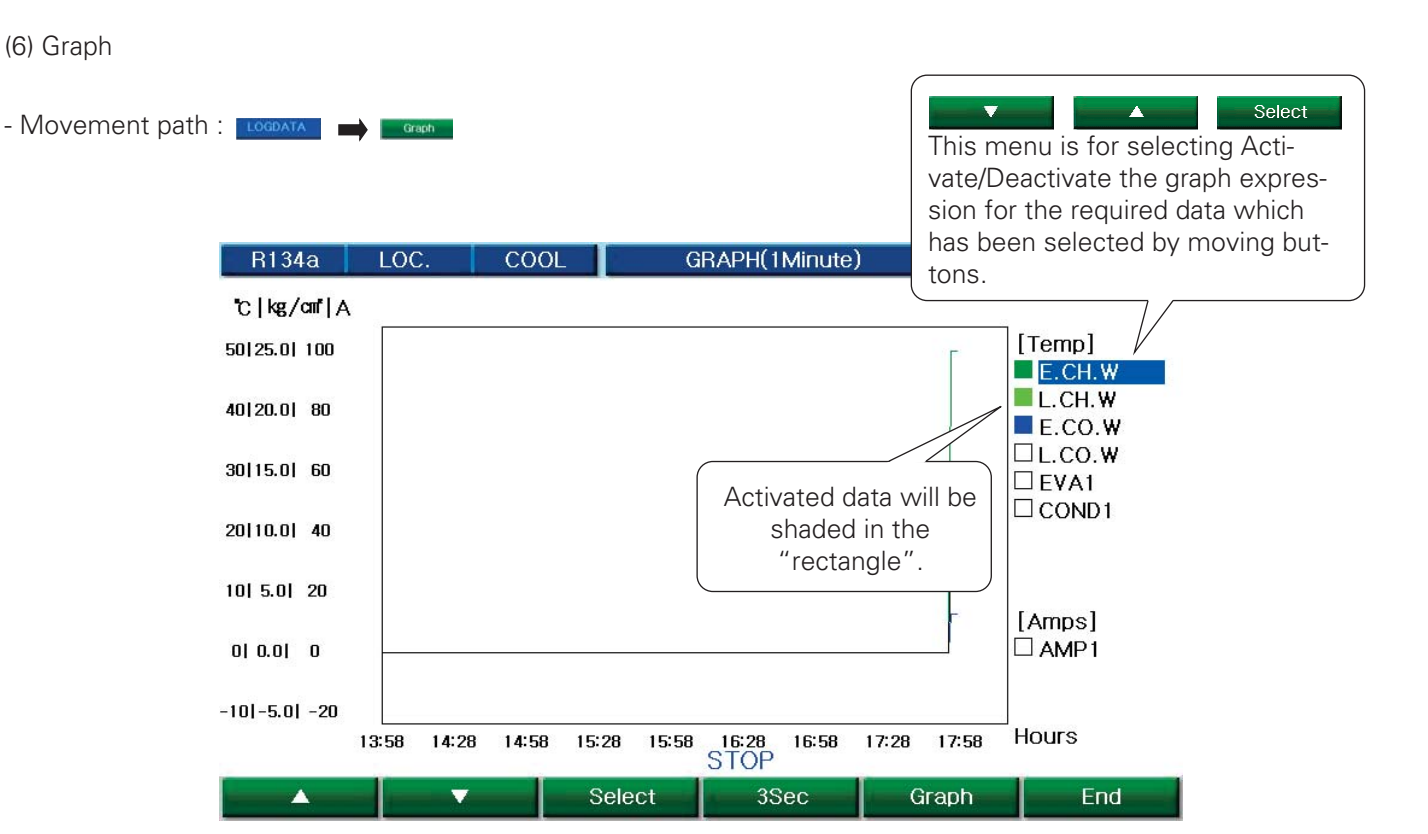

Figure 49 Data graph screen

\* It shows the graph of the selected data.

#### (7) Manual control display

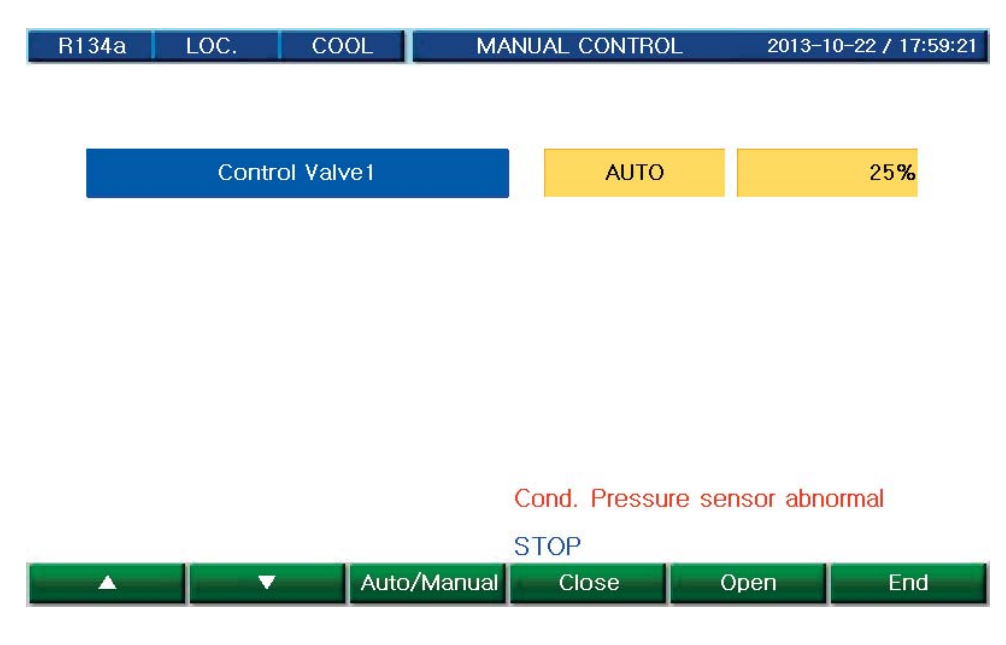

Figure 50 Manual control screen

# Control valve

Control valve (Capacity control valve) can be operated manually in this menu.

It is designed to work as the same as Auto/Manual shifting key or Open/Close keys for control valves shown in the front side of the display.

When stopped, the valves cannot be opened manually because they are closed by force through the circuit.

Connecting the remote control signals and status signals

#### Method of connecting remote Run/Stop signals

Zero voltage contact sequential signal two-wire type

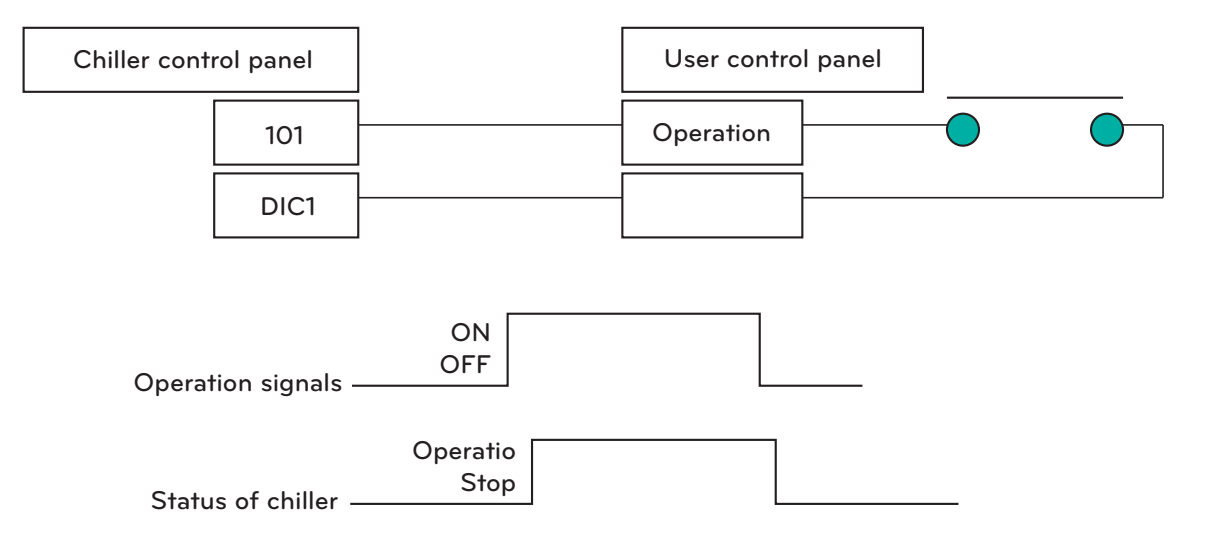

Figure 51 Remote control signal detailed diagram

\* Minimum Run Stop pulse maintaining time: Minimum 2 seconds.

# Check points before inspection

# Protection logic

| Classification            | Contents                                             | Cause                                                              | Operation    | Status  |
|---------------------------|------------------------------------------------------|--------------------------------------------------------------------|--------------|---------|
| Sensor(s)                 | Temperature, Pressure,<br>Current sensor problem     | Temperature, Pressure, Cur-<br>rent sensor abnormal de-<br>tected  | Chiller stop | Problem |
| Interlock                 | Chilled water pump interlock<br>abnormal             | Pump interlock abnormal during Operation -detected                 | Chiller stop | Problem |
|                           | Cooling water pump inter-<br>lock abnormal           | Pump interlock abnormal during Operation -detected                 | Chiller stop | Problem |
|                           | Chilled water flow rate low abnormal                 | Flow rate interlock abnormal during Operation detected             | Chiller stop | Problem |
|                           | Cooling water flow low rate abnormal                 | Flow rate interlock abnormal during Operation detected             | Chiller stop | Problem |
| Temperature &<br>Pressure | Condenser high pressure<br>abnormal                  | Condenser pressure high -<br>detected                              | Chiller stop | Problem |
|                           | Evaporator low pressure ab-<br>normal                | Evaporator pressure low –<br>detected                              | Chiller stop | Problem |
|                           | Evaporator refrigerant tem-<br>perature low abnormal | Evaporator refrigerant tem-<br>perature low abnormal de-<br>tected | Chiller stop | Problem |
|                           | Compressor discharge high<br>temperature abnormal    | Compressor discharge high<br>temperature abnormal de-<br>tected    | Chiller stop | Problem |
|                           | Compressor discharge high<br>temperature abnormal    | Compressor discharge high<br>temperature abnormal de-<br>tected    | Chiller stop | Problem |
|                           | Chilled water low tempera-<br>ture abnormal          | Chilled water outlet temper-<br>ature low abnormal de-<br>tected   | Chiller stop | Problem |

| Classification        | Contents                                               | Cause                                                                                                    | Operation                                                                                        | Status  |
|-----------------------|--------------------------------------------------------|----------------------------------------------------------------------------------------------------|--------------------------------------------------------------------------------------------------|---------|
| Preventive<br>control | Prevent Condenser<br>high pressure                     | Close guide vane when Condenser<br>pressure is above High pressure<br>prevention set value +(100-set<br>value)/2 삭제                  | Display caution message for<br>Condenser high pressure<br>preventive control                     | Caution |
|                       | Prevent Evaporator<br>low pressure                     | Close guide vane when Evaporator<br>pressure is below Low pressure<br>prevention set value -(100-set<br>value)/2 삭제                  | Display caution message for<br>Evaporator low pressure<br>preventive control                     | Caution |
|                       | Prevent Evaporator<br>refrigerant low tem-<br>perature | Close guide vane when Evaporator<br>temperature is below Low temper-<br>ature prevention set value -(100-set<br>value)/2 삭제          | Display caution message for<br>Evaporator refrigerant low<br>temperature preventive con-<br>trol | Caution |
|                       | Prevent Compressor<br>discharge high tem-<br>perature  | Close guide vane when Evaporator<br>temperature is above High temper-<br>ature prevention set value +(100-<br>set value)/2 삭제        | Display caution message for<br>Compressor discharge high<br>temperature preventive con-<br>trol  | Caution |
|                       | Motor over-current preventive control                  | Close guide vane to lower the cur-<br>rent below the set value when<br>Compressor motor current reaches<br>*105% of the set value 삭제 | Display warning message<br>for Compressor motor over-<br>current preventive control              | Caution |

| Classification    | Contents                                        | Cause                                                          | Operation    | Status  |
|-------------------|-------------------------------------------------|----------------------------------------------------------------|--------------|---------|
| Switch<br>contact | Motor status contact - Open                     | Motor status contact(MP) -<br>Open                             | Chiller stop | Problem |
|                   | Motor over-current abnor-<br>mal contact - Open | Motor over-current abnor-<br>mal contact (X1) - Open           | Chiller stop | Problem |
|                   | External fault signal con-<br>tact – Closed     | External fault signal contact<br>(E-SP) – Closed               | Chiller stop | Problem |
|                   | Startup failure                                 | Compressor startup com-<br>plete input signal - None           | Chiller stop | Problem |
|                   | Delta contactor (during oper-<br>ation)- Open   | Starter Panel<br>contactor(KM3) (during Op-<br>eration) - Open | Chiller stop | Problem |
|                   | Oil level switch – Open                         | Oil level switch(OL) – Open                                    | Chiller stop | Problem |
|                   | Refrigerant pressure<br>switch – Open           | Refrigerant pressure<br>switch(PS) – Open                      | Chiller stop | Problem |

# Power panel and connecting signal

| Signal name                                                                                             | Signal type                          | Meaning                                                                                                    | Cautions                                                                                                    |
|----------------------------------------------------------------------------------------------------|--------------------------------------|----------------------------------------------------------------------------------------------------|----------------------------------------------------------------------------------------------------|
| Chilled water<br>pump interlock<br>Cooling water<br>pump interlock                                      | Input<br>(non-voltage con-<br>tact)  | This is an interlock for checking the<br>operation of an electronic contactor<br>for starting a pump.<br>If there is no input signal during the<br>start, the chiller may not start.<br>If there is no input signal while the<br>machine is running, an error may<br>occur. | The status of contacts is monitored in<br>a power output of DC24V. Make sure<br>the contact resistance does not go<br>above $100\Omega$ .<br>(It must be avoided to mix other<br>power lines into the same conduit.) |
| Chilled water<br>pump Start/Stop<br>Cooling water<br>pump Start/Stop<br>Cooling tower fan<br>Start/Stop | Output<br>(non-voltage con-<br>tact) | Signals to start / stop the fan or<br>pump. Access this only when you try<br>to interlock it into the start/stop sig-<br>nals from the chiller                                                                                                    | Use this only with a resistance load of AC250V 0.1A or below.                                                                                                    |

# Signals of access to the central monitoring panel

| Signal name                                      | Signal type                       | Meaning                                                                    | Cautions                                           |
|--------------------------------------------------|-----------------------------------|----------------------------------------------------------------------------|----------------------------------------------------|
| Check motor start<br>Contact point for<br>signal | Output<br>(Zero voltage contacts) | ON when there is start signal input<br>OFF when there is stop signal input |                                                    |
| For indication of<br>Start/Stop Contacts         | Output<br>(Zero voltage contacts) | ON when chiller starts<br>OFF when chiller stops                           | A COEDV ( 0.4 A                                    |
| Contacts for error<br>display                    | Output<br>(Zero voltage contacts) | ON when there is error in chiller                                          | Use this only within the limit of resistance load. |
| For indicating re-<br>mote operation             | Output<br>(Zero voltage contacts) | When remote operation mode is se-<br>lected ON                             |                                                    |
| Contacts for alarm<br>display                    | Output<br>(Zero voltage contacts) | ON upon an alarm                                                           |                                                    |
# **5. CHECK AND TROUBLESHOOTING**

### DANGER

Do not touch the Recharging Unit (the conductor or the terminal joints) while the power is connected. It can cause major injury from electric shock or even death.

### WARNING

- Do not operate, check or repair the product unless done by an expert. It can cause malfunction, injury or electric shock.
- During the installation, establish regulated grounding before connecting the power and when removing, remove the grounding cable the last. It can cause electric shock or fire.
- In measurement, use a proper instrument. It can cause injury or electric shock.
- Do not touch the machine with a wet hand. It can cause electric shock.
- During the repair work, make sure all the power supplies connected to the control and operation panel are disconnected. It can cause electric shock.
- When there is an electric current passing, do not open the control or driving panel's door or protection cover. It can cause electric shock.
- In a maintenance work, make sure to discharge electric currents. It can cause injury or electric shock.
- When checking, set the safety interrupter switch to OFF. It can cause electric shock.
- Do not open the 2nd unit of Current Transformer for instrumentation, while the power is in. You can suffer an electronic shock from high voltage.
- Eliminate any alien material (tools, wires, bolts, or washers) after an installation, check-up or repair work. It can cause injury, fire and damage.
- If a condenser is used, resupply the power only after discharging the previous, remaining electric currents. (Do not reconnect within 5 min.) It can cause electric shock, fire, damage or malfunction.
- If a condenser is used, change it with a new one, if the swelling goes beyond the standard. It can cause electric shock, fire, damage or malfunction.

# 

- Do not try to operate the control or operation panel, if you are not acquainted with the details of User's Manual. It can cause injury, fire, malfunction or damage.
- Do not try to do a weld around the cable connected to the main unit. It can cause fire and damage.
- Connect only standard input/output communication cords to the control or operation panel. It can cause malfunction or damage.
- Use only standard, rated cables. It can cause fire and damage.
- Use only standard components to repair the machine. It can cause fire and damage.
- Install the machine, control and operation panel at a location without flammable material. It can cause fire.
- Be careful not to make the input voltage exceed the range indicated in User's Manual or other related data. It can cause damage or malfunction.
- Make sure to connect the communication cords to the Control Panel, according to the Circuit Diagram. It can cause damage or malfunction.
- Do not keep the product in a place susceptible to flooding or humidity. It can cause damage or malfunction.
- Do not use control and operation panel for indoors at outdoors. It can cause damage or malfunction.
- Do not arbitrarily open the Circuit Breaker while the machine is running. It can cause damage or malfunction.
- Use a standard torque to tighten or loosen a bolt or screw. It can cause fire, damage or malfunction.
- Do not arbitrarily change the controller. It can cause fire, damage or malfunction.

### 5-1. Check

### Check points before inspection

- 1) Prepare thoroughly Check the first aid method, arrangements around the job location and safety of the equipment and machine
- 2) Review based on the circuit diagram When the electricity is connected to the power system, check various power sources, the status whether current is flowing in the 1st side of circuit breaker, and the installed condition of ground wire.
- Communication Check whether it is possible to communicate with the pertain departments closely and firmly.
- Check zero voltage condition and safety measures Review the following details for safety when checking the main circuit.
  - A) Open the pertain circuit breakers and disconnecting switches, to make the main circuit voltage zero.
  - B) Use electroscope to check the zero voltage condition and ground the locations as necessary.
  - C) Take out the circuit breaker so that it is disconnected and attach "Inspection now in progress" sign.
  - D) Operate the disconnecting switches after interrupting the power.
  - E) Especially for the panels where power is connected circuitously such as 'distribution panel of the consumer, auto control and MCC panel, take actions of above C) and D) for the switches of the other party.
- 5) Be careful of current and voltage
- When checking connecting parts of condensers and cables, discharge the residual charge and ground the wires.
- 6) Prevention of mal-operation Interrupt the power supply and attach caution sign.
- 7) Preparation of protective insulation devices Wear safety gear suitable for the rated voltage including insulation gloves, safety hat, insulation boots, safety suit, etc.
- 8) Measures for intrusion of rats or insects Establish appropriate measures to prevent rats, insects and snakes intruding the panels.

### Check items after inspection

- 1) Final checking
  - a) Check whether any worker is inside the control panel.
  - b) Check whether the removal of the makeshift structures set up for the inspection is delayed.
  - c) Make sure not to forget to fasten the bolts.
  - d) Check for abandoned tools.
  - e) Check whether rats or insects intruded inside the panel.
- 2) Recording the inspection

In inspection, it is recommended to record the key points of inspection or repair, failure conditions and the date. This can be used as reference for the future inspection.

#### \* Precaution

- In a routine inspection, make a plan for effective examination for the loads of the machines in operation, Operation hours and conditions.
- The inspection cycle suggested in this manual is just for general guidance. You should establish a specific inspection plan considering the machine load and frequency of use.
- Do not conduct insulation resistance test on the 2nd phase of the transformer supplying the power to controller or for other control purpose.
- Do not conduct insulation resistance test on devices (sensors, switches, etc.) connected to the controller.

#### General inspection items

| king<br>ot            | Inspection                                                                                                    | Chask list                                                                                                    |       | Period |         | ludament eriterie                                                                                                    |
|-----------------------|----------------------------------------------------------------------------------------------------|----------------------------------------------------------------------------------------------------|-------|--------|---------|----------------------------------------------------------------------------------------------------|
| Chec<br>sp            |                                                                                                    |                                                                                                    | Daily | 1 year | 2 years | Judgment criteria                                                                                                    |
| Environ-              |                                                                                                    | Is there dust around?<br>Are the ambient temperature and humidity<br>within the standard ranges?<br>Is there irregular vibration around?                                                                                                    |       |        |         | Refer to 1. Environmental<br>Conditions                                                                                                    |
|                       | Equipment                                                                                                    | Is there irregular vibration or noise ?                                                                                                    |       |        |         | There should be no problem.                                                                                                    |
|                       | Input<br>voltage                                                                                                    | Is the main circuit's voltage normal?<br>Is the control circuit's voltage normal?                                                                                                    |       |        |         | Refer to 1. Environmental<br>Conditions                                                                                                    |
|                       | Insulation<br>resistance<br>test                                                                                                    | Interrupt all power before conducting the insula-<br>tion resistance test.<br>Insulate transformer's 1st phase unit from<br>grounding bus-bar. When measuring resistance,<br>disconnect all grounding wires connected to the<br>grounding bus-bar. |       |        |         | *Low-voltage (600Vac or below)<br>DC 500V megger test, 5MΩ or above<br>*High-voltage (above 600Vac 7000Vac)<br>DC 1000V megger test,<br>30MΩ or above |
|                       | Superheating                                                                                                    | Is there an superheat mark in any component?                                                                                                    |       |        |         | There should be no problem.                                                                                                    |
|                       | Fixed parts                                                                                                    | Is there any fixed part missed?                                                                                                    |       |        |         | There should be no problem.                                                                                                    |
| ıit.                  | Conductors<br>/Wires                                                                                                    | Is there any contamination in conductors?<br>Is there any damage in wires?                                                                                                    |       |        |         | There should be no problem.                                                                                                    |
| circu                 | Terminal bars                                                                                                    | Is there any parts damaged?                                                                                                    |       |        |         | There should be no problem.                                                                                                    |
| /Contro               | Relays<br>/Contactors                                                                                                    | Is there any vibration during operation?<br>Is there any damage in contactor?                                                                                                    |       |        |         | There should be no problem.                                                                                                    |
| Main/                 | Space<br>heater                                                                                                    | Is there any discoloration in heater element (starter panel)?                                                                                                    |       |        |         | There should be no problem.                                                                                                    |
|                       | Sensors<br>/Switches                                                                                                    | Is there any disconnected or short-circuit wires?<br>Is there any damage in contacts?                                                                                                    |       |        |         | There should be no problem.                                                                                                    |
|                       | Grounding                                                                                                    | Is there any rust in the connection parts?<br>Is there any damage in the grounding conductor?<br>Is there any noise in the grounding system?<br>Note: Grounding resistance should be within the<br>specified range of the code and regulation.     |       |        |         | There should be no problem.                                                                                                    |
|                       | Phase<br>advanced<br>capacitor                                                                                                    | Is there any damaged part?<br>Is the swelling under the allowable limit?                                                                                                    |       |        |         | There should be no problem.                                                                                                    |
|                       | Cooling fan                                                                                                    | Is there any irregular noise?(Control panel)                                                                                                    |       |        |         | There should be no problem.                                                                                                    |
| Control func-<br>tion | Safety<br>function Does the safety function work normally?<br>Does the startup sequence work normally?<br>Does the stop sequence work normally?<br>Is the extent of temperature control within the<br>specified limits? |                                                                                                    |       |        |         | Normal control                                                                                                    |
| yelc                  | Analog<br>value                                                                                                    | Are the displayed values accurate?                                                                                                    |       |        |         | Should be within the al-<br>lowed range                                                                                                    |
| Disk                  | Indication<br>lamps                                                                                                    | Do the indication lamps have the normal bright-<br>ness?                                                                                                    |       |        |         | Lamp should be ON during operation                                                                                                    |

# 6. Commissioning

### 6-1. Delivery and Installation Check

From delivery and installation up to commissioning

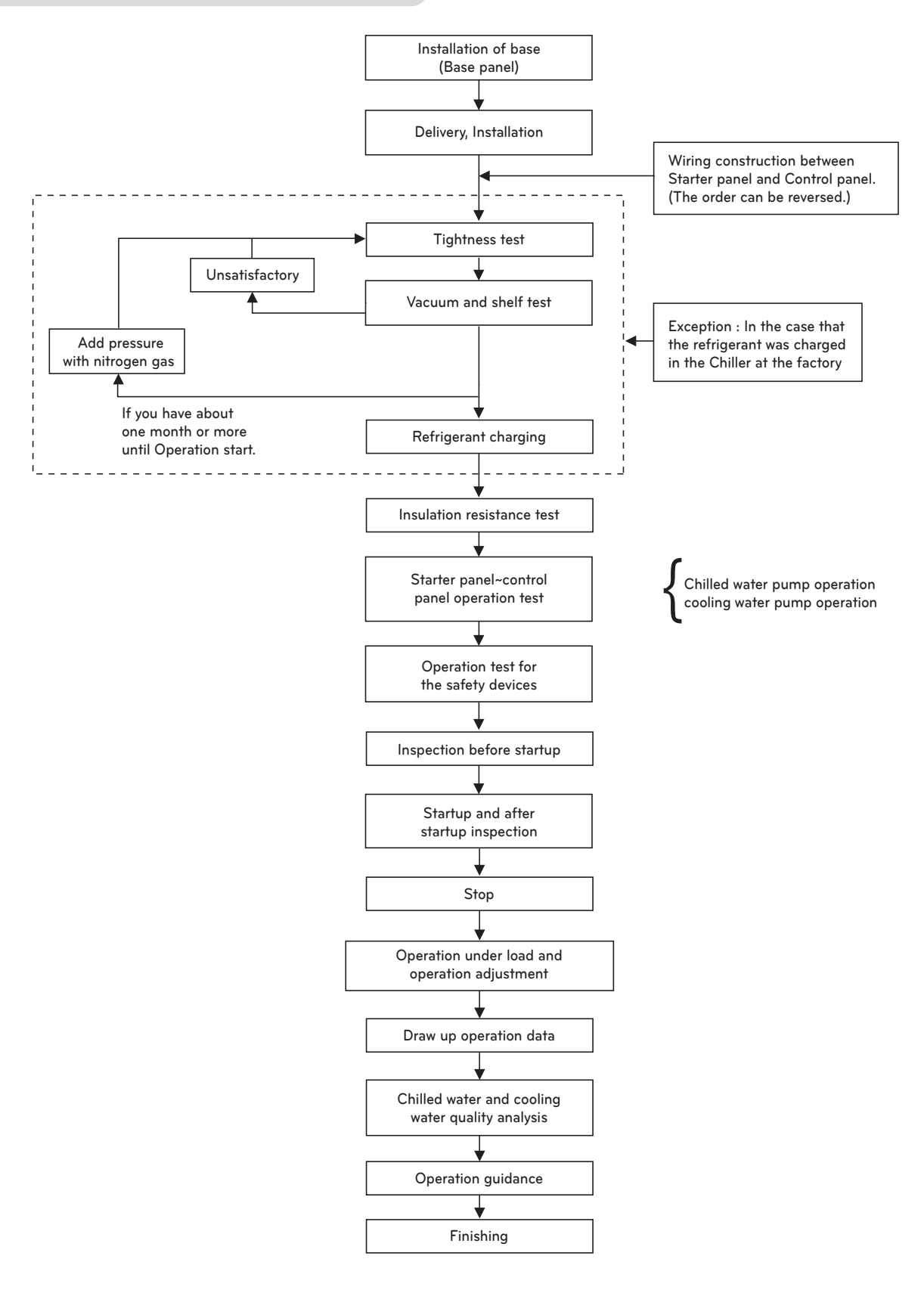

Figure 52 Procedure from delivery to commissioning

#### Selecting the location

- When the Chiller is installed in the vicinity of fire: Keep the distance more than 5 meters away from boilers, hot-air blowers, and more than 2 meters away from other heating devices.
- Avoid the places of high temperature and choose a well-ventilated place.
- Choose a place with low moisture
- Secure the service area (for operation, plumbing maintenance, and tubes maintenance).

#### Foundation

- Build the foundation to withstand the concentrated load of the chiller.
- The foundation level should be higher than the surface level of the water, and install the drain plumbing around.
- Install the drain plumbing in the sewer.

#### **Delivery** installation

- Deliver the Chiller horizontally as far as possible.
- The installation order : Place isolation pad on the base board, keeping the horizontality within ±1mm, and then install the Chiller.
- Lastly, confirm that the horizontality is within ±1mm using a level. If not, readjust it within ±1mm, using spacers.

### 6-2. Preparation for Commissioning

#### Get Ready for Commissioning

- We refer the task carried out before the initial operation after bringing in and installing the chiller, or re-operation after stopping the operation for a long time(more than a month) as "Get Ready for Commissioning".
- Commissioning preparation work is the most fundamental and a very important task conducting the maintenance or repair work at least once a year after delivery and installation of the Chiller.

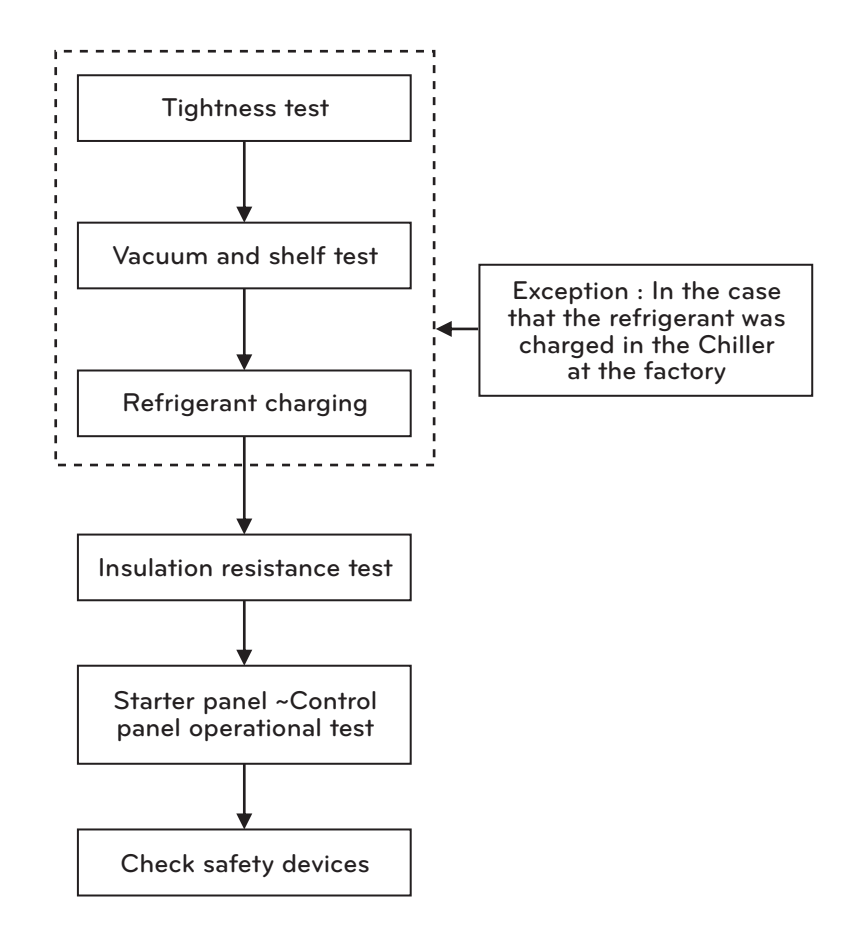

Figure 53 Get Ready for Commissioning procedure

#### Checking the leakage area in the machine

It is recommended to follow the leak test procedure as shown in Table 4-2. Please refer to the refrigerant temperature/pressure values in Table 4-3.

#### Machine leak test

- Cases that the leak test is required
  - Cases that the leak test is required
  - In the case that the pressure of nitrogen injected in the factory during transport is reduced before the initial startup
- Areas where leakage is expected
  - The area where gasket is used
  - The area where screws are tightened, bolts, nuts
  - Copper tube connection areas
  - Sight glass welded areas
  - Compressor motor terminals

#### Leak test method

- 1) Fill nitrogen gas while conducting the leak test sequentially until the cabin pressure reaches 2 kg/cm<sup>2</sup>, 5 kg/cm<sup>2</sup>, or 9~9.5 kg/cm<sup>2</sup>.
- 2) Conduct soapy water checks to all connection areas.
- 3) When the test pressure is kept for 30 minutes, get ready to check small leak areas.
- 4) Mark the leak areas.
- 5) Discharge the pressure from the machine.
- 6) Repair all leak areas.
- 7) Conduct the leak test again to check the repaired areas.
- 8) Please increase the cabin pressure to  $9 \sim 9.5 \text{ kg/cm}^2$  after performing a big leak test
- 9) After checking small leak areas, repair the leak areas.
- 10) Upon completion of the leak test, carefully release the nitrogen gas.
- \* When you increase the pressure in the chiller, close the valve of evaporator, as the evaporator relief valve may open.

| Temperature °C | Pressure 1kg/cm <sup>2</sup> | Temperature °C | Pressure 1kg/cm <sup>2</sup> | Temperature °C | Pressure 1kg/cm <sup>2</sup> |
|----------------|------------------------------|----------------|------------------------------|----------------|------------------------------|
| -26.18         | 0                            | 15             | 3.9517                       | 51             | 12.74                        |
| -20            | 0.3255                       | 16             | 4.1136                       | 52             | 13.087                       |
| -19            | 0.385                        | 17             | 4.2793                       | 53             | 13.44                        |
| -18            | 0.4465                       | 18             | 4.4491                       | 54             | 13.8                         |
| -17            | 0.5101                       | 19             | 4.623                        | 55             | 14.167                       |
| -16            | 0.5758                       | 20             | 4.801                        | 56             | 14.54                        |
| -15            | 0.6437                       | 21             | 4.9932                       | 57             | 14.921                       |
| -14            | 0.7138                       | 22             | 5.1697                       | 58             | 15.308                       |
| -13            | 0.7862                       | 23             | 5.3605                       | 59             | 15.703                       |
| -12            | 0.861                        | 24             | 5.5558                       | 60             | 16.104                       |
| -11            | 0.9381                       | 25             | 5.7555                       | 61             | 16.513                       |
| -10            | 1.0176                       | 26             | 5.9597                       | 62             | 16.929                       |
| -9             | 1.0996                       | 27             | 6.1685                       | 63             | 17.353                       |
| -8             | 1.1841                       | 28             | 6.3819                       | 64             | 17.784                       |
| -7             | 1.2713                       | 29             | 6.6001                       | 65             | 18.223                       |
| -6             | 1.361                        | 30             | 6.8231                       | 66             | 18.67                        |
| -5             | 1.4535                       | 31             | 7.051                        | 67             | 19.124                       |
| -4             | 1.5486                       | 32             | 7.2838                       | 68             | 19.587                       |
| -3             | 1.6466                       | 33             | 7.5216                       | 69             | 20.057                       |
| -2             | 1.7474                       | 34             | 7.7644                       | 70             | 20.536                       |
| -1             | 1.8512                       | 35             | 8.0124                       | 71             | 21.023                       |
| 0              | 1.9579                       | 36             | 8.2657                       | 72             | 21.518                       |
| 1              | 2.0675                       | 37             | 8.5242                       | 73             | 22.023                       |
| 2              | 2.1803                       | 38             | 8.788                        | 74             | 22.535                       |
| 3              | 2.2962                       | 39             | 9.0578                       | 75             | 23.057                       |
| 4              | 2.4153                       | 40             | 9.3318                       | 76             | 23.587                       |
| 5              | 2.5376                       | 41             | 9.6128                       | 77             | 24.127                       |
| 6              | 2.6632                       | 42             | 9.8988                       | 78             | 24.676                       |
| 7              | 2.7922                       | 43             | 10.19                        | 79             | 25.234                       |
| 8              | 2.9246                       | 44             | 10.488                       | 80             | 25.802                       |
| 9              | 3.0604                       | 45             | 10.791                       | 81             | 26.379                       |
| 10             | 3.1998                       | 46             | 11.101                       | 82             | 26.966                       |
| 11             | 3.3428                       | 47             | 11.416                       | 83             | 27.563                       |
| 12             | 3.4894                       | 48             | 11.738                       | 84             | 28.171                       |
| 13             | 3.6397                       | 49             | 12.066                       | 85             | 28.788                       |
| 14             | 3.7938                       | 50             | 12.4                         | 86             | 29.417                       |

Table 11 Temperature/Pressure data of refrigerants

#### Vacuum drying and vacuum test

• If the machine is exposed to the air for a considerable period, or it is found that moisture is in the machine, orrefrigerant pressure is lost due to leakage, vacuum drying work should be done to remove moisture in the machine completely.

### 

Do not start the compressor motor or oil pump motor, or conduct insulation resistance test during the vacuum drying work.

Even though it is a momentary rotation for checking the rotation, the electrical insulation may be damaged and cause serious damage.

• Generally, the vacuum drying work is carried out at room temperature.

The higher the room temperature, the faster the pace of vacuum drying work. To remove the moisture by evaporating it at a low room temperature, a stronger vacuum is required.

Vacuum drying procedure is as follows:

- Connect a high-capacity vacuum pump (approximately more than 120 LPM) to the valve for refrigerant charging. To minimize the resistance of the gas flow, make the piping from the pump to the machine shorter in length and wider in diameter as much as possible.
- 2) To measure the vacuum, use the pressure value on a microcomputer or pressure gauge when installed.
- 3) During vacuum work, open all of the shutoff valves except the ones connected to the ambient air.
- 4) When the vacuum pump is running in the ambient temperature of 15.6°C or above outside the machine, and the pressure indicates 756mmHg, operate the vacuum pump for about 2 hours further. If the cabin pressure is kept lower than 756 mmHg, the moisture concentrated in the machine will freeze to ice and this ice will evaporate slower thus the vacuum drying work will be delayed. In such case, if hot water is available, make the hot water flow through the evaporator and condenser, and then operate the vacuum pump.
- 5) Close the value of the vacuum pump and stop the pump, and then record the vacuum gauge value. When reading the vacuum level, if the ambient temperature changes, convert the temperature change into pressure following the equation below:

$$\Delta P + (760 + H)x \left[ \frac{t^2}{273 + t^2} - \frac{t^1}{273 + t^1} \right] mmHg$$

H: Pressure inside the machine before test(mmHg)

t1: Ambient temperature before test(°C)

t2: Ambient temperature after test(°C)

6) After waiting about 4 hours, read the value of the vacuum gauge. If the value has not been changed, the vacuum drying work is completed.

If leakage rate is 0.1mmHg/h (=0.1 Torr/h) or less, the machine is regarded as fully tightened.

If the value of the vacuum gauge went up, repeat paragraphs 4) and 5) above.

7) Upon conducting the vacuum drying work several times, if its value continues to change, increase the pressure in the machine to over 9~9.5kg/cm2.G before conducting the leakage test.
After reprint the leaking or each preference the vacuum drying work series.

After repairing the leaking areas, perform the vacuum drying work again.

#### Oil filling

- 1) the Chiller is shipped with compressor oil filled, but in case oil is not filled, please fill oil as follows:
- 2) Fill oil using the oil filling valve installed at the bottom of the compressor. At this time, keep the vacuum in the machine using a vacuum pump. (If you charge refrigerant first, the charged refrigerant will evaporate and thus the pressure will rise, therefore, fill oil first. In case the pressure inside the machine is high, the oil should be filled by pump from the oil containing vessel.) In this case, the discharge pressure of the pump should be 14 kg/cm2.G or higher when the suction pressure is 0 kg/cm2.G. However, the oil should be either removed or filled when the Chiller is stopped.
- 3) The normal oil level in the compressor oil sump should be maintained above the top of the low-level sight glass and in the middle level of high-level sight glass when compressor is running. Also, as long as the oil pressure and temperature stay within the limit values, the oil-foaming phenomenon is not a problem.
- 4) Be careful that the air should not be induced when oil is filled.

#### Refrigerant charging

### 

When you charge, remove or add refrigerant from or to the machine which is loaded with spring, the spring should be fixed not to be moved in up and down direction, so as it not to stress the connected piping. Please beware of this.

- 1) In case the Chiller is filled with nitrogen, remove the nitrogen at the site, and then charge the refrigerant.
- 2) When charging refrigerant, be sure to start the chilled water pump and cooling water pump to prevent freezing.
- 3) It is preferable to adjust the refrigerant amount when the chiller is running at the designed load, Adjust the amount of refrigerant with the difference between chilled water outlet temperature and evaporation temperature and watching through the sight glass.

#### Insulation resistance test

1) Megger test is to obtain the insulation resistance by measuring the leakage current which is flowing through the insulation material by directly applying a voltage to the insulation material.

Insulation resistance = applied voltage leakage current

For 380 and 440V classes: use megger for 500V.

- 2) Please prevent access by the unnecessary personnel since high-voltage is used.
- 3) Conduct the test after all the external powers to the Chiller are interrupted.
- 4) In case of three-phase motor, a danger may be caused by the electric charge, therefore always discharge after the test and use ground terminal.
- 5) In vacuum, do not conduct high voltage megger test.
- 6) The electrical insulation resistance decreases with the rise in temperature, changing in big span by the temperature change. When temperature change is shown as temperature coefficient, and the equation applied to temperature coefficient to the motor is as follows:

| Temperature of Insulator<br>when testing (°C) | Temperature coefficient | Temperature of Insulator<br>when testing (°C) | Temperature coefficient |
|-----------------------------------------------|-------------------------|-----------------------------------------------|-------------------------|
| 0                                             | 0.4                     | 40                                            | 2.5                     |
| 5                                             | 0.5                     | 45                                            | 3.15                    |
| 10                                            | 0.63                    | 50                                            | 3.98                    |
| 15.6                                          | 0.81                    | 55                                            | 5                       |
| 20                                            | 1                       | 60                                            | 6.3                     |
| 25                                            | 1.25                    | 65                                            | 7.9                     |
| 30                                            | 1.58                    | 70                                            | 10                      |
| 35                                            | 2                       | 75                                            | 12.6                    |

7) Other factors affecting the insulation resistance

<Insulator surface contamination> If absorbable or deliquescent substances such as acid or salt are attached to the insulator surface, they will affect insulation resistance. Remove these substances before test.

<Condensed water> If the temperature of insulator is below dew point temperature, water will condense on the surface of insulator (particularly on the cracks or dents) affecting the insulation resistance greatly. The inspection should be done when the insulator temperature is higher than the dew point temperature of ambient air. The temperatures of a dry bulb and a wet bulb of the humidity meter should be recorded.

<Absolute humidity> Although the temperature of the insulator is above dew point temperature, the water vapor in the atmosphere still affects the insulation resistance. Avoid conducting the test where the absolute humidity is high.

8) Apply electric current for one minute to the spot where insulation is to be measured and read the scale and record. Apply the inspection standard for the temperature of insulator at 20°C.

(If measured at a different temperature, convert the indicated value after one minute using the temperature coefficient.)

9) Take following actions based on the insulation condition.

| Condition              | Indicated value after 1 minute | Action            |
|------------------------|--------------------------------|-------------------|
| Dangerous              | 2 MΩ or less                   | Repair or replace |
| In poor state          | Less than 50 M $\Omega$        | Troubleshooting   |
| Re-inspection required | 50~ 100 MΩ                     | Troubleshooting   |
| Fair                   | 100~500 MΩ                     |                   |
| Good                   | 500~1000 MΩ                    |                   |
| Excellent              | 1000 M $\Omega$ or bigger      |                   |

\* Motors falling in "In poor state" or "Re-inspection required" in the megger insulation test are required to take PO-LARIZATION INDEX Test.

#### Table 13 Insulation conditions

#### 10) POLARIZATION INDEX Test

Write down the indicator values after one minute and after ten minutes in the megger test.

Insulation absorption rate =  $\frac{\text{indicated value after ten minutes}}{\text{indicated value after one minutes}}$ 

| Condition     | Insulation absorption rate   |
|---------------|------------------------------|
| Dangerous     | 1 or lower                   |
| In poor state | Lower than1.5                |
| Uncertain     | 1.5 or higher ~ lower than 2 |
| Fair          | 2 or higher ~ lower than 3   |
| Good          | 3 or higher ~ lower than 4   |
| Excellent     | 4 or higher                  |

Motors falling in "Dangerous" range in the insulation absorption rate should be returned or replaced.

Motors falling within "In poor state" range in the insulation absorption rate should be run carefully for four hours, and an additional test should be conducted.

Table 14 Insulation absorption rate status

11) Record the followings in megger testing

- Type and voltage of megger tester
- Connecting parts of megger tester
- Ambient temperature and humidity of testing place. For inclosed type, pressure of the container inside.
- Residence time of the machine before test

#### Operational test of Starter panel ~ control panel

- Test before startup
  - 1. Control panel and electric wiring

Turn off the circuit breaker and check for any foreign substance on the control parts and switches. Operate the switches to check whether it works normally, and the connecting condition of each terminal.

2. Voltage

Compare the voltmeter in the starter panel with the operational voltage displayed in the nameplate of the chiller checking whether they are identical.

- 3. Chilled water and cooling water circulation systems Start the chilled water pump and cooling water pump to check whether the operation status is displayed normally in the panel.
- Operation test of control unit
  - 1. Check the electric wiring status.

Check the wiring connections to power lines and sensors whether they are correctly done. Especially, make sure the power line wiring is correctly done.

2. After supplying power, check the status displayed on the panel.

For the initial five seconds after supplying the power, pay a special attention for any indication of short circuit. In case the following symptoms occur, interrupt the power supply immediately and conduct a check to find out any problem.

3. Checking displayed values

Check whether the values of each sensor displayed on the panel are normal. If an error message is displayed or the value of a sensor is abnormal, check the connection of the sensor.

4. Voratile run

Operate the control unit with the main motor power interrupt to check whether it works properly to the operate signal of the starter panel.

If an error message is displayed, check the relevant area.

• Checking safety devices

Operation test of chilled water and cooling water flow fault

- Shut off the valves attached to the chilled water and cooling water pipes and check whether the switches identifying the flow fault are properly working.

### 6-3. Commissioning and startup

• When the chiller is started at the site, operate safely following the checking sequence below.

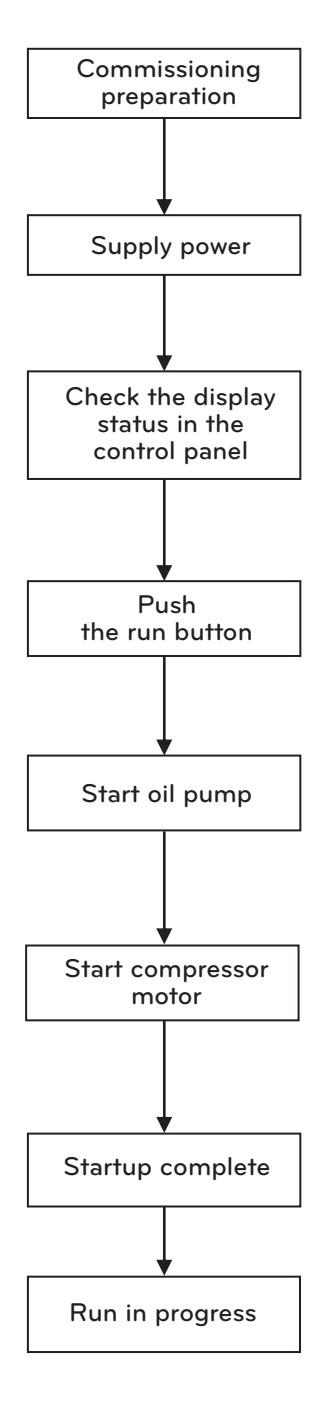

Figure 54 Commissioning procedure

- 1) Supply power to the control panel and the starter panel and check.
- 2) Supply power to oil heater 8 hours before startup.
- 3) Start the chilled water pump. Close the pump outlet valve during the startup, and open the air outlet valve, and then carefully open the valve a little to let the water flow while avoiding water hammering.If water flows out continuously after air is expelled out of the air outlet, close the air valve.
- 4) Start a cooling water pump. Care is needed as in 3) above.
- 5) Check whether the display window in the control panel is working.Check whether the current status of the chiller is displayed as operational in the display window.
- 6) Check the rotating direction of the compressor motor If the rotating direction is opposite, stop the chiller and change 2 phases out of the 3 phases.
- 7) Check the operation current When the startup is complete, the operation current will increase. Make sure that the operation current does not exceed the motor's rated current.
- 8) Check all kinds of pressure status
- 9) Check for the operation sound and vibration
- 10) Chilled water inlet/outlet temperature
- 11) Cooling water inlet/outlet temperature

# ENGLISH

### 6-4. Startup procedure after stopping run for a long time

In case stopping the operation for a long time, remove the refrigerant to a separate refrigerant container in order to reduce pressure inside the machine and the possibility of leakage.

Replenish approximately 5kg of refrigerant to prevent air coming into the machine.

In case the temperature of the location where the machine is installed goes down below zero often, drain the chilled water, cooling water and condensed water to avoid freezing, and leave the water box drain open.

Leave the oil filled in the machine, and supply power to the oil heater enough to keep the oil temperature to the minimum.

In case stopping the chiller for a long term(more than 1 month) or temporarily(less than 1 month), check the following items before operating again.

- 1. Troubleshoot the unsafe or problem areas for the proper operation of the machine.
- 2. Make the following inspections mandatory in order to avoid refrigerant loss due to leakage during the stop period.
  - 1) Lubrication system
    - $\diamond$  Loosening and cracking of oil pipes
    - ◊ Oil change
    - ♦ Cleaning or change of Oil filter
  - 2) Chilling system
    - $\diamond$  Refrigerant contamination checking
    - ♦ Tube cleaning
    - ♦ Cleaning or change of filters
    - ♦ Ejector cleaning
    - ♦ Water quality analysis
  - 3) Storage of water related parts of condenser and evaporator (corrosion preventive measure during the stop period). Take into account the followings to prevent the tubes of condenser and evaporator being corroded during a long-term stop.
    - Make sure to drain water all the time before storage.
    - Conduct the regular preliminary checks and system inspection carefully during operation, and conduct the control test before starting.
- 3. Check the 1~2 items above, and start the machine in accordance with "Commissioning and Startup".

### 6-5. Stop running the product

• When stopping the product, perform it in the following order.

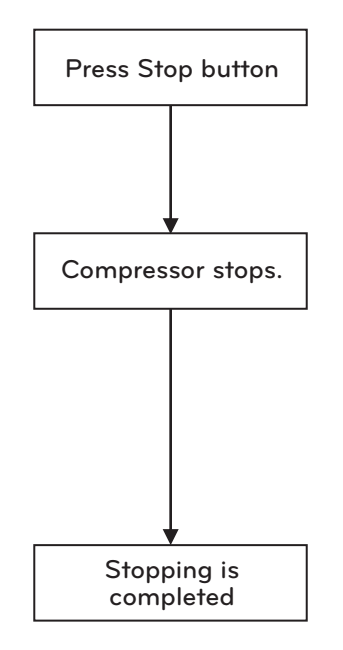

Figure 55 Stopping Procedure

- 1) When the Stop button in the control panel is pressed, the slide valve will be closed automatically.
- 2) Items to check after stopping
  - Stop the cooling water pump. Close slowly the pump outlet valve before stopping the pump.
  - Stop the chilled water pump. Close slowly the pump outlet valve before stopping the pump.
  - Record the levels of the refrigerant and oil after stopping.

# 7. MAINTENANCE

### 7-1. Maintenance and inspection standard

Maintenance and overhaul inspection (repairs)

• Change in machine use pattern

In general, the structure or function of a machine can age or be worn out after using for a long time even though there has been no breakdown.

Even though a chiller is still in operation after a long time use, the insulation in the motor can be deteriorated or rotation parts can be worn out by the secondary products caused by carbonization or degradation of oil.

Such change in machine use pattern can often be detected externally by vibration or abnormal sound. In this case, it is critical to take preventive measures by keeping the operation in moderate status in order to prolong the lifespan of the machine.

• Overhaul Inspection(repair) time

Generally, machine failure rate is distributed as shown in the figure below.

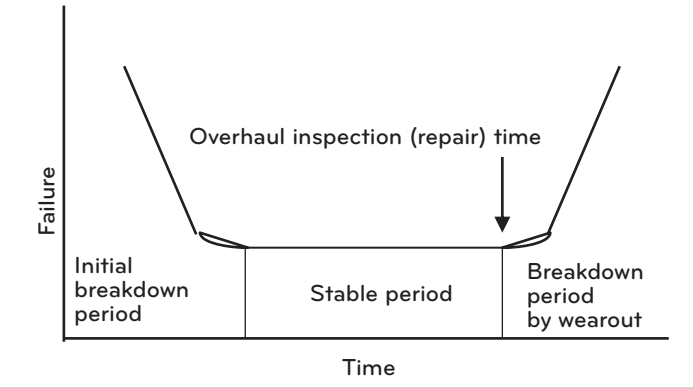

Figure 56 Machine failure rate

The breakdowns occurring in operation during the <initial breakdown period>, which are caused by faulty manufacturing, should be prevented by checking in the factory before shipping out.

After a certain amount of time is passed during the < Stable period>, it enters into the <Breakdown period by wearout> following the change of machine use pattern. In this stage, the failure rate increases drastically, therefore, conducting the overhaul inspection(repairs) just before this stage will prevent accidents and allow the optimum maintenance.

Accordingly, we recommend you to conduct the overhaul inspection(repair) as follows, based on the statistics accumulated for a long time.

- 1) Machines exclusively used for air conditioning : every 5 years
- 2) When used in the factory process, where it is continuously operated throughout the year, or used in important usages requiring a high reliability : every year
- Criteria of overhaul inspection(repair)

An accident can occur when uncontrollable abrasion or deformation passes the limit of any part of a machine.

For example, an over-worn bearing with its oil film destroyed will have a direct contact with metal and highly likely cause damage to the bearing.

Therefore, LG Electronics set the criteria for (1)use limit and (2)replacement, and based upon this criteria, made up "Overhaul inspection(repair) criteria". Based on this, LG Electronics conducts inspection to the components or making replacement as needed.

- Advantages of maintenance contract system
  - (1) Economic efficiency
  - By making and implementing maintenance plan, the aging of the machine can be minimized.
  - By increasing the lifespan of a machine, the possibility of major accidents is lowered thus saving the maintenance cost.
  - By implementing the contract provisions in a fixed amount of money annually, budget managing is possible.
  - We provide consultation service to customers in advance, so as to avoid unfortunate cost caused by unexpected breakdowns.
  - It eliminates any opportunity loss in the production process caused by a sudden stop of the machine.
  - (2) Safety
  - Through maintenance on a number of safety devices installed on the machine, the machine can be safely operated without accident.
  - A breakdown can be prevented by conducting a periodic check beforehand.
  - In case the maintenance contract is made, the maintenance skills will be improved through the on-site technical training.
  - (3) Speed
  - The condition of the machine will be always identified through the regular maintenance, and therefore, accurate advice can be provided for a breakdown even via telephone.
  - Even during the busy season for service work, a prompt action can be provided preferentially for the maintenance contract service.

#### Contents of Maintenance Contract(standard)

- Machine for air conditioning only
  - 1. Inspection before air conditioning
    - (1) Tightness test
    - (2) Refrigerant charging
    - (3) Electricity related insulation test
    - (4) Safety device inspection/adjustment
    - (5) Operation test between starter panel and control panel
    - (6) Vacuuming
    - (7) Chiller operation adjustment
  - 2. Inspection during air conditioning period (1 time)
    - (1) Electricity related insulation test
    - (2) Operation log checking
    - (3) Chiller operation adjustment
  - 3. Inspection after completion of air conditioning
    - (1) Refrigerant extraction
    - (2) Nitrogen gas filling
    - (3) Filter checking(replacement)
    - (4) Oil tank cleaning
    - (5) Operation log checking
    - (6) Sensor inspection(replacement)
    - (7) Oil extraction
    - (8) Tightness test
    - (9) Electricity related insulation test
    - (10) Operation test between starter panel~control panel
    - (11) Oil pump inspection
    - (12) Chiller operation adjustment
  - 4. Water quality analysis(1 time)

- Machine operation throughout the year
  - 1. Inspection during operation (5 times)
    - (1) Electricity related insulation test
    - (2) Operation log checking
    - (3) Chiller operation adjustment
  - 2. General inspection (once)
    - (1) Refrigerant extraction
    - (2) Nitrogen gas filling
    - (3) Filter checking(replacement)
    - (4) Operation log checking
    - (5) Sensor inspection(replacement)
    - (6) Oil extraction
    - (7) Tightness test
    - (8) Electricity related insulation test
    - (9) Operation test between starter panel~control panel
    - (10) Chiller operation adjustment
  - 3. Water quality analysis
- Analysis frequency standard
  - (1) Air conditioning only equipment: at the start of air conditioning x 1, during air conditioning x 1, at the completion of air conditioning x1
  - (2) Machine operating throughout the year: during operation x 5, general inspection x 1
- Additional items (non-standard items)
  - (1) Heat exchanger cleaning
  - (2) Overhaul inspection(repair)
  - (3) Other items which are not specified in the contract

### 7-2. Periodic inspection

#### Daily inspection

Evaporator pressure, condenser pressure, oil tank pressure, differential oil pressure and oil discharge pressure of the chiller are checked.

The values are compared with the ones provided in the general chiller operation characteristics table.

- Daily inspection criteria for compressor

| Classification | Inspection items                          | Inspection method                                                                                                    | Standard                                              |
|----------------|-------------------------------------------|----------------------------------------------------------------------------------------------------|-------------------------------------------------------|
|                | Compressor discharge gas tempera-<br>ture | Check temperature at the control panel                                                                                                    | 40 °C ~ 90 °C                                         |
| Compressor     | Vibration/noise                           | Check with hand and ears.<br>If necessary, the vibration is measure<br>Refer to the specifications for noise<br>If there is no abnormal vibration, the<br>z : 25um or less. | ed with vibration meter,<br>vibration should be x, y, |

Figure 57 Compressor daily inspection standard

- \* Cooling method for the motor takes the liquid refrigerant cooling method, where refrigerant is supplied to the motor by the differential pressure between condensing pressure and evaporating pressure.
- \* Check whether the color of the moisture indicator in the refrigerant supply line is green. If green changes to yellow, it shows that the moisture amount in the machine is above the permitted limit, so replace the filter drier.

- Condenser daily inspection standard

| Classification | Inspection items       |        | Inspection method                                                              | Standard                                 |
|----------------|------------------------|--------|--------------------------------------------------------------------------------|------------------------------------------|
|                | Cooling water          | Inlet  | Check in the panel                                                             | 34°C or lower                            |
|                | Cooling water          | Outlet | Check in the panel                                                             | 21°C or higher                           |
| Condenser      | Condensing pressure    |        | Check in the panel                                                             | 6~10 kg/cm²(R134a)<br>8 ~ 16 kg/cm²(R22) |
|                | Heat exchanging status |        | Difference between condensing<br>temperature and coolant outlet<br>temperature | 0.5~3°C                                  |

Figure 58 Condenser daily inspection standard

If cooling water outlet temperature becomes lower than 21°C, the condensing pressure decreases making the pressure difference required for motor cooling not enough, and accordingly the amount of cooling refrigerant will become insufficient.

The biggest reason for the worsened heat exchanging would be the scale attached to inside of the cooling pipe thus resulting in insufficient amount of cooling water.

#### - Evaporator daily inspection standard

| Classification | Inspection items                       |        | Inspection method                                                                     | Standard                                 |
|----------------|----------------------------------------|--------|---------------------------------------------------------------------------------------|------------------------------------------|
|                | Chilled water                          | Inlet  | Check in the panel                                                                    | 5~15°C or lower                          |
|                | Chilled Water                          | Outlet | Check in the panel                                                                    | 3°C or higher                            |
|                | Evaporation pressure(temper-<br>ature) |        | Check in the panel                                                                    | 2 ~ 5 kg/cm²(R134a)<br>4 ~ 8 kg/cm²(R22) |
| Evaporator     | Heat exchanging status                 |        | Difference between evaporation<br>temperature and chilled water<br>outlet temperature | 0.5~3°C                                  |
|                | Amount of refrigerant charged          |        | Check through sight-glass                                                             |                                          |
|                | Refrigerant status                     |        | Check through sight-glass                                                             |                                          |

#### Figure 59 Evaporator daily inspection standard

- \* If the evaporation pressure becomes low, the copper tubes in the evaporator will freeze causing danger to breakdown. The major reasons for the lowering of the evaporation pressure are insufficient refrigerant, lowering water temperature and poor heat exchanging.
- \* As in the case of condenser tube, if foreign material is entered into tube or scale is attached to tube, corrosion may occur, lowering the heat exchanging capacity.

- Lubrication system daily inspection standard

| Classification | Inspection items | Inspection method       | Standard                                  |
|----------------|------------------|-------------------------|-------------------------------------------|
| Oil            | Oil amount       | Visual check            | Oil surface exists on the sight-<br>glass |
|                | Leakage          | Oil system visual check | There should be no leakage.               |

Figure 60 Lubrication system daily inspection standard

#### - Add oil

Enough amount of oil is filled into the chiller before shipping. Therefore it is not necessary to add oil in normal situation. The normal oil level in the compressor oil sump should be maintained above the top of the low-level sight glass and in the middle level of high-level sight glass when compressor is running. If there is too much or too small amount of oil in the chiller, it affects the chiller's refrigeration efficiency and may cause a serious damage to the compressor. To check the oil level in the compressor, the chiller should be in the stable running condition(Generally, chiller reaches to the stable condition after 30 minutes or 1 hour has passed after startup.). If oil adding is needed due to oil shortage, first the suction and discharge valves of the compressor should be interrupted when the operation is in stop.

And, through the channel located in the suction and discharge valves of the compressor the remaining gas in the compressor should be extracted. And then, make the compressor to vacuum state using a vacuum pump. If the oil pipe is connected to the valve, the oil will be sucked into the compressor until its pressure reaches the atmospheric pressure. At this time a close attention should be given so as the air not to be sucked into the oil pipe. Lastly, when the oil level reaches to the designated position, immediately interrupt the oil valve. After the pressure went up, open the suction valve and discharge valve and start the chiller.

#### - Oil change

In normal situation, it is not needed to change oil frequently.

When the chiller's run time reaches 2,000 hours, change oil after the sampling test to judge whether the oil change is needed. Since oil adding or oil change is a professional work, it should be done experienced and qualified expert. This chiller is designed to use the oil provided by LG Electronics only.

#### Monthly inspection

- Compressor monthly inspection standard

| Classification | Inspection item              | Inspection method                                                      | Standard                                    |
|----------------|------------------------------|------------------------------------------------------------------------|---------------------------------------------|
|                | Motor insulation             |                                                                        | $100M\Omega$ or higher                      |
| Compressor     | Startup characteris-<br>tics | Mark • for the corresponding startup method                            | Startup current flow time<br>t: 5~25 second |
| Compresser     |                              | <ol> <li>Direct standing startup</li> <li>Wye-delta startup</li> </ol> | Startup current: A                          |
|                |                              | * In case the chilled water outlet temperature is _°C                  | Timer set value (second)                    |

Figure 61 Compressor monthly inspection standard

- \* Generally, motor startup current is about 600% for direct standing, 200% for wye-delta, 250% for Condorfer and 400% for Reactor, of the rated current.
- \* Conduct inspection at least once on a month and record the measurement values. This data can be a clue to solve problems of the motor.

#### - Lubrication system monthly inspection standard

| Classification | Inspection item    | Inspection method             | Standard                             |
|----------------|--------------------|-------------------------------|--------------------------------------|
| Oil            | Oil filling amount | Check through the sight glass | Refer to the standard filling amount |

#### Yearly inspection

| Classification       | Inspection item                               | Inspection method                                                     | Standard                                                |
|----------------------|-----------------------------------------------|-----------------------------------------------------------------------|---------------------------------------------------------|
| Compressor           | Compressor motor<br>connector locking<br>bolt | Check for loosening                                                   | Whether loosened or not<br>Terminal treatment condition |
| Condonana            | Chemical analysis                             | Water quality analysis                                                | Water quality standard                                  |
| Condenser            | Tube status                                   | Check with daily operation record<br>or opening water box(water room) | There should be no contamination.                       |
| <b>E</b> verenter    | Chemical analysis                             | Water quality analysis                                                | Water quality standard                                  |
| Evaporator           | Tube status                                   | Check with daily operation record or opening water box(water room)    | There should be no contamination.                       |
| Oil and<br>lubricant | Ejector cleaning                              | Disassemble and clean                                                 | There should be no problem.                             |
|                      | Filter cleaning                               | Filter change, housing cleaning                                       | There should be no problem.                             |
|                      | Oil change                                    |                                                                       | 2000 hours or 1 year                                    |

Figure 63 Yearly inspection standard

<Water quality analysis>

The cooling water of the open circulation type cooling tower is re-used after dropping the water temperature using the latent heat of vaporization.

At this time, as the water vaporizes, the amount of chloride ion, acid ion, etc. increases in the water.

That is, the enrichment of ions in the cooling water gradually deteriorates the water quality.

Also, in the cooling tower, water and air are always in contact each other, and the pollutants(automobile exhaust gas, sulfurous acid gas, dust, gases from chemical plants such as ammonia or petroleum gas, etc.) deteriorate the water quality even more.

Corrosion on the copper pipe or scale attachment caused by the contamination of the cooling water makes holes in the tube, or blocks copper tube, or makes heat exchange capacity drop.

This causes the tube to be changed, power cost to increase, or chiller to be broken down. Therefore it is necessary to maintain the cooling water quality adequately.

Carry out periodical water quality analysis, and if it exceeds the water quality standard, it should be changed. In the beginning of the season or when the chiller is installed and operated for the first time, water quality analysis should be conducted.

To prevent the concentration of the cooling water, drain a certain amount during the cooling water circulation. Supplying new cooling water is another method, and the water quality can also be managed by chemical treatment method.

<Tube condition>

If water scale is incrusted in the inner wall of the tube, or foreign object enters blocking the tube, the heat resistance will increase decreasing the refrigerating capability. Be careful of this.

If hard foreign objects such as sand enter the cooling water, erosion or corrosion may occur in the inlet/outlet area of the tube, therefore make sure to check the inner wall of the tube during the tube cleaning.

Install filter at the inlet of the cooling water pipe.

Cooling water system usually comes with cooling tower, but different from this, underground water or stream water may be used. In this case, water quality is low, and there are many cases of having scales attached, in contrast to the chilled water side.

### 7-3. Maintenance during off-season

- (1) If the operation needs to be stopped, to reduce the machine pressure and possibility of leakage, remove the refrigerant to a separate refrigerant container.
- (2) To prevent intake of air into the machine, store the machine with about 5kg of refrigerant inside, and 0.5kg of nitrogen charged with pressure.
- (3) If the temperature of the place where the machine is installed goes below 0°C frequently, to prevent freezing, drain the chilled water, cooling water and condensed water, and the water box(room) should be left open.
- (4) Leave the oil filled in the machine, and in order to maintain the minimum oil tank temperature, supply power to the oil heater.

### 7-4. Periodical maintenance table

| Inspection category |   |                                                                                 | Inspection method                                                                                                    |                              | Standard                                                                                      |            |       | Actual<br>measurement |                     | Decision              |                          |
|---------------------|---|---------------------------------------------------------------------------------|----------------------------------------------------------------------------------------------------|------------------------------|-----------------------------------------------------------------------------------------------|------------|-------|-----------------------|---------------------|-----------------------|--------------------------|
| Compresso           |   | Motor cooling<br>statusCheck refrigerant flow status<br>from moisture indicator |                                                                                                    | Check flow status            |                                                                                               |            |       | 有無                    |                     |                       |                          |
| or                  |   |                                                                                 | Touch the surface of the motor with hand                                                                                       | 10~30 °C                     |                                                                                               |            |       | Ē                     | ē 否                 |                       |                          |
|                     | 0 | Motor<br>insulation                                                             | Measured at 1000V                                                                                                    |                              | 100MΩ or more                                                                                 |            |       |                       |                     | MΩ                    |                          |
| 0                   |   | Start-up<br>characteristics<br>(mark O in the<br>corresponding                  | У-Д                                                                                                    | Start-up time<br>T=5~25 sec. |                                                                                               |            |       | t =<br>sec            | c.                  |                       |                          |
|                     |   | start-up<br>method)                                                             |                                                                                                    | Start-up current: A          |                                                                                               |            |       | A=<br>A               |                     |                       |                          |
|                     |   |                                                                                 | •t•                                                                                                    | Timer set value (sec.)       |                                                                                               |            |       |                       |                     |                       |                          |
|                     |   |                                                                                 |                                                                                                    | Tim                          | ner                                                                                           | Y-△        | condo | lpa rea               | actor               | Actual<br>measurement | T1:                      |
|                     |   |                                                                                 | Condolpa, reactor                                                                                                    | essure                       | Τ1                                                                                            | 10/0.5     | 10    | 10                    | /0.5                |                       | timer<br>T2:             |
|                     |   |                                                                                 |                                                                                                    | High pr                      | T2                                                                                            | 20         | 20    | 20                    | I                   |                       | subsi<br>-diary<br>timer |
|                     |   |                                                                                 |                                                                                                    | ssure                        | Τ1                                                                                            | 15/0.5     | 15    | 15                    | /0.5                |                       | iiiiei                   |
|                     |   |                                                                                 |                                                                                                    | -ow pre                      | T2                                                                                            | 30         | 20    | 30                    | I                   |                       |                          |
|                     |   |                                                                                 | In case of cold water<br>outlet temp. ( )°C                                                                                    |                              | Check timer set value with independent timer operation test after disconnecting high voltage. |            |       |                       | t timer<br>voltage. |                       |                          |
|                     | 0 | Operation current                                                               | Check current value<br>After chiller is stopped, check from<br>half-load side of the motor when<br>the meter axes stopped time |                              | s than 10                                                                                     | 05% of the | rated |                       | А                   |                       |                          |
|                     | 0 | Motor<br>stopped time                                                           |                                                                                                    |                              | 60 se                                                                                         | с.         |       |                       |                     | sec.                  |                          |
|                     | 0 | Discharge<br>gas temp.                                                          | Measure the surface of the bolts with thermometer                                                                              | Abo                          | out 30                                                                                        | ~90°C      |       |                       |                     | °C                    |                          |
|                     | 0 | Vibration noise                                                                 | Touch with hand or check<br>with ears                                                                                          | ck When there is no problem  |                                                                                               |            | 良 否   |                       |                     |                       |                          |
|                     |   |                                                                                 |                                                                                                    |                              |                                                                                               |            | Xa    |                       | $=\mu$              |                       |                          |
|                     |   |                                                                                 |                                                                                                    | ya Za                        |                                                                                               | Ya<br>Za   |       | = µ                   |                     |                       |                          |
|                     |   |                                                                                 |                                                                                                    |                              |                                                                                               |            |       |                       |                     | <del></del>           |                          |
|                     |   |                                                                                 |                                                                                                    |                              |                                                                                               |            |       | Xb                    |                     | $=\mu$                |                          |
|                     |   |                                                                                 |                                                                                                    |                              |                                                                                               |            |       | yb<br>⊐'⊦             |                     | $=\mu$                |                          |
|                     |   |                                                                                 |                                                                                                    |                              |                                                                                               |            |       | ZD                    |                     | = μ                   |                          |

| Inspection category |   |                                | ory                                  | Inspection method                                               | Standard                                                        | Actu<br>measure | al<br>ment | Decision<br>(OX) |
|---------------------|---|--------------------------------|--------------------------------------|-----------------------------------------------------------------|-----------------------------------------------------------------|-----------------|------------|------------------|
| Condenser           | 0 |                                | Inlet                                | Check with thermometer 34°C or less<br>(standard condition)     |                                                                 |                 | °C         |                  |
|                     |   | Cooling water                  | Outlet                               | Check with thermometer                                          | 24°C or more<br>(standard condition)                            |                 | °C         |                  |
|                     | 0 | Condensing<br>pressure (temp.) |                                      | Check with manometer<br>(thermometer)                           | 6~10 kg/cm²<br>(26~42 °C)                                       | kg/cm           | ² (°C)     |                  |
|                     | 0 | ) Heat exchanging status       |                                      | Difference between condensing temp. and coolant outlet temp.    | 1~3 °C                                                          | °C              |            |                  |
|                     | 0 | Chilled water                  | Inlet Check with thermometer 6~15 °C |                                                                 |                                                                 |                 |            |                  |
|                     |   |                                | Outlet                               | Check with thermometer                                          | 4°C or more                                                     |                 |            |                  |
|                     | 0 | Vaporizing pressure<br>(temp.) |                                      | Check with manometer<br>(thermometer)                           | 2~5 kg/cm²<br>(0~21 °C)                                         | kg/cm² (°C)     |            |                  |
| Evapor              | 0 | ) Heat exchanging status       |                                      | Difference between cold water outlet temp. and vaporizing temp. | 1~3 °C                                                          |                 | °C         |                  |
| ator                | 0 | Refrigerant filling amount     |                                      | Check through site glass                                        | Refer to 10.5 standard filling amount                           |                 |            |                  |
|                     | 0 | ) Boiling status               |                                      | Visual inspection                                               |                                                                 | 有               | 無          |                  |
|                     | 0 | Refrigerant contamination      |                                      | Check through site glass                                        | Whether contaminating<br>material, moisture,<br>oil is included | 良               | 否          |                  |
| Lubrication system  | 0 | ) Oil amount                   |                                      | Visual inspection                                               | Check with site glass<br>on the gear box during<br>operation    | 良               | 否          |                  |
|                     | 0 | ) Oil filling amount           |                                      | Accumulated filling amount after filling new refrigerant        | Refer to 10.5 standard<br>filling amount                        | Month           | Day<br>l   |                  |
|                     | 0 | ) Oil leakage                  |                                      | Lubrication system visual inspection                            |                                                                 | 良               | 否          |                  |
| Safety              |   | Chilled water<br>flow switch   |                                      | Decrease chilled water amount to check the operation            |                                                                 | 良               | 否          |                  |
| Device              |   | Cooling water<br>flow switch   |                                      | Decrease cooling water amount to check the operation            |                                                                 | 良               | 否          |                  |

Table 14 Periodical maintenance and inspection table

### 7-5. Operation Inspection Table

#### Operation Inspection Table (A)

Inspection date: Year Month Day

| Address        | (Telephone Number)                |                   |  |  |  |
|----------------|-----------------------------------|-------------------|--|--|--|
| Company        | (Person in charge)                |                   |  |  |  |
| Model          |                                   | Machine<br>Number |  |  |  |
| Main motor     | Machine Number: Rated voltage(V): |                   |  |  |  |
|                | Maximum output(KW): Rated curre   | nt(A):            |  |  |  |
| Changes made   |                                   |                   |  |  |  |
|                |                                   |                   |  |  |  |
|                |                                   |                   |  |  |  |
|                |                                   |                   |  |  |  |
|                |                                   |                   |  |  |  |
| Replaced parts |                                   |                   |  |  |  |
|                |                                   |                   |  |  |  |
|                |                                   |                   |  |  |  |
|                |                                   |                   |  |  |  |
|                |                                   |                   |  |  |  |
|                |                                   |                   |  |  |  |
| Conclusion     |                                   |                   |  |  |  |
|                |                                   |                   |  |  |  |
|                |                                   |                   |  |  |  |
|                |                                   |                   |  |  |  |
|                |                                   |                   |  |  |  |
|                |                                   |                   |  |  |  |
|                |                                   |                   |  |  |  |

#### Person in charge of service:

Note:

- 1. The manufacturer is not responsible for problems caused by water quality defect, wrong repair and maintenance by the customer, or natural disaster.
- 2. Disassembly and assembly for repair inspection of the compressor should be done after 5 years or after 10,000 hours of operation, whichever is earlier.
- 3. There may be changes for product enhancement without notice. Please beware of this.

Table 15 Operation inspection table

### 7-6. Oil maintenance

#### - Lubrication system inspection

Mark the oil level on the compressor sight glass and observe the level when the chiller is stopped. If the level goes below the sight glass checking window, you need to check whether the oil recovery system is properly working. If oil adding is needed, add oil through oil filling valve. To add oil against refrigerant pressure, a pump is needed. Refer to oil adding amount by model, and the added oil should correspond to the chiller specifications. The added oil should be recorded for its amount and date.

<Usable oil type>

LG genuine product oil

- Oil change

We recommend the oil to be changed in the first year of the operation and every 1 years based on the oil analysis which is conducted every year.

- 1) Mark the present oil level.
- 2) Open the control circuit breaker and oil heater circuit breaker.
- 3) Open the oil filling valve slowly to drain the oil. Open the valve slowly against the chiller pressure.
- 4) After closing the service values of the compressor, use the upper side value to gradually reduce the pressure within the oil filter, and then change the oil filter.
- 5) Refill oil into the machine using pump. To fill the oil to the level of middle or higher of the sight glass, about  $50\sim60\ell$  of oil is needed.

Oil level should be possible to be observed through the sight glass when chiller is stopped.

#### Oil filter change

- Oil filter change

Change oil filter every year or when the machine is disassembled for maintenance.

The chillers manufactured in LG Electronics are equipped with oil filter which can be separately changed while refrigerant is filled in the machine.

- 1) Check whether the compressor is in stop status and its electric breaker is in open state.
- 2) Closed oil filter separation valve.
- 3) When the oil filter housing is to be opened, do it slowly.
- 4) After changing filter and re-assembly, conduct vacuuming in the filter housing. When vacuuming is complete, open the separation valve, and if oil is insufficient, add oil through oil filling valve.

# 

Reduce pressure slowly since the oil filter housing is in high pressure.

### 7-7. General maintenance

#### Non-periodic maintenance

• Compressor coil insulation inspection

Using an appropriate device, measure the insulation value between a winding and another winding in the compressor, and the winding and ground contact area. Before supplying power to the compressor, this test should be conducted.

Before proceeding the procedure described below, check whether the auxiliary power to the chiller is stopped. Also, make sure to check whether the chiller's power switch is 'OFF'.

The insulation resistance value test should follow the following steps.

- Interrupt the auxiliary power switch.
- Open the compressor wiring box
- Disengage compressor power supply line
- Disengage compressor heating wire
- Measure the resistance

### 

This test should not be implemented in a vacuum state. Otherwise, it may cause damage to the coil winding.

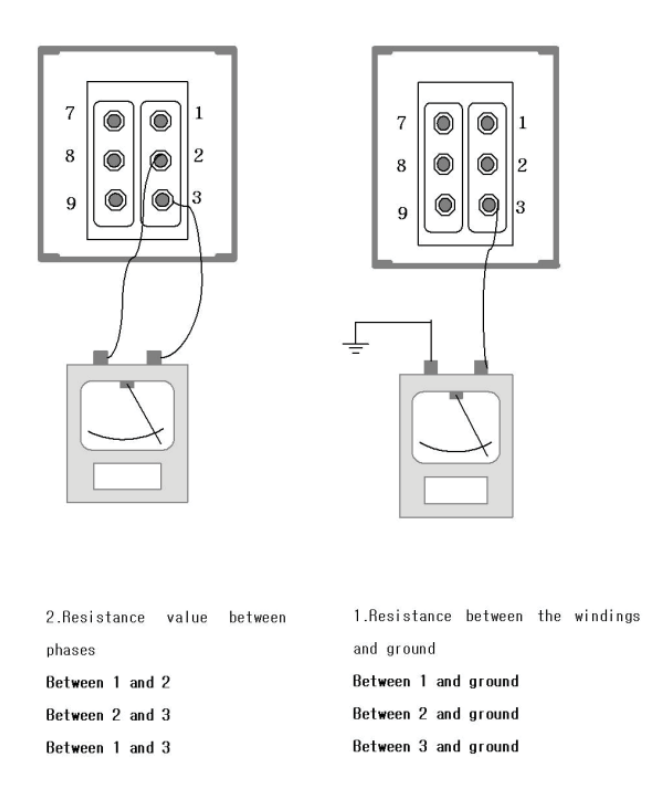

When the test voltage is 500V, the resistance should be at least  $3 \text{M} \Omega.$ 

After measurement, restore the connections following the schematic.

Especially, a special attention should be taken to align the compressor's motor wire connector with the upward revolution direction measurement connector.

CAUTION

Due to the compressor's characteristics, the phase connection should be made very accurately. Otherwise, the compressor will be damaged. So, please give a special attention to connection work. - Refrigerant charging amount adjustment

To enhance the performance of the machine, in case it is required to adjust the refrigerant charging amount, run the machine at the designed load, and slowly add or remove refrigerant until the difference between the chilled water outlet temperature and the evaporator refrigerant temperature becomes the designed value or the minimum. Do not overcharge the refrigerant.

Refrigerant may be added through storage tank or directly charged to the chiller.

- Refrigerant leakage inspection

Since the refrigerant has a higher pressure than the air pressure at room temperature, leakage inspection is necessary. Carry out the leakage inspection using electronic detector, or halogen leakage detector, or soap bubbles. Room ventilating should be adequate, and to prevent wrong measurement, check whether the refrigerant is gathered in one place. Before performing any repair work on leakage, remove all of the refrigerant from the leaked container.

- Refrigerant leakage

If there are many refrigerant leakage and chiller performance is greatly degraded, thus its operation becomes impossible, it is advised to stop using the chiller and perform repair work.

- Refrigerant filter

Refrigerant filter/drier installed in the refrigerant cooling pipe of the motor needs to be replaced once a year. It may require more frequent replacement depending on the filter condition.

To find the existence of moisture in the refrigerant, a sight glass is installed next to the filter.

If you see moisture through the sight glass, conduct a thorough leakage inspection to find the source of the water.

#### Heat exchanger tube cleaning (evaporator/condenser)

#### Heat exchanger tube inspection

- Evaporator

When the first operation season is over, clean the evaporator tubes. These tubes having foreign objects inside, to completely clean the tubes, a special caution is required. The tube condition at this time will be the data to decide how often tube needs to be cleaned and whether water handling in the chilled water(brine) system is appropriate. Check the corrosion or scale in the chilled water inlet/outlet temperature sensor, and if there is a corrosion, replace the sensor, and if there is a scale, remove the scale.

#### - Condenser

Since cooling water circuitry is generally of an open system, the tubes are easily contaminated and scale is easily accumulated. Therefore, condenser tubes need to be cleaned at least once a year, and if the water is contaminated, should be cleaned more frequently.

Check the corrosion or scale in the cooling water inlet/outlet temperature sensors, and if there is a corrosion, replace the sensor, and if there is a scale, remove the scale.

The reason that the condenser pressure is higher than normal but not reaching previous chilling load is generally because tubes are contaminated or there is air in the machine.

If the difference between cooling water outlet temperature and condenser refrigerant temperature is big, condenser tube may be contaminated or water flow is not in good condition.

Since the refrigerant is used in a high pressure, it is easier to have leakage than to have air inside.

When cleaning the tube, use a specially designed brush not to scratch the tube wall. Never use wire brush.

# 

To prevent severe scale attachment or to remove the scale, conduct a chemical treatment, but for a proper treatment, consult a water treatment specialist.

#### - Refrigerant charging amount adjustment

To enhance the performance of the machine, if it is required to adjust the refrigerant filling amount, operate the machine in the designed load, and slowly add or remove refrigerant until the difference of the chilled water outlet temp. and vaporizer refrigerant temp. becomes the designed condition or minimum. Do not over fill. Refrigerant can be added through storage tank or it may be directly filled into the chiller.

#### - Refrigerant leakage inspection

HFC-134a has higher pressure than air pressure in room temperature, so leakage inspection is necessary, and carry out the leakage inspection with electronic detector, halogen leakage detector, or soap bubbles. Room ventilation shall be good, and to prevent wrong measurement, check if the refrigerant is concentrated in one place. Before performing any repair for leakage, remove all the refrigerant from the leaked container.

#### - Refrigerant leakage

If there is a lot of refrigerant leakage and chiller performance is greatly degraded and operation becomes impossible, stop the use of the chiller and repair is recommended.

#### - Refrigerant filter

Refrigerant filter/drier in the refrigerant cooling pipe of the motor needs to be replaced once a year, and it may require more frequent replacement according to the status of the filter.

To find the existence of moisture in the refrigerant, site glass is installed next to the filter.

If you see moisture through the site glass, perform a thorough leakage inspection to find the source of the water.

#### Heat exchanger pipe cleaning (vaporizer/condenser)

Heat exchanger tube inspection

#### - Evaporator

When the first operation season is over, clean the vaporizer tubes. These tubes have foreign objects inside, so to completely clean the tubes, it requires a special caution. The tube condition at this time will become the data to decide how often tube needs to be cleaned and whether water handling in the chilled water(brine) system is appropriate.

Check the corrosion or scale in the chilled water inlet/outlet temp. sensor, and if there is a corrosion, replace the sensor, and if there is a scale, remove the scale.

#### - Condenser

Coolant circuit is generally an open type system, so it is easy to have the tubes contaminated and scale to be accumulated. Therefore, condenser tubes need to be cleaned at least once a year, and if the water quality is contaminated, clean more frequently.

Check the corrosion or scale in the coolant inlet/outlet temp. sensor, and if there is a corrosion, replace the sensor, and if there is a scale, remove the scale.

The reason that it is higher than the normal condenser pressure and not reaching previous chilling load is generally because tube is contaminated or there is an air in the machine.

If the difference between coolant outlet temp. and condenser refrigerant temp. is big, condenser tube may be contaminated or water flow is not good. HFC-134a is a high pressure refrigerant, so it is easier to have refrigerant leakage than having air inside.

During the cleaning of the tube, use a specially designed brush to prevent scratch on the tube wall. Never use wire brush.

## 

To prevent severe scale and removal of the scale, treat with chemical, but for proper treatment, consult with water treatment specialist.

#### Check items before running after long term stop

- Check items before startup
  - 1. Control panel and electric wire

Shut down the breaker, check whether there are foreign objects in the control parts, switches, etc., and directly operate the switches, etc. to check whether they are normally operating and the connectors are working in good condition.

2. Voltage

Read the voltmeter in the starter panel and check whether the reading is the same as the operation voltage specified in the name plate of the chiller.

- 3. Chilled water and cooling water circulation systems Operate chilled water pump and cooling water pump to check whether their operations are properly displayed on the panel.
- Control device operation test
  - Check the wiring condition Check whether the power, sensor, etc. are properly connected. Especially, power lines need to be inspected in detail.
- After applying the power, check the display status of the panel.
   Be especially careful to see whether there is any sign of short circuit for about 5 seconds after applying the power. If any of the following symptoms occurs, immediately interrupt the power and check for the problem.
- 3. Check values displayed on the panel

Check whether each sensor value displayed on the panel is correct. If a problem message is displayed or a sensor value is not normal, check the sensor connection.

4. Non voratile operation

Run while the main motor power is interrupted to check whether the operation signal up to the starter panel works properly. If a problem message shows up, check the corresponding part.

- Check safety devices

Chilled water and cooling water flow fault rate test.

Close the valves installed on the chilled water and cooling water pipes to check whether the switches for checking flow fault are working properly.

# 8. TROUBLESHOOTING

### 8-1. Causes and actions for alarms

#### Actions for problem

- How to react to the problem display from controller
- Please take actions on the controller screen following the instructions below.
  - Check the displayed contents and refer to the help message.

Select HELP menu corresponding to the problem message and check the contents of the problem and How to act for problems.

Remove the cause of the problem referring to the drawing or manual of the circuit of the part pertain to the problem.

If the contents for the problem is not in the manual or drawing, consult the expert of LG Electronics.

Check the temperature control status, pressure status, etc.

How to act for problems (1/4)

| Problem item                                 | Displayed contents                                   | Cause                                                           | Action                                                       |  |
|----------------------------------------------|------------------------------------------------------|-----------------------------------------------------------------|--------------------------------------------------------------|--|
| Chilled water inlet tempera-<br>ture sensor  | Chilled water inlet tempera-<br>ture sensor problem  | Sensor disconnected/short-<br>circuit<br>Main board malfunction | Check part condition or<br>wiring<br>Replace part or re-wire |  |
| Chilled water outlet temper-<br>ature sensor | Chilled water outlet temper-<br>ature sensor problem | Sensor disconnected/short-<br>circuit<br>Main board malfunction | Check part condition or<br>wiring<br>Replace part or re-wire |  |
| Cooling water outlet tem-<br>perature sensor | Chilled water outlet temper-<br>ature sensor problem | Sensor disconnected/short-<br>circuit<br>Main board malfunction | Check part condition or<br>wiring<br>Replace part or re-wire |  |
| Compressor discharge tem-<br>perature sensor | Compressor discharge tem-<br>perature sensor problem | Sensor disconnected/short-<br>circuit<br>Main board malfunction | Check part condition or<br>wiring<br>Replace part or re-wire |  |
| Cooling water inlet tempera-<br>ture sensor  | Cooling water inlet tempera-<br>ture sensor problem  | Sensor disconnected/short-<br>circuit<br>Main board malfunction | Check part condition or<br>wiring<br>Replace part or re-wire |  |
| Compressor inlet tempera-<br>ture sensor     | Compressor inlet tempera-<br>ture sensor problem     | Sensor disconnected/short-<br>circuit<br>Main board malfunction | Check part condition or<br>wiring<br>Replace part or re-wire |  |
| Compressor 2 inlet tempera-<br>ture sensor   | Compressor 2 inlet tempera-<br>ture sensor problem   | Sensor disconnected/short-<br>circuit<br>Main board malfunction | Check part condition or<br>wiring<br>Replace part or re-wire |  |
| Compressor 2 discharge<br>temperature sensor | Evaporator pressure sensor<br>2 problem              | Sensor disconnected/short-<br>circuit<br>Main board malfunction | Check part condition or<br>wiring<br>Replace part or re-wire |  |
| Evaporator 2 pressure sen-<br>sor            | Evaporator pressure sensor<br>2 problem              | Sensor disconnected/short-<br>circuit<br>Main board malfunction | Check part condition or<br>wiring<br>Replace part or re-wire |  |

How to act for the problem (2/4)

| Problem item                             | Displayed contents                                       | Cause                                                                                        | Action                                                                                                    |
|------------------------------------------|----------------------------------------------------------|----------------------------------------------------------------------------------------------|----------------------------------------------------------------------------------------------------|
| Condenser 2 pressure sen-<br>sor         | Condenser pressure<br>sensor 2 problem                   | Sensor disconnected/short-<br>circuit<br>Main board malfunction                              | Check part condition or wiring<br>Replace part or re-wire                                                                                           |
| Condenser pressure sensor                | Evaporator pressure<br>sensor problem                    | Sensor disconnected/short-<br>circuit<br>Main board malfunction                              | Check part condition or wiring<br>Replace part or re-wire                                                                                           |
| Evaporator pressure sensor               | Condenser pressure<br>sensor problem                     | Sensor disconnected/short-<br>circuit<br>Main board malfunction                              | Check part condition or wiring<br>Replace part or re-wire                                                                                           |
| Current sensor 2                         | Current sensor 2<br>problem                              | Sensor disconnected/short-<br>circuit<br>Main board malfunction                              | Check part condition or wiring<br>Replace part or re-wire                                                                                           |
| Current sensor 1                         | Current sensor 1<br>problem                              | Sensor disconnected/short-<br>circuit<br>Main board malfunction                              | Check part condition or wiring<br>Replace part or re-wire                                                                                           |
| Compressor discharge tem-<br>perature    | Compressor dis-<br>charge temperature                    | Compressor discharge tem-<br>perature high                                                   | Check compressor discharge tem-<br>perature displayed on the micom<br>screen.<br>Check the set value and correct if<br>it is wrong.                 |
| Compressor discharge tem-<br>perature 2  | Compressor dis-<br>charge temperature 2                  | Compressor discharge tem-<br>perature high                                                   | Check compressor discharge tem-<br>perature displayed in the micom<br>screen.<br>Check the set value and correct if<br>it is wrong.                 |
| Compressor 1 current                     | Compressor 1 current<br>abnormal                         | Compressor current is de-<br>tected to be higher than set<br>value.                          | Check compressor current dis-<br>played in the micom screen.<br>Check the set value and correct if<br>it is wrong.                                  |
| Compressor 2 current                     | Compressor 2 current<br>abnormal                         | Compressor current is de-<br>tected to be higher than set<br>value.                          | Check compressor current dis-<br>played in the micom screen.<br>Check the set value and correct if<br>it is wrong.                                  |
| Condenser 2 pressure                     | Condenser pressure<br>high abnormal                      | Condenser pressure is de-<br>tected to be either higher<br>than or lower than set value.     | Check condenser pressure dis-<br>played in the micom screen.<br>Check the set value and correct if<br>it is wrong.                                  |
| Refrigerant differential pres-<br>sure 2 | Refrigerant differen-<br>tial pressure 2 low<br>abnormal | Differential pressure be-<br>tween evaporator and con-<br>denser is lower than set<br>value. | Check condenser pressure<br>Check evaporator pressure<br>Check status of pressure sensitive<br>switch contact or wiring.<br>Replace part or re-wire |

#### How to act for the problem (3/4)

| Problem item                             | Displayed contents                                                | Cause                                                                                                    | Action                                                                                                    |
|------------------------------------------|-------------------------------------------------------------------|----------------------------------------------------------------------------------------------------|----------------------------------------------------------------------------------------------------|
| Refrigerant differ-<br>ential pressure 1 | Refrigerant differential pressure 1 low abnormal                  | Motor coil winding high tem-<br>perature contact is activated                                                              | Check condenser pressure<br>Check evaporator pressure                                                                                                    |
| Condenser 1 pres-<br>sure                | Motor coil winding<br>high temperature con-<br>tact is activated. | Chilled water outlet temper-<br>ature is detected to be<br>lower than set value.                                           | Check motor coil winding temperature<br>Check status of coil winding contact activa-<br>tion and wiring<br>Check status of pressure sensitive switch<br>contact or wiring.<br>Replace part or re-wire |
| Chilled water tem-<br>perature           | Chilled water tempera-<br>ture low abnormal                       | Refrigeration load is none or low.                                                                                         | Check the Chilled water outlet temperature<br>shown in micom or the temperature shown<br>in the thermometer.<br>Check the set value and correct if it is<br>wrong.                                    |
| Starter panel 2                          | Starter panel 2 prob-<br>lem                                      | Starter panel problem con-<br>tact is activated.                                                                           | Check starter panel problem contact status<br>and remove the cause of activating the con-<br>tact.<br>Check the status of pertain parts and<br>wiring.<br>Replace the malfunctioning part or re-wire  |
| Startup failure 2                        | Startup failure 2                                                 | During startup 2M magnet switch is not activated.                                                                          | Check 2M magnet operating status.<br>Check the status of related parts and wiring.<br>Replace the part or re-wire                                                                                     |
| Evaporator pres-<br>sure                 | Evaporator pressure<br>low                                        | Evaporator pressure is de-<br>tected to be lower than set value.                                                           | Check the evaporator pressure shown in micom.<br>Check the set value and correct if it is wrong                                                                                                    |
| Evaporator 2 pres-<br>sure               | Evaporator 2 pressure<br>low                                      | Starter panel problem con-<br>tact is activated                                                                            | Check the evaporator pressure shown in<br>micom.<br>Check the set value and correct if it is wrong                                                                                                    |
| Startup circuit                          | Starter panel problem                                             | During startup 2M magnet switch is not activated.                                                                          | Check starter panel problem contact status<br>and remove the cause of activating the con-<br>tact.<br>Check the status of pertain part and wiring.<br>Replace the malfunctioning part or re-wire      |
| Startup circuit                          | Startup failure                                                   | Pump interlock signal is dis-<br>connected during normal op-<br>eration. Pump stopped.                                     | Check 2M magnet operating status.<br>Check the status of pertain part and wiring.<br>Replace the part or re-wire                                                                                      |
| Chilled water<br>pump interlock          | Chilled water pump in-<br>terlock problem                         | Wrong wiring. IO board mal-<br>function                                                                                    | Check the status of pertain part and wiring.<br>Replace the part or re-wire                                                                                                    |
| Cooling water<br>pump interlock          | Chilled water pump in-<br>terlock problem                         | Pump interlock signal is discon-<br>nected during normal operation.<br>Pump stopped. Wrong wiring.<br>IO board malfunction | Check part status or wiring.<br>Replace part or re-wire                                                                                                    |
| Pressure abnor-<br>mal contact           | Pressure abnormal contact activated                               | Evaporator and condenser pres-<br>sures are detected either to be<br>lower or higher than set value                        | Check condenser pressure.<br>Check evaporator pressure.<br>Replace part or re-wire                                                                                                    |

How to act for the problem (4/4)

| Problem item                                     | Displayed contents                                                     | Cause                                                                                                    | Action                                                                                                    |
|--------------------------------------------------|------------------------------------------------------------------------|----------------------------------------------------------------------------------------------------|----------------------------------------------------------------------------------------------------|
| Evaporator refrig-<br>erant low temper-<br>ature | Evaporator refrigerant<br>low temperature con-<br>tact point activated | Evaporator refrigerant temperature<br>is detected to be lower than set<br>value.                                                                                                | Check evaporator refrigerant temperature<br>Check evaporator refrigerant low temper-<br>ature contact status or wiring<br>Check pressure sensitive switch contact<br>status or wiring<br>Replace part or re-wire |
| Pressure abnor-<br>mal contact 2                 | Pressure abnormal<br>contact 2 activated                               | Evaporator and condenser pres-<br>sures are detected either to be<br>lower or higher than set value                                                                             | Check condenser pressure.<br>Check evaporator pressure.<br>Check pressure sensitive switch con-<br>tact status or wiring<br>Replace part or re-wire                                                              |
| External problem switch                          | External problem<br>switch activated                                   | Evaporator refrigerant temperature is detected to be lower than set value.                                                                                                    | Check part status or wiring.<br>Replace part or re-wire                                                                                                    |
| Compressor<br>motor 2 power<br>switch            | Compressor motor 2<br>power problem                                    | Power supply problem is detected<br>by the motor power supply detec-<br>tion device.                                                                                            | Check part status or wiring.<br>Replace part or re-wire                                                                                                    |
| Compressor<br>motor power<br>switch              | Compressor motor<br>power problem                                      | Power supply problem is detected<br>by the motor power supply detec-<br>tion device.                                                                                            | Check part status or wiring.<br>Replace part or re-wire                                                                                                    |
| Cooling water<br>flow interlock                  | Chilled water flow<br>rate low abnormal                                | Flow rate signal is disconnected<br>during normal r operation.<br>Pump stopped<br>Flow(differential pressure) switch<br>setting problem<br>Wrong wiring<br>IO board malfunction | Correct set value and check<br>Check part status or wiring.<br>Replace part or re-wire                                                                                                    |
| Evaporator refrig-<br>erant temperature          | Evaporator refrigerant<br>temperature low ab-<br>normal                | Delta contactor signal is discon-<br>nected during operation                                                                                                    | Check part status or wiring.<br>Replace part or re-wire                                                                                                    |
| Evaporator refrig-<br>erant temperature          | Evaporator refrigerant<br>temperature low ab-<br>normal                | Evaporator refrigerant temperature<br>is detected to be lower than set<br>value.                                                                                                | Check the evaporator refrigerant tem-<br>perature shown in micom screen.<br>Check the set value and correct if it is<br>wrong.                                                                                   |
| Communication                                    | MAIN <-> I/O com-<br>munication error                                  | Communication error between boards                                                                                                    | Check part status or wiring.<br>Replace part or re-wire                                                                                                    |
| Sensor calibration                               | Set value is dam-<br>aged. Sensor needs<br>to be set                   | Sensor is not calibrated                                                                                                    | Correct using precision resistance de-<br>vice                                                                                                    |
| Main board                                       | Main board reset                                                       | Main board is reset during opera-<br>tion                                                                                                    | Check voltage applied to the controller<br>and wiring.<br>Remove cause of noise                                                                                                    |
| Display device                                   | Display board reset                                                    | Display board is reset during opera-<br>tion                                                                                                    | Check voltage applied to micom.<br>Remove cause of noise. Check wiring                                                                                                    |

#### How to act for problems

#### Valve sensor problem

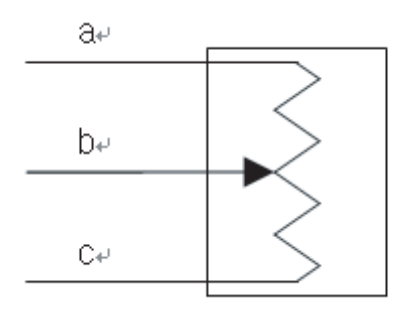

Valve sensor

#### Valve sensor

Release valve sensor connection from the relay board. After converting the tester to the resistance measurement mode, measure resistance between a and b. There should be a certain resistance value.

Also after converting the valve to manual operation, move the valve. There should be a movement in the valve sensor and a change in resistance value.

If although the valve sensor is moved, yet there is no change of resistance value, wiring is wrong or valve sensor is damaged.

During the time that valve is fully opened from the fully closed status, if the resistance between a and b increases uniformly and resistance between b and c of the valve sensor decreases uniformly, then the valve sensor is normal.

Also when the resistances between a, b, c, and main body are measured, it should not form an angled line.

If the valve sensor is normal, re-connect the sensor, completely close the valve, and check whether the valve value is 0%, and after completely opened, 100%.

If the value was changed and the valve opening % is wrong, the sensor needs to be set again.

If there is no change in the value, check whether 100% is set in 'sensor setting-guide valve setting" item, and check whether the sensor value for A/D value changes when the valve is moved.

If the sensor value was changed, conduct the valve setting again. If sensor value does not change, convert tester to DC voltage 30V measuring position, and when the voltage is measured with + at the point where valve sensor a is connected, and – at the point where valve sensor c is connected, the measured value should be DC 5V.

If the voltage is not correct, check relay board main input power.

If relay main power is normal, valve sensor is normal, and sensor value does not change, replace relay board.
# ENGLISH

Temperature sensor(PT-100) problem

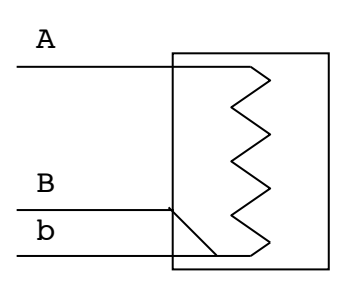

Temperature sensor(PT-100)

Release the temperature sensor connection from the controller and convert the tester to resistance measurement mode and measure the resistance between A and B, b. The resistance should be between 84.27 $\Omega$ (-40°C) and 153.58 $\Omega$ (140°C). (If you check from PT-100 temperature table, you can find the value corresponding to the actual temperature.)

If the resistance value is outside the measurement boundary, connection is wrong or the sensor is damaged. After connecting resistance generator(Decade resistance box) to the controller, check whether the temperatures displayed on the controller change according to the changes of the resistance value; 0°C at 100.00 $\Omega$ , 10°C at 103.90 $\Omega$ , and 28°C at 110.9 $\Omega$ . If normal values are not displayed on the screen, check whether the sensor is set correctly.

If the sensor value does not change when the resistance value is changed, check the main power of the main board again. If the power is normal and there is no sensor input value, Master or Slave board needs to be replaced.

| Temp(°C) | Rt (Ω) | Temp(°C) | Rt (Ω) | Temp(°C) | Rt (Ω) | Temp(°C) | Rt (Ω) |  |
|----------|--------|----------|--------|----------|--------|----------|--------|--|
| -200     | 18.52  | 20       | 107.79 | 240      | 90.47  | 450      | 264.18 |  |
| -190     | 22.83  | 30       | 111.67 | 250      | 194.1  | 460      | 267.56 |  |
| -180     | 27.1   | 40       | 115.54 | 260      | 197.71 | 470      | 270.93 |  |
| -170     | 31.34  | 50       | 119.4  | 270      | 201.31 | 480      | 274.29 |  |
| -160     | 35.54  | 60       | 123.24 | 280      | 204.9  | 490      | 277.64 |  |
| -150     | 39.72  | 70       | 127.08 | 290      | 208.48 | 500      | 280.98 |  |
| -140     | 43.88  | 80       | 130.9  | 300      | 212.05 | 510      | 284.3  |  |
| -130     | 48     | 90       | 134.71 | 310      | 215.61 | 520      | 287.62 |  |
| -120     | 52.11  | 100      | 138.51 | 320      | 219.15 | 530      | 290.92 |  |
| -110     | 56.19  | 110      | 142.29 | 330      | 222.68 | 540      | 294.21 |  |
| -100     | 60.26  | 120      | 146.07 | 340      | 226.21 | 550      | 297.49 |  |
| -90      | 64.3   | 130      | 149.83 | 350      | 229.72 | 560      | 300.75 |  |
| -80      | 68.33  | 140      | 153.58 | 360      | 233.21 | 570      | 304.01 |  |
| -70      | 72.33  | 150      | 157.33 | 370      | 236.7  | 580      | 307.25 |  |
| -60      | 76.33  | 160      | 161.05 | 380      | 240.18 | 590      | 310.49 |  |
| -50      | 80.31  | 170      | 164.77 | 390      | 243.64 | 600      | 313.71 |  |
| -40      | 84.27  | 180      | 168.48 | 400      | 247.09 | 610      | 316.92 |  |
| -30      | 88.22  | 190      | 172.17 | 410      | 250.53 | 620      | 320.12 |  |
| -20      | 92.16  | 200      | 175.86 | 420      | 253.96 | 630      | 323.3  |  |
| -10      | 96.09  | 210      | 179.53 | 430      | 257.38 | 640      | 326.48 |  |
| 0        | 100    | 220      | 183.19 | 440      | 260.78 | 650      | 329.64 |  |
| 10       | 103.9  | 230      | 186.84 |          |        |          |        |  |

#### 4mA~20mA, 2-line type sensor and controller power are used.

Check whether the wiring between sensor and controller is correctly connected.

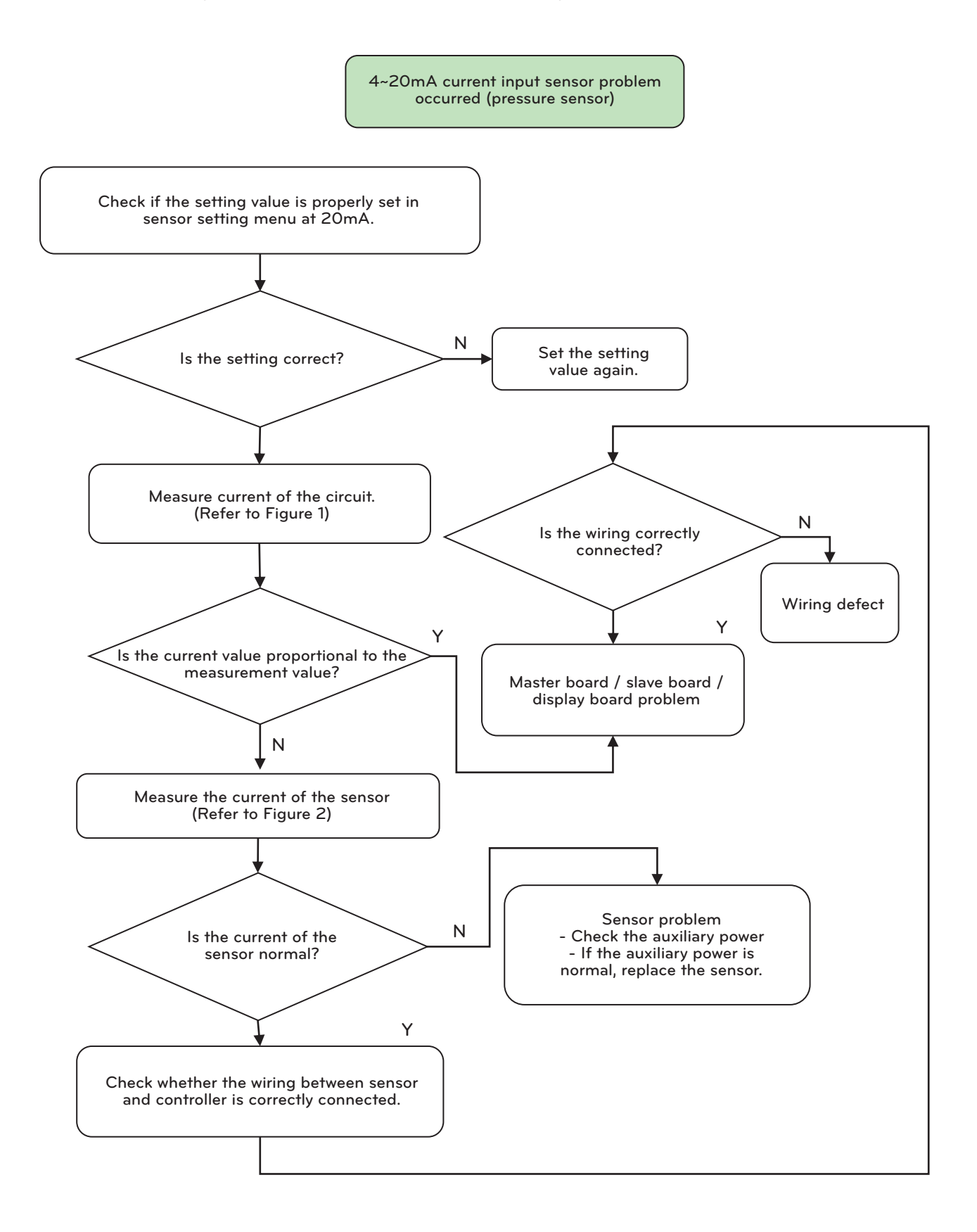

Figure 64 Pressure sensor

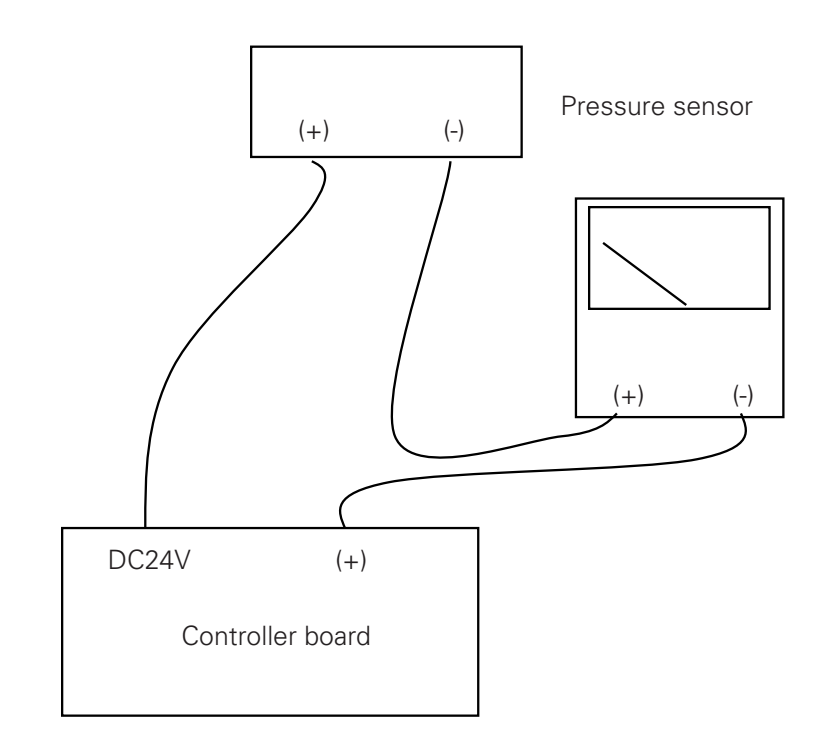

Figure 65 Current loop measurement circuit

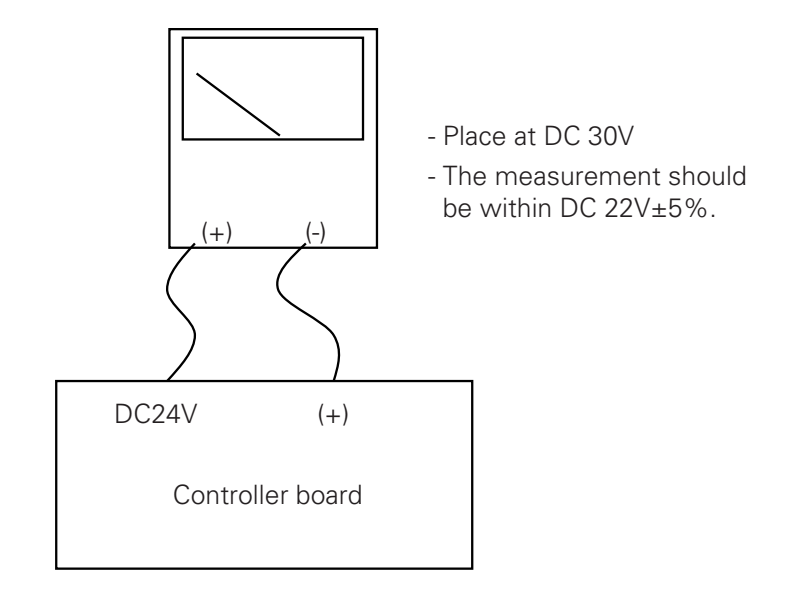

Figure 66 Controller voltage measurement circuit

Even if the inspection was carried out as above, the cause was not still found, connect current generator to the input connector(DC 24V and (+)) of the controller and check whether the indicated value changes according to the change of the current.

In this case, if the controller indicator value does not change according to the change of the current, it should be judged as controller defect.

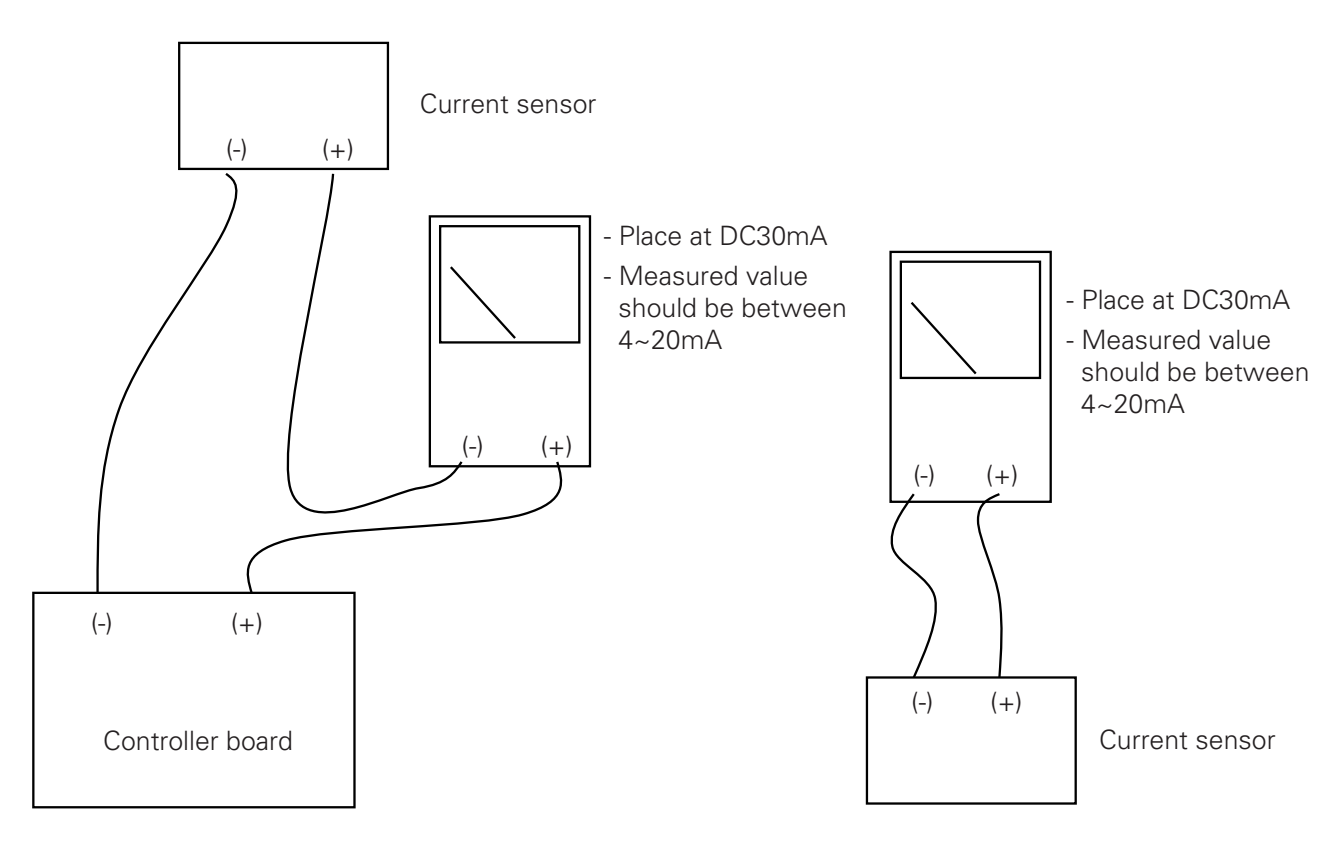

Figure 67 Pressure sensor

Figure 68 Current sensor measuring circuit

#### Digital input signal is not checked in the controller.

In the case that the no voltage contact point signal input is properly made to the controller's digital input side but controller finds it as abnormal or there is no change in all of the digital input signals, it is because of the defective connection of I/O board power connector or no communication between I/O board and main board.

Check communication line connection status between I/O board and main board, and if there is no problem, short-circuit the connector of the wiring among the controller digital inputs, which are not activated, to COM connectors(23, 24) of controller I/O board to check whether the LED LAMPs corresponding to the I/O board input connector are lighted.

Select "Menu Key" – "System Information" – "I/O input" of the controller display and short-circuit/open problem connectors with COM connector to see whether input status changes to "ON"/"OFF".

Measure DC voltage between COM connector of the controller digital input and the digital input of which the wire was released. Check whether the measured value is 18V.

If there is no problem, connect them again and check whether it works normally.

If the corresponding board main power and communication are normal but I/O input still does not work, the board needs to be replaced.

Check by referring to the flow chart and tester connection diagram below.

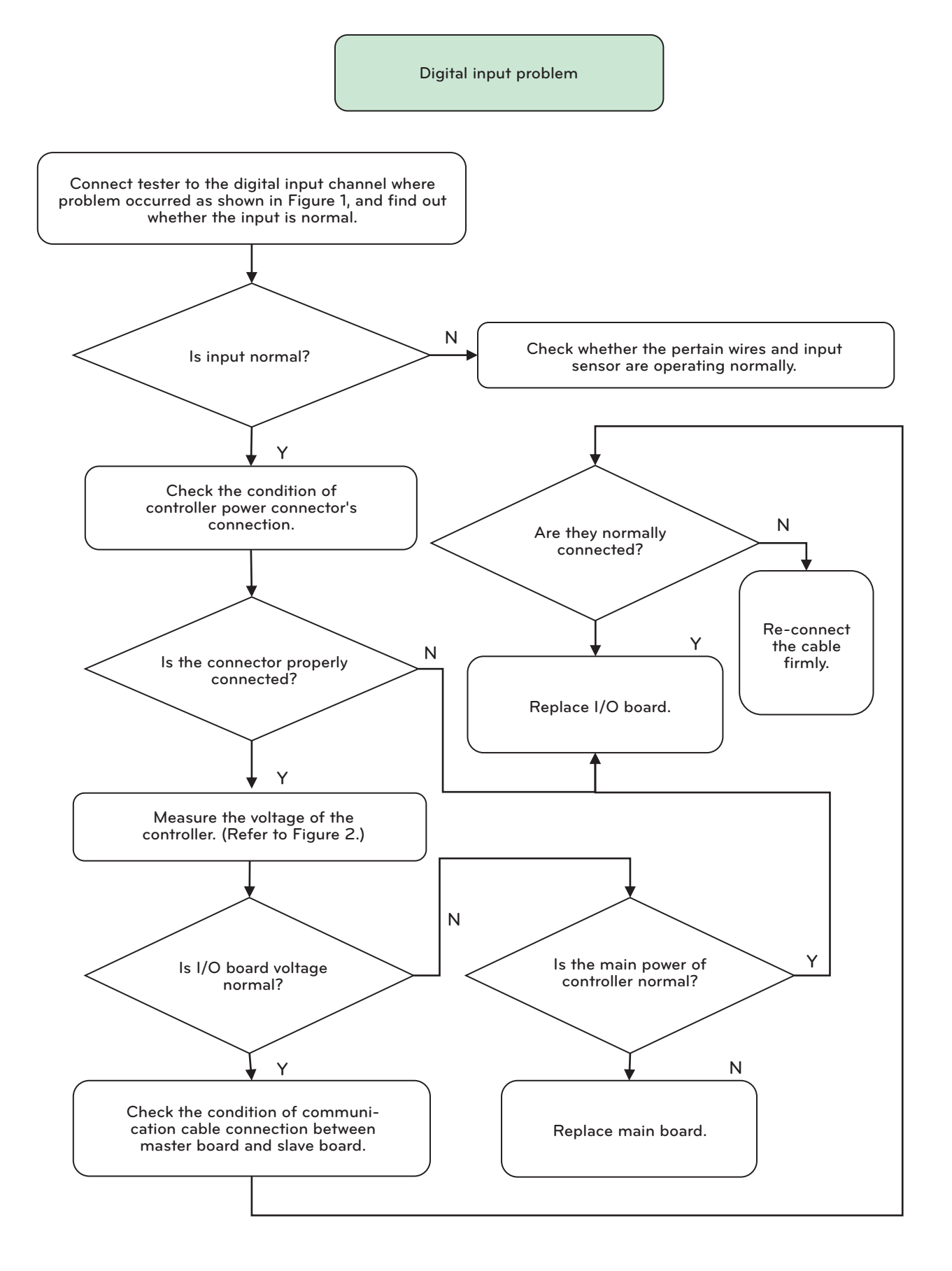

Figure 69 Digital input problem

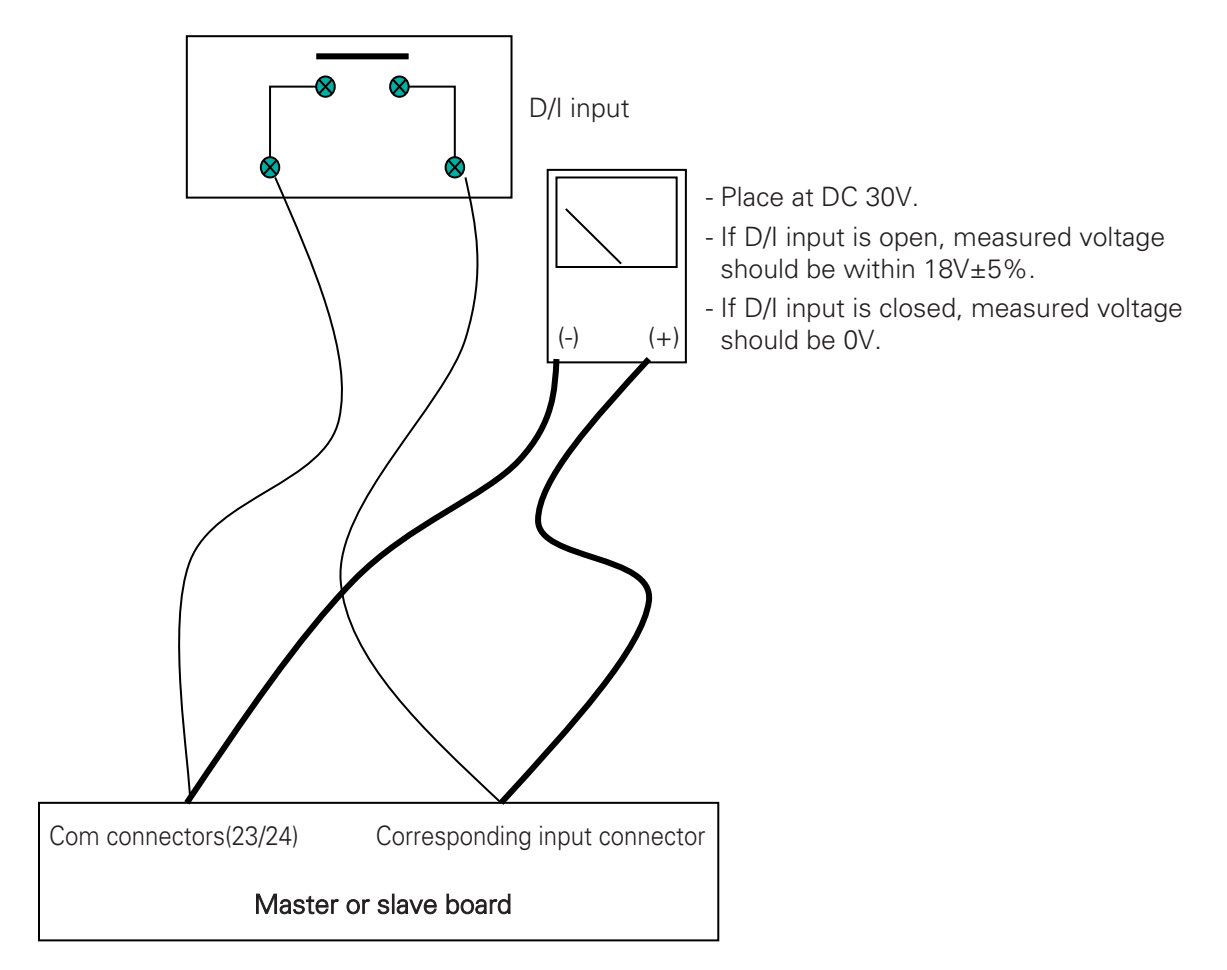

Figure 70 Master or Slave board current measuring circuit

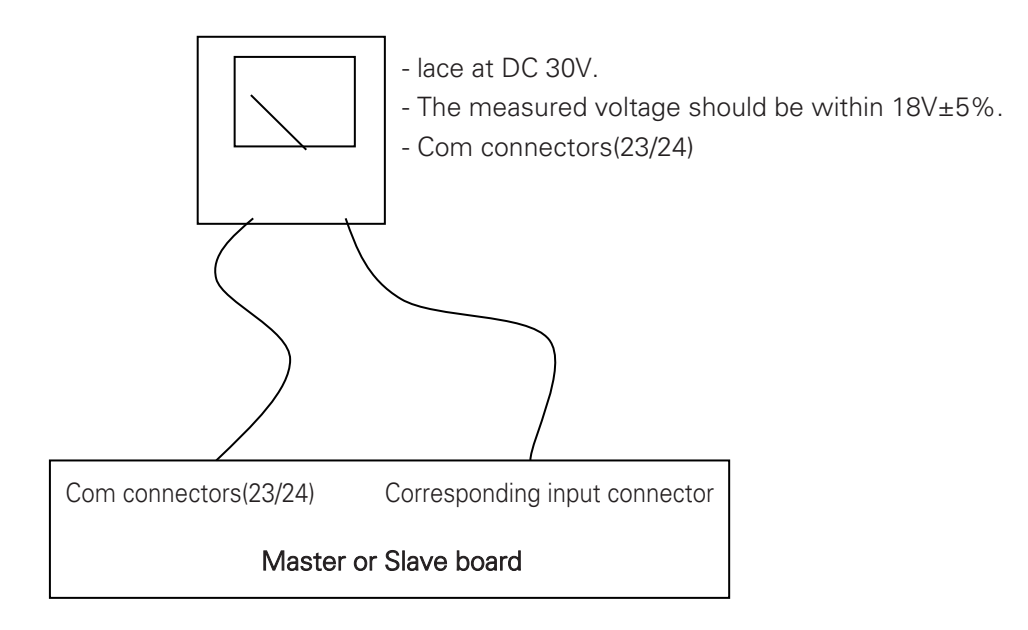

Figure 71 Master or slave board current measuring circuit

#### Communication error

It is the error caused by no communication corresponding to the displayed messages between each board. First, check the communication line connection status between each board. At this time, 2 RDX+ and RDX- lines of master board should be connected to the same polarity of RDX+ and RDX- of slave board and as well as of relay board. If they are not properly connected to the corresponding communication connector, communication cannot be made. So they should be connected to the designated connectors.

## 8-2. Chiller problems and actions

| Problems                                          | Cause                                                                                                    | Action                                                                                                    |
|---------------------------------------------------|----------------------------------------------------------------------------------------------------|----------------------------------------------------------------------------------------------------|
| Discharge temper-<br>ature is excessively<br>high | <ol> <li>Air or non condensing gas exists in the system</li> <li>Cooling water inlet temperature is high or cooling water flow rate passing through condenser is insufficient.</li> <li>Condenser tubes are covered with scales, lime, corrosion, etc.</li> <li>Water pump defect</li> <li>Excess refrigerant which causes liquid refrigerant to be concentrated to condenser tubes</li> <li>Condenser's gas inlet valve is not fully open</li> <li>Suction pressure is higher than normal.</li> </ol>     | <ol> <li>Discharge from condenser</li> <li>Control the water system, check operation<br/>status of cooling tower fan, check filter in<br/>the pipeline</li> <li>Clean tubes</li> <li>Check cooling water pump</li> <li>Discharge excessive amount of refrigerant</li> <li>Open valve</li> <li>Refer to 'Suction pressure excessively high'</li> </ol>                                                                                                    |
| Discharge temper-<br>ature is excessively<br>low  | <ol> <li>Excessive flow or low temperature of the<br/>water which passes through condenser</li> <li>Oil bubble caused by the liquid refrigerant<br/>flow from evaporator to compressor</li> <li>Liquid outlet valve of condenser is leaking.</li> <li>Suction pressure is lower than normal.</li> <li>Due to insufficient amount of refrigerant,<br/>gas refrigerant is entering into liquid pipe.</li> </ol>                                                                                              | <ol> <li>Adjust water valve, or control break valve:<br/>Check operation condition of cooling tower<br/>fan</li> <li>Check and adjust expansion valve, check<br/>whether the sensor on the inlet pipe is fixed<br/>firmly and insulated, and check whether<br/>cooling water's inlet temperature is higher<br/>than limit value.</li> <li>Check condenser operation status, if re-<br/>quired, replace outlet valve.</li> <li>Refer to 'Suction pressure is excessively<br/>low'</li> <li>Charge sufficient amount of refrigerant.</li> </ol> |
| Suction pressure is<br>excessively high           | <ol> <li>1) Discharge pressure is excessively high.</li> <li>2) Refrigerant is overcharged.</li> <li>3) Liquid refrigerant flowing from evaporator to compressor</li> <li>4) Defective insulation in chilled water pipe</li> </ol>                                                                                                    | <ol> <li>Refer to 'Discharge pressure is excessively<br/>low'</li> <li>Discharge excessive amount of refrigerant</li> <li>Check and adjust expansion valve, check<br/>whether the sensor on the inlet pipe is fixed<br/>firmly and insulated, and check whether<br/>cooling water's inlet temperature is higher<br/>than limit value.</li> <li>Check insulation condition of pipeline</li> </ol>                                                                                                    |
| Suction pressure is<br>excessively low            | <ol> <li>Condenser's liquid outlet valve is not fully<br/>open</li> <li>Liquid pipe or suction pipe is blocked.</li> <li>Defective expansion device or improper ad-<br/>justment</li> <li>Insufficient amount of refrigerant</li> <li>Excessive amount of oil in the lubrication<br/>cycle</li> <li>Chiller inlet temperature is lower than the<br/>standard value</li> <li>Insufficient amount of chilled water passing<br/>through evaporator</li> <li>Discharge pressure is excessively low.</li> </ol> | <ol> <li>Open valve</li> <li>Check refrigerant filter</li> <li>Control the degree of superheat accurately<br/>and check whether there is leakage in tem-<br/>perature package.</li> <li>Refrigerant leakage test</li> <li>Check oil amount</li> <li>Set temperature control</li> <li>Pressure loss in chilled water pipeline</li> <li>Adjust water system valve</li> </ol>                                                                                                    |
| High pressure<br>valve operated                   | <ol> <li>Insufficient amount of cooling water</li> <li>Condenser is blocked, inlet valve interrupted</li> <li>High pressure prevention valve setting is abnormal.</li> <li>Charged amount of refrigerant is excessive.</li> </ol>                                                                                                    | <ol> <li>Check water system valve</li> <li>Check facts about tube of condenser and<br/>water valve Identitify the cause of the pres-<br/>sure</li> <li>Check the value of the setting</li> <li>Check charged amount of refrigerant</li> </ol>                                                                                                    |

| Compressor motor<br>overload                           | <ol> <li>1) Voltage excessively high or excessively low</li> <li>2) Discharge temperature excessively high</li> <li>3) Recovered water temperature excessively high</li> <li>4) Motor or wiring short-circuit</li> </ol>                                                              | <ol> <li>Check whether the voltage matches with<br/>the value of the pertain equipment. If nec-<br/>essary, correct disparity</li> <li>Check discharge pressure and find cause<br/>for the excessive pressure</li> <li>Find the cause of excessive temp. of recov-<br/>ered water</li> <li>Check insulation resistance between wire<br/>and wiring block for the ground line</li> </ol>                                                                                                    |
|--------------------------------------------------------|----------------------------------------------------------------------------------------------------|----------------------------------------------------------------------------------------------------|
| Compressor motor<br>coil winding tem-<br>perature high | <ol> <li>Voltage excessively high or excessively low</li> <li>Discharge pressure excessively high</li> <li>Recovered cooling water temperature excessively high</li> <li>Motor coil winding temperature abnormal</li> <li>Insufficient amount of refrigerant in the system</li> </ol> | <ol> <li>Check whether the voltage matches with<br/>the value of the pertain equipment. If nec-<br/>essary, correct disparity</li> <li>Check discharge temperature, find cause,<br/>and solve problem</li> <li>Find cause and solve problem</li> <li>Check contact condition of element in com-<br/>pressor temperature sensor wiring block<br/>under refrigerated condition<br/>(Compressor should be stopped over 10<br/>minutes.)</li> <li>Check the cause of refrigerant leakage</li> </ol> |
| Compressor low<br>pressure switch ac-<br>tivated       | <ol> <li>1) Refrigerant liquid pipe filter clogged</li> <li>2) Expansion unit defect</li> <li>3) Insufficient refrigerant charge</li> <li>4) Liquid outlet valve is not fully opened.</li> </ol>                                                                                      | <ol> <li>Check or repair strainer or filter</li> <li>Check expansion unit</li> <li>Replenish refrigerant</li> <li>Open valve</li> </ol>                                                                                                    |
| Noise generated<br>from compressor                     | Liquid refrigerant is flowing from evaporator to compressor.                                                                                                    | Check expansion valve and degree of super-<br>heat after controlling liquid refrigerant until the<br>liquid refrigerant disappears in the evaporator                                                                                                    |
| Impossible to run<br>compressor                        | <ol> <li>Protection operating or compressor control<br/>circuit fuse blew out.</li> <li>Control circuit contact defect</li> <li>Interrupt power supply</li> <li>Compressor relay coil winding burn out</li> <li>Wrong rotation direction</li> </ol>                                   | <ol> <li>Find cause of protective action and solve<br/>problem. Restart chiller</li> <li>Check control circuit and repair</li> <li>Check power supply</li> <li>Replace</li> <li>Exchange 2 phases to match with the rota-<br/>tion direction</li> </ol>                                                                                                    |
| Impossible to acti-<br>vate unloading sys-<br>tem      | <ol> <li>Chilled water outlet temperature setting ab-<br/>normal or temperature sensor defect</li> <li>Unloading electronic valve defect</li> <li>Compressor damaged</li> </ol>                                                                                                    | <ol> <li>Adjust control temperature setting or replace temperature sensor</li> <li>Check electronic valve coil winding and check whether oil path is clogged</li> <li>Check element of unloading machine</li> </ol>                                                                                                    |

### 8-3. Actions for screw compressor status

| Symptom                                                                                                    | Cause                                                                                                    | Action                                                                                                    |  |  |  |  |
|----------------------------------------------------------------------------------------------------|----------------------------------------------------------------------------------------------------|----------------------------------------------------------------------------------------------------|--|--|--|--|
| Compressor is not                                                                                                    | Wire opened<br>Control fuse opened<br>High pressure switch(HPS) stopped<br>Loosely connected terminal<br>Inaccurately connected control unit                                                                    | Check unconnected areas<br>Check control circuit's grounding or short circuit<br>status, replace fuse<br>Initialize present alarm using navigator<br>Check connection from CCP to contact point<br>Check wire and reconnect wire |  |  |  |  |
| Compressor is not operating.                                                                                                    | Excessive lowering of voltage                                                                                                    | Check wire voltage<br>Judge voltage lowering point and correct defect                                                                                                    |  |  |  |  |
|                                                                                                    | Compressor motor defect                                                                                                    | Check whether motor coil winding is open or<br>short-circuit<br>If needed, replace compressor                                                                                                    |  |  |  |  |
| Compressor is not<br>operating.<br>Compressor<br>stopped due to ab-<br>normally low pres-<br>sure.<br>Compressor<br>stopped due to ab-<br>normally high pres<br>sure.<br>Chiller operated ab<br>normally for a long<br>time/continuously | Compressor stop<br>Preliminary lubrication was not successful                                                                                                    | Operate oil pump, Check oil pressure transducer,<br>Check oil solenoid valve movement                                                                                                    |  |  |  |  |
| Compressor<br>stopped due to ab-<br>normally low pres-<br>sure.                                                                                                    | Leakage<br>Defective transducer<br>Refrigerant insufficient<br>Broken expansion device<br>Wholly/partly clogged strainer                                                                                        | Repair leakage area and charge again<br>Replace transducer<br>Add refrigerant<br>If needed, repair/replace<br>Disengage strainer and clean                                                                                       |  |  |  |  |
| Compressor<br>stopped due to ab-<br>normally high pres-<br>sure.                                                                                                    | High pressure switch abnormal operation<br>Compressor discharge valve partly closed<br>Condenser water piping clogged<br>Condenser scale problem occurred                                                       | Replace switch<br>If valve is open or defective, replace<br>Check piping. If defective, repair or replace<br>Clean condenser                                                                                                    |  |  |  |  |
| Chiller operated ab-<br>normally for a long<br>time/continuously                                                                                                    | Refrigerant amount-insufficient charging<br>Control fuse broken<br>Partly or completely clogged strainer<br>Defective insulation<br>Service load exceeding the designed ca-<br>pacity<br>Inefficient compressor | Add refrigerant<br>Replace control unit<br>Clean or replace<br>Replace or repair<br>Examine load condition<br>Check loader solenoid valve. If needed, replace                                                                    |  |  |  |  |
|                                                                                                    | Pipe vibration                                                                                                    | If needed, install supportive piping                                                                                                    |  |  |  |  |
| Abnormal noise                                                                                                    | Expansion valve noise                                                                                                    | Add refrigeran<br>Check clogged piping strainer                                                                                                    |  |  |  |  |
|                                                                                                    | Compressor noise                                                                                                    | Replace compressor(worn out bearing)<br>Check for loosened compressor bolts for attach-<br>ing compressor to chiller.                                                                                                    |  |  |  |  |
| Compressor oil<br>loss                                                                                                    | Leakage from system<br>Mechanical damage in rotor                                                                                                    | Find leakage and repair<br>Replace compressor                                                                                                    |  |  |  |  |
| Abnormally high temperature piping                                                                                                    | Refrigerant insufficient due to leakage                                                                                                    | Repair leakage area and charge again                                                                                                    |  |  |  |  |
| Abnormally low temperature piping                                                                                                    | Stop valve partly closed or limited                                                                                                    | Open valve or remove jam                                                                                                    |  |  |  |  |
| Compressor loader<br>abnomally oper-<br>ated                                                                                                    | Electronic valve coil defect<br>Loading solenoid valve defect<br>Wrongly wired solenoid valve                                                                                                    | Replace coil<br>Replace valve<br>Connect wire again correctly                                                                                                    |  |  |  |  |

To protect the compressor, 2 PTC temperature sensors are installed in the compressor's discharge gas side and inside of motor coil. These sensors are connected to INT69 control module to check motor coil temperature and discharge gas temperature. In case one of the temperature value is higher than the set response temperature of the PTC thermistor, the sensor resistance increases, and the INT69 control module blocks the motor contactor. The interrupting temperature of the motor coil winding is 120 and the restarting temperature is 75. The interrupting temperature of the compressor discharge protection is 110 and the restarting temperature is 60. The problem resolving method of the compressor is described in the table above.

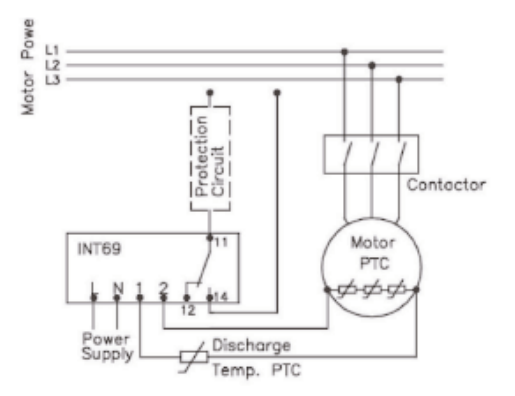

## 9. OPERATION RECORD CHECK

## 9-1. Operation record check list

Operation record table **Use Content of Content of Conten** 

MODEL :

R-134a

Manufacturing No. \_\_\_\_\_

| Items to be measured |                           | Unit                                                                                             | 1 | 2 | 3                                                                                                | 4 | 5 | 6 | 7 | 8 |
|----------------------|---------------------------|--------------------------------------------------------------------------------------------------|---|---|--------------------------------------------------------------------------------------------------|---|---|---|---|---|
|                      |                           | Hour:Min.                                                                                        | : | : | :                                                                                                | : | : | : | : | : |
| Chilled<br>water     | Inlet pressure            | kg/cm <sup>2</sup>                                                                               |   |   |                                                                                                  |   |   |   |   |   |
|                      | Outlet pressure           | kg/cm <sup>2</sup>                                                                               |   |   |                                                                                                  |   |   |   |   |   |
|                      | Outlet temperature        | °C                                                                                               |   |   |                                                                                                  |   |   |   |   |   |
|                      | Outlet temp.              | °C                                                                                               |   |   |                                                                                                  |   |   |   |   |   |
|                      | Chiller flow rate         | m³/h                                                                                             |   |   |                                                                                                  |   |   |   |   |   |
| Evapora-<br>tor      | Pressure                  | kg/cm <sup>2</sup>                                                                               |   |   |                                                                                                  |   |   |   |   |   |
|                      | Refrigerant temperature   | °C                                                                                               |   |   |                                                                                                  |   |   |   |   |   |
| Cooling<br>water     | Inlet pressure            | kg/cm <sup>2</sup>                                                                               |   |   |                                                                                                  |   |   |   |   |   |
|                      | Outlet pressure           | kg/cm <sup>2</sup>                                                                               |   |   |                                                                                                  |   |   |   |   |   |
|                      | Inlet temperature         | °C                                                                                               |   |   |                                                                                                  |   |   |   |   |   |
|                      | Outlet temperature        | °C                                                                                               |   |   |                                                                                                  |   |   |   |   |   |
|                      | Cooling water flow rate   | m³/h                                                                                             |   |   |                                                                                                  |   |   |   |   |   |
| Con-<br>denser       | Pressure                  | kg/cm <sup>2</sup>                                                                               |   |   |                                                                                                  |   |   |   |   |   |
|                      | Refrigerant temperature   | °C                                                                                               |   |   |                                                                                                  |   |   |   |   |   |
| Oil                  | Pressure difference       | kg/cm <sup>2</sup>                                                                               |   |   |                                                                                                  |   |   |   |   |   |
| Compres-<br>sor      | Current limit value       | %                                                                                                |   |   |                                                                                                  |   |   |   |   |   |
|                      | Operating current         | А                                                                                                |   |   |                                                                                                  |   |   |   |   |   |
|                      | Discharge gas temperature | °C                                                                                               |   |   |                                                                                                  |   |   |   |   |   |
| Others               |                           | <ol> <li>Chiller operation time</li> <li>Chiller stop time</li> <li>Maintenance items</li> </ol> |   |   | <ul><li>4. Run hours</li><li>5. Number of startups</li><li>6. Moisture indicator color</li></ul> |   |   |   |   |   |

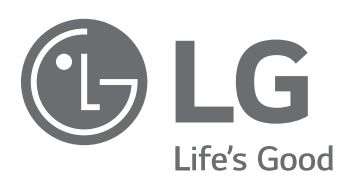